# Doosan Excavator/WheelLoader Monitoring Program User's Guide

DoosanInfracore

## Index

| 1 | Start      | and Settings                | 4  |  |  |
|---|------------|-----------------------------|----|--|--|
| 2 | Instal     | lation                      | 7  |  |  |
| 3 | Menu       | ﺎ                           |    |  |  |
|   | 3.1        | File                        |    |  |  |
|   | 3.2        | View                        |    |  |  |
|   | 3.3        | Connect                     |    |  |  |
|   | 3.4        | Settings                    |    |  |  |
|   | 3.5        | Tools                       |    |  |  |
|   | 3.6        | Window                      |    |  |  |
|   | 3.7        | Help                        |    |  |  |
|   | 3.8        | Workspace                   |    |  |  |
| 4 | Easy       | guide                       |    |  |  |
| 5 | Monitoring |                             |    |  |  |
|   | 5.1        | Default                     |    |  |  |
|   | 5.2        | Digital In/Out              |    |  |  |
|   | 5.3        | Analog In/Out               |    |  |  |
|   | 5.4        | VBO/Elec. Pump              |    |  |  |
|   | 5.5        | Transmission                |    |  |  |
|   | 5.6        | Elec. MCV                   |    |  |  |
|   | 5.7        | Engine Property             |    |  |  |
| 6 | Grapl      | h output                    | 53 |  |  |
| 7 | Force      | e Operation                 |    |  |  |
| 8 | Diagr      | nosis                       |    |  |  |
| 9 | Histo      | ry Data                     | 74 |  |  |
|   | 9.1        | Fuel Consumption            | 74 |  |  |
|   | 9.2        | Operation Hour              | 76 |  |  |
|   | 9.3        | Filter/Oil Information      |    |  |  |
|   | 9.4        | Daily Operation Information |    |  |  |

| 10 | Paran | neter Viewer                | 89  |
|----|-------|-----------------------------|-----|
| 11 | Tools |                             | 91  |
|    | 11.1  | Download                    | 91  |
|    |       |                             |     |
| 12 | Appe  | ndix                        | 93  |
|    | 12.1  | Error Code (DL06 Engine)    | 93  |
|    | 12.2  | Error Code (DL08 Engine)    | 98  |
|    | 12.3  | Error Code (Cummins Engine) | 103 |
|    | 12.4  | Error Code (ISUZU Engine)   | 105 |
|    | 12.5  | Error Code (WheelLoader)    | 109 |
|    | 12.6  | FMI Comments                | 118 |

## 1 Start and Settings

#### Introduction to the DMS program

#### Features

• The Doosan Excavator/Wheel Loader Monitoring Program (also called "DMS-3") offers the following functions by connecting Controller (EPOS or VCU) with the user's IBM PC compatible PC.

- 1. **Monitoring:** You can monitor the current status of equipment installed with Controller (EPOS or VCU).
- 2. **Graph Output:** The major excavator/Wheel Loader sensor data will be displayed in a graph format. The data can be saved in the hard disk. You can check the excavator/Wheel Loader's performance through data comparison and analysis.
- 3. Force Operation: You can use vehicle diagnosis by forcing Controller (EPOS or VCU) outputs.
- 4. **Diagnosis:** You can check the real-time and past malfunction history maintained by Controller (EPOS or VCU).
- 5. **History Data:** You can analyze the work patterns when using an excavator/Wheel Loader, by checking the operation hours, filter/oil information, and daily operation information.

#### Hardware connection

• A separate communication cable is required to establish communication between Controller (EPOS or VCU). and external PC. The communication cable should be connected to the excavator/Wheel Loader's maintenance connector and user PC's Serial port.

Note) Please turn the excavator/Wheel Loader power off, when connecting/disconnecting the cable.

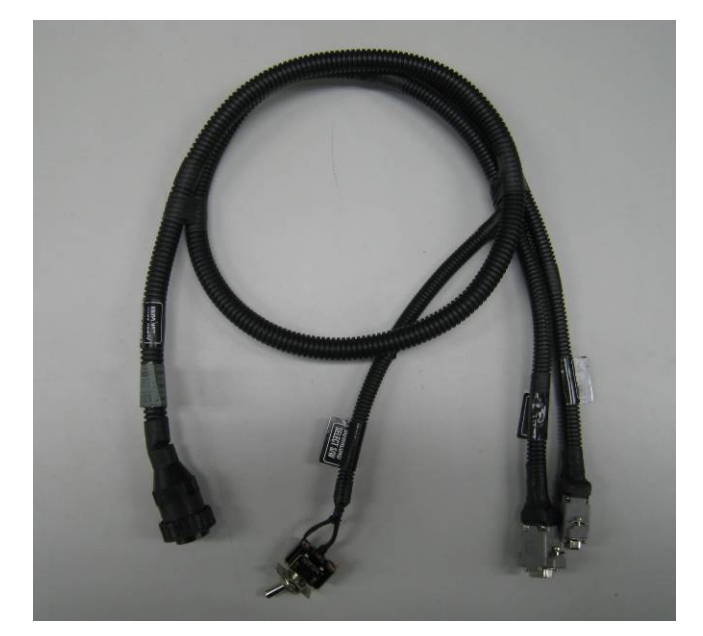

#### Program Menu

• DMS is mainly composed of the following menus.

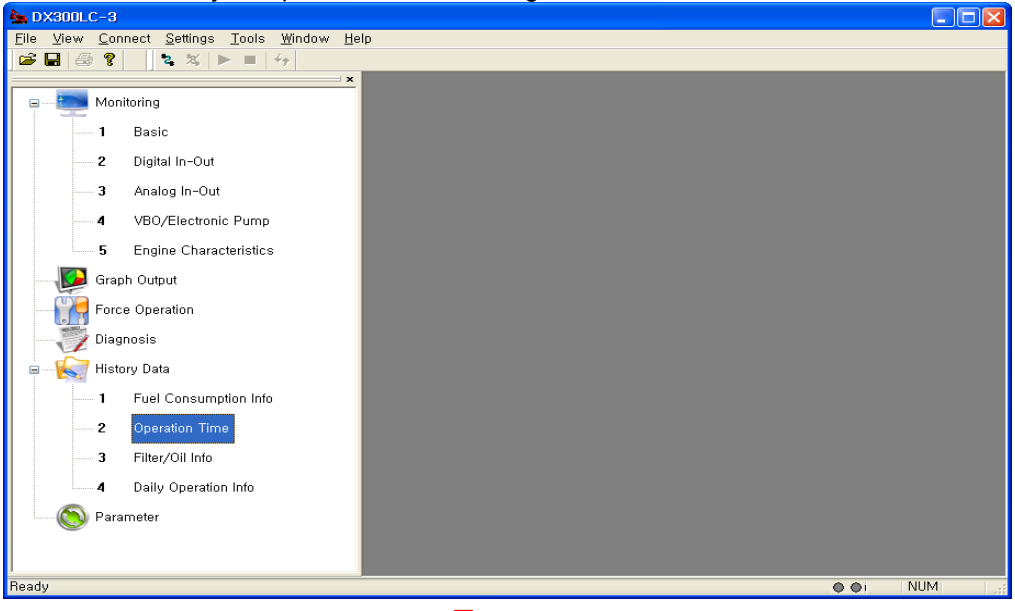

## <Excavator>

| 🌺 DL300-3                                    |       |  |
|----------------------------------------------|-------|--|
| Eile View Connect Settings Tools Window Help | alp   |  |
|                                              |       |  |
| Monitoring                                   |       |  |
| 1 Basic                                      |       |  |
| 2 Digital In-Out                             |       |  |
| <b>3</b> Analog In-Out                       |       |  |
| <b>4</b> Elec MCV                            |       |  |
| 5 Transmission                               |       |  |
| 6 Engine Characteristics                     |       |  |
| Graph Output                                 |       |  |
| Force Operation                              |       |  |
|                                              |       |  |
| 🖃 — 🌄 History Data                           |       |  |
| 1 Fuel Consumption Info                      |       |  |
| 2 Operation Time                             |       |  |
| 3 Filter/Oil Info                            |       |  |
| 4 Daily Operation Info                       |       |  |
| Parameter                                    |       |  |
| Ready                                        | I NUM |  |
|                                              |       |  |

## <Wheel Loader>

- 1. **File:** Open, Close, Save, Save As, Change Model, Page setup, Print, Recent File, and Exit.
- 2. **View:** Monitoring, Graph Output, Force Operation, Diagnosis, History Management, Parameter, Work Window, Toolbar, Status bar.
- 3. **Connect:** Connect, Disconnect, Start Monitoring, Stop Monitoring, Vehicle Information.

- 4. **Settings:** Units and Language.
- 5. **Tools:** Download Program and Download Wheel Loader Parameter Map, Expert mode, VBO Diagnostic tools, Password Initialization.
- 6. Window: Cascade, Tile, Arrange Icon, and Close All
- 7. **Help:** Help, About..

The DMS-3 program support the following excavator and wheel loader models.

| • | Excavator |            |  |  |  |
|---|-----------|------------|--|--|--|
|   | No        | Model name |  |  |  |
|   | 1         | DX140LC-3  |  |  |  |
|   | 2         | DX140LCR-3 |  |  |  |
|   | 3         | DX140W-3   |  |  |  |
|   | 4         | DX170W-3   |  |  |  |
|   | 5         | DX180LC-3  |  |  |  |
|   | 6         | DX190W-3   |  |  |  |
|   | 7         | DX210W-3   |  |  |  |
|   | 8         | DX210LCR-3 |  |  |  |
|   | 9         | DX225LC-3  |  |  |  |
|   | 10        | DX255LC-3  |  |  |  |
|   | 11        | DX300LC-3  |  |  |  |
|   | 12        | DX340LC-3  |  |  |  |
|   | 13        | DX350LC-3  |  |  |  |
|   | 14        | DX380LC-3  |  |  |  |
|   | 15        | DX420LC-3  |  |  |  |
|   | 16        | DX490LC-3  |  |  |  |
|   | 17        | DX700LC-3  |  |  |  |

• Wheel loader

| No | Model name |
|----|------------|
| 1  | DL200-3    |
| 2  | DL250-3    |
| 3  | DL300-3    |
| 4  | DL350-3    |
| 5  | DL400-3    |
| 6  | DL450-3    |
| 7  | DL550-3    |

## 2 Installation

- Program installation (PC installation)
  - Recommended System
    - OS: IBM compatible PC (Windows XP Over)
    - Processor: Pentium III 800MHZ Over
    - Memory: 256MB Over

#### Installing the program

- You can install the DMS monitoring program automatically by executing "DMSSetup.msi". If the monitoring screen or graph display screen is not displayed normally after installation, please refer to the following manual installation method.
- 1. Double click the "DMSSetup.msi" file.
- 2. Click [Next] when the "DMS Installation Wizard" popup window appears.

| 🖁 DMS-3 🔲 🗖 🗙                                                                                                    |  |  |  |  |  |
|----------------------------------------------------------------------------------------------------|--|--|--|--|--|
| Welcome to the DMS-3 Setup Wizard                                                                                                    |  |  |  |  |  |
| The installer will guide you through the steps required to install DMS-3 on your computer.                                                                                                    |  |  |  |  |  |
| WARNING: This computer program is protected by copyright law and international treaties.<br>Unauthorized duplication or distribution of this program, or any portion of it, may result in severe civil<br>or criminal penalties, and will be prosecuted to the maximum extent possible under the law. |  |  |  |  |  |
| Cancel < Back Next >                                                                                                    |  |  |  |  |  |

3. Select the DMS installation folder and click [Next].

| 骨 DMS-3                                                                                                    |                                      |
|----------------------------------------------------------------------------------------------------|--------------------------------------|
| Select Installation Folder                                                                                                    |                                      |
| The installer will install DMS-3 to the following folder.<br>To install in this folder, click "Next". To install to a different folder, enter it below | or click "Browse".                   |
| Eolder:<br> C∶₩Program Files₩Doosan₩DMS-3₩                                                                                                    | B <u>r</u> owse<br><u>D</u> isk Cost |
| Cancel < <u>B</u> ack                                                                                                    | <u>N</u> ext >                       |

4. Click [Next], if you're ready to install DMS.

| 🛃 DMS-3                                    |                |                |                |
|--------------------------------------------|----------------|----------------|----------------|
| Confirm Installation                       |                |                |                |
| The installer is ready to install DMS-3 on | your computer. |                |                |
| Click "Next" to start the installation.    |                |                |                |
|                                            |                |                |                |
|                                            |                |                |                |
|                                            |                |                |                |
|                                            |                |                |                |
|                                            |                |                |                |
|                                            |                |                |                |
|                                            |                |                |                |
|                                            | Cancel         | < <u>B</u> ack | <u>N</u> ext > |

| 🛃 DMS-3                   |        |                |                |
|---------------------------|--------|----------------|----------------|
| Installing DMS-3          |        |                |                |
| DMS-3 is being installed. |        |                |                |
| Please wait               |        |                |                |
|                           |        |                |                |
|                           | Cancel | < <u>B</u> ack | <u>N</u> ext > |

Note) If you want to stop installation in the middle, you have to click [Close] and start installation again.

| 🛃 DMS-3                                                  |                   |                      |                       |
|----------------------------------------------------------|-------------------|----------------------|-----------------------|
| Installation Interrupted                                 |                   |                      |                       |
| The installation was interrupted before<br>to try again. | DMS-3 could be in | stalled. You need to | restart the installer |
|                                                          | Cancel            | < <u>B</u> ack       | <u>C</u> lose         |

5. Click [Close] when DMS is installed successfully.

| 🛃 DMS-3                                                          |                       |       |
|------------------------------------------------------------------|-----------------------|-------|
| Installation Complete                                            |                       |       |
| DMS-3 has been successfully installed.<br>Click "Close" to exit. |                       |       |
|                                                                  | Cancel < <u>B</u> ack | Close |

6. Open the DMS installation folder and click the "DMS-3.exe" file.

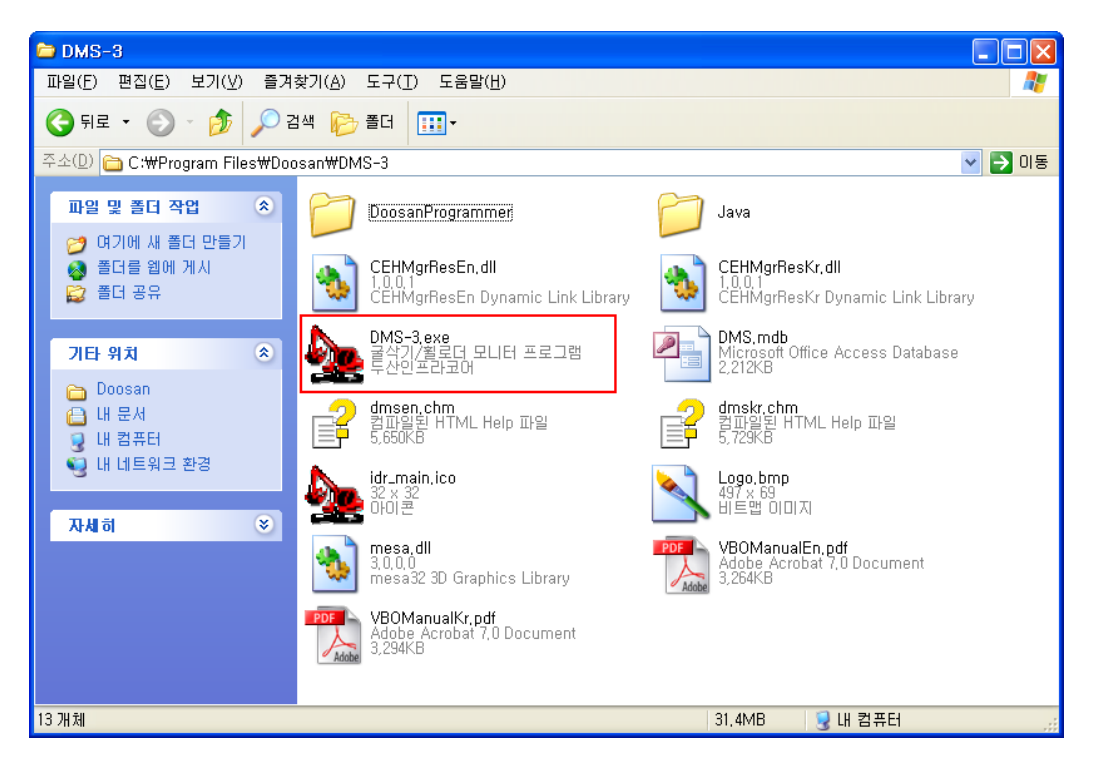

## 3 Menu

### 3.1 File

This section describes the "File" menu of the DMS program.

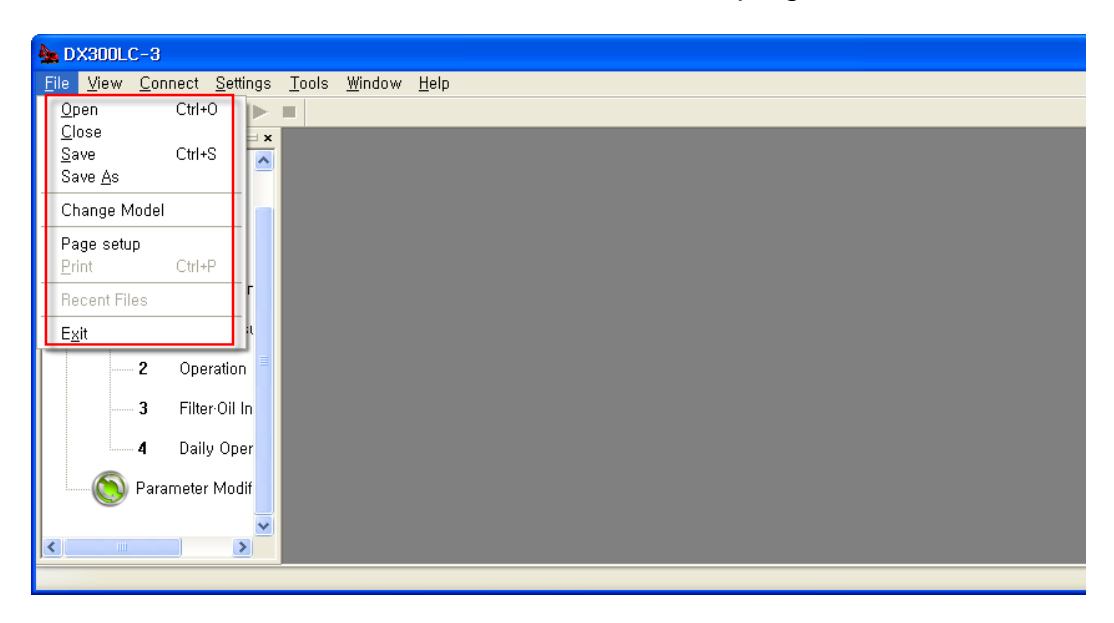

#### Open...<Ctrl+O(O)>

- 1. Use this menu to open the saved file.
- 2. Select [File] [Open].
- 3. When the [**Open**] dialog box appears, select a drive or folder that contains the target file in "Find in".
- 4. Select a file from the "Open File" dialog box.
- 5. Click the [**Open**] button to open the selected file.
- 6. *is the shortcut icon and the file extension is (\*.ddms).*

### Close (<u>C</u>)

- 1. Use this menu to close the monitoring window on the DMS program screen.
- 2. Select [File] [Close].
- 3. All windows on the DMS screen will be closed at a time.

#### Save <Ctrl+S(S)>

- 1. Use this menu to save the monitoring window on the DMS program window.
- 2. Select [File] [Save].
- 3. Select a folder to save a file.
- 4. Input the name of the file to save in the [File name] field and click the [Save] button.
- 5. **I** is the shortcut icon and the file extension is **(\*.ddms)**.

#### Save As (A)...

- 1. Use this menu to save the monitoring window on the DMS program window, using the different file name
- 2. When the **[Save As]** dialog box appears, specify a drive or folder to save a file in **[Save in]**.
- 3. Input the name of the file to save in the [File name] field and click the [Save] button.

#### Change Model

- 1. Use this function to change the model that is being monitored on the DMS program window.
- 2. Select [File] [Change Model].
- 3. Select the model from the "Select Model" dialog box.
- 4. You can see that the changed model name is displayed on the DMS program caption bar.

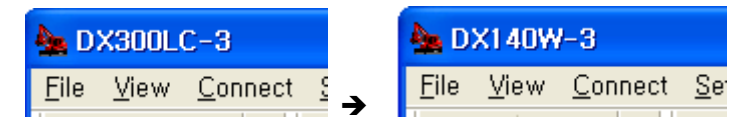

ex,) DX300LC  $-3 \rightarrow$  DX140W-3

#### Note)

- 1. You need to close and open the monitoring window again to see the changed model name.
- 2. If connected to the vehicle, the vehicle model name will be set automatically.

#### Print Settings

- 1. When you set the printer and paper size to print and use.
- 2. Select [File Print Setup]
- 3. Used to set the printer and paper size.

#### Print

- 1. DMS has been monitoring the window screen number is used to print
- 2. Select [File Print]
- 3. DMS has been monitoring the window screen is output.

#### the most recently used files

1. Displays recently used files

#### ■ Exit (<u>X</u>)

- 1. Use this menu to close the DMS program.
- 2. Select [File] [Exit].
- 3. All opened windows on the DMS program screen will be closed, and the DMS program will be terminated.

## 3.2 View

This section describes the [View] menu of the DMS program.

| 🌺 DX140W-3                                                                                                    |                                |                            |         |                                     |          |
|----------------------------------------------------------------------------------------------------|--------------------------------|----------------------------|---------|-------------------------------------|----------|
| <u>File View C</u> onnect Value ]                                                                                                    | <u>T</u> ools <u>W</u> indow . | <u>H</u> elp               |         |                                     |          |
| 🚅 🗸 Monitoring                                                                                                    | ▶ ■   <del>*2</del>            |                            |         |                                     |          |
| ✓ Graph Output                                                                                                    | 💛 × 🔞 Par                      | ameter                     |         | Force Operation                     |          |
|                                                                                                    | No                             | Name                       | Value   |                                     |          |
| ✓ History Data                                                                                                    |                                | Name                       | ¥alue   | Power Shift P/V Coolant Fan Clutch  | h —      |
| ✓ Parameter                                                                                                    | 1                              | RPM at each Operation Mode |         |                                     |          |
| Refresh Data F5                                                                                                    | 2                              | Engine RPM at P+ Work Mode |         |                                     |          |
| Vorkspace                                                                                                    |                                | Engine RPM at P Work Mode  |         | 0.0 V MA Off Apply                  | J        |
| Teelber                                                                                                    | 5                              | Engine RPM at E Work Mode  |         | Flow Control P/V Engine RPM Command | h        |
| · Statusbar                                                                                                    | 6                              | Engine RPM at Lift Mode    | -       |                                     | _        |
| Parameter                                                                                                    | 7                              | Faring DDM at D Tanada     | ×       | 0 200 400 600 0 50 100              |          |
|                                                                                                    |                                |                            |         | <b>2</b>                            |          |
|                                                                                                    | S Fue                          | I Consumption Info         |         | Graph Output                        |          |
|                                                                                                    |                                |                            | <u></u> | K X IY XY 🕀 🔍 🏞 📥 🚽                 | ) e      |
|                                                                                                    |                                |                            |         |                                     |          |
|                                                                                                    |                                | Power+ Mode(l)             | 0 Pow   | Coolant Water Temp                  |          |
|                                                                                                    |                                | Standard Mode(ℓ)           | 0 Ecol  | Acceleration Pedal Position         |          |
|                                                                                                    |                                | Travel Power Mode(ℓ)       | 0 Trav  | Front Pump pressure                 |          |
|                                                                                                    |                                | Lift Mode(l)               | 0       | Rear Pump pressure                  |          |
|                                                                                                    |                                |                            |         |                                     | 10 20    |
|                                                                                                    | <                              |                            | >       | Time                                | (sec)    |
|                                                                                                    | 🔯 Dia                          | gnosis                     |         | 🚍 Basic                             | - 🗆 🗙    |
|                                                                                                    | Currer                         | nt Diagnostic View         |         | Engine Speed Front Pump Pressure    | - Hyd 🔨  |
|                                                                                                    |                                |                            | Refresh |                                     |          |
|                                                                                                    |                                |                            |         | 0 200 400                           | 100-     |
|                                                                                                    | No                             | Code 🛆 Error Information   | ·       | 1000 1500 0 Bar                     |          |
|                                                                                                    |                                |                            |         | _500 _ 2000_ Rear Pump Pressure     | - 5L     |
|                                                                                                    | <                              |                            | >       |                                     | c        |
|                                                                                                    |                                |                            |         | 0 200 400                           | <b>N</b> |
| 1                                                                                                    |                                |                            | 2       |                                     |          |
| International Contraction of Contraction of Contrac |                                |                            |         | O OI NU                             | M        |

#### Monitoring

- 1. Select [View] [Monitoring].
- 2. The [Basic] window will appear on the DMS screen.

#### Logging Data

- 1. Select [View] [Monitoring].
- 2. The [Graph Output] window will appear on the DMS screen.

#### Force Operation

- 1. Select [View] [Force Operation].
- 2. The [Force Operation] window will appear on the DMS screen.

#### Diagnosis

- 1. Select [View] [Diagnosis].
- 2. The [Diagnosis] window will appear on the DMS screen.

#### History

- 1. Select [View] [History].
- 2. The [Fuel Consumption Info.] window will appear on the DMS screen.
- 3. When the history window appears on the DMS screen, select [View] [Refresh] or use

the shortcut icon to update the history data.

#### Parameter

- Select [View] [Parameter].
   The [Parameter Modification] window will appear on the DMS screen. 2.

#### Status Bar

1. The red LED will flash when monitoring begins. • • : NUM

2. The red LED will be turned off when monitoring stops. ••: NUM

## 3.3 Connect

The correct data should be entered for communication, in order to synchronize with DMS-3 program, which enables the user to check the characteristics of the vehicle, with the vehicle controller (EPOS/VCU).

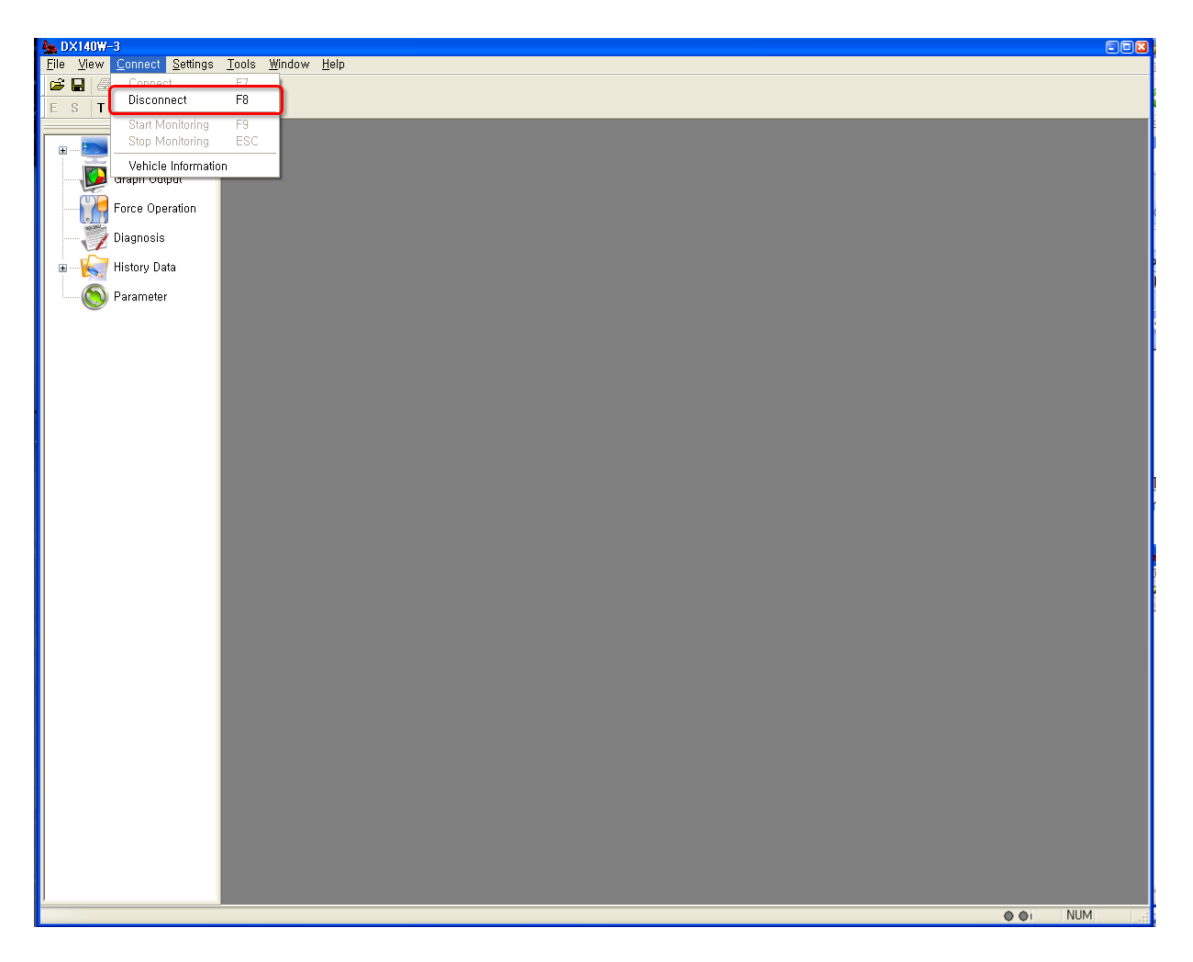

#### Connect

#### 1. Select [Connect - Connect].

Note) Please check the port number of the PC in question, when setting the connection port  $(\underline{P})$ .

Check port

• Check Port to be used on port entry of PC's Device Manager.

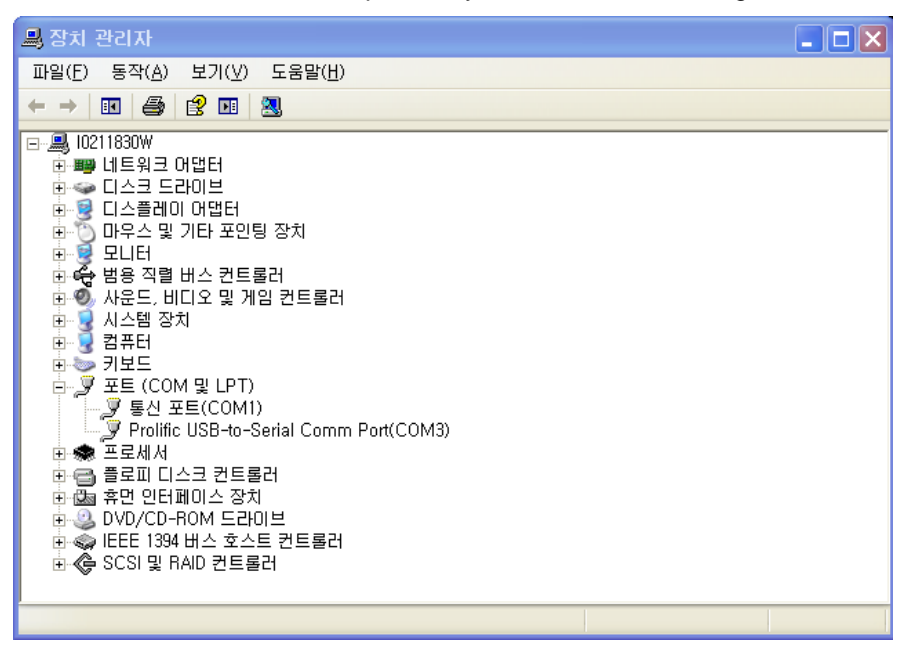

| COM port selection 🛛 🔀 |        |   |
|------------------------|--------|---|
| COM Port:              | СОМЗ   | * |
| Baud Rate:             | 115200 | ~ |
| Data Bits:             | 8      | ~ |
| Parity:                | None   | ~ |
| Stop Bits:             | 1      | ~ |
|                        | ОК     |   |

2. Set the COM port as shown above and click [OK] to establish communication with equipment.

| Shortcut |  |
|----------|--|
| icon     |  |

#### Disconnect

1. Select [Connect - Disconnect].

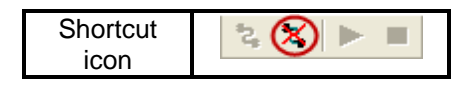

#### Start monitoring

1. Select [Connect – Start monitoring].

| Shortcut | 2 🗙 🕞 🔳 |
|----------|---------|
| icon     |         |

Stop monitoring

1. Select [Connect – Stop monitoring].

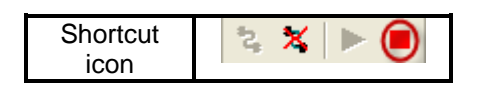

## 3.4 Settings

This section describes "Setting" menu of the DMS program.

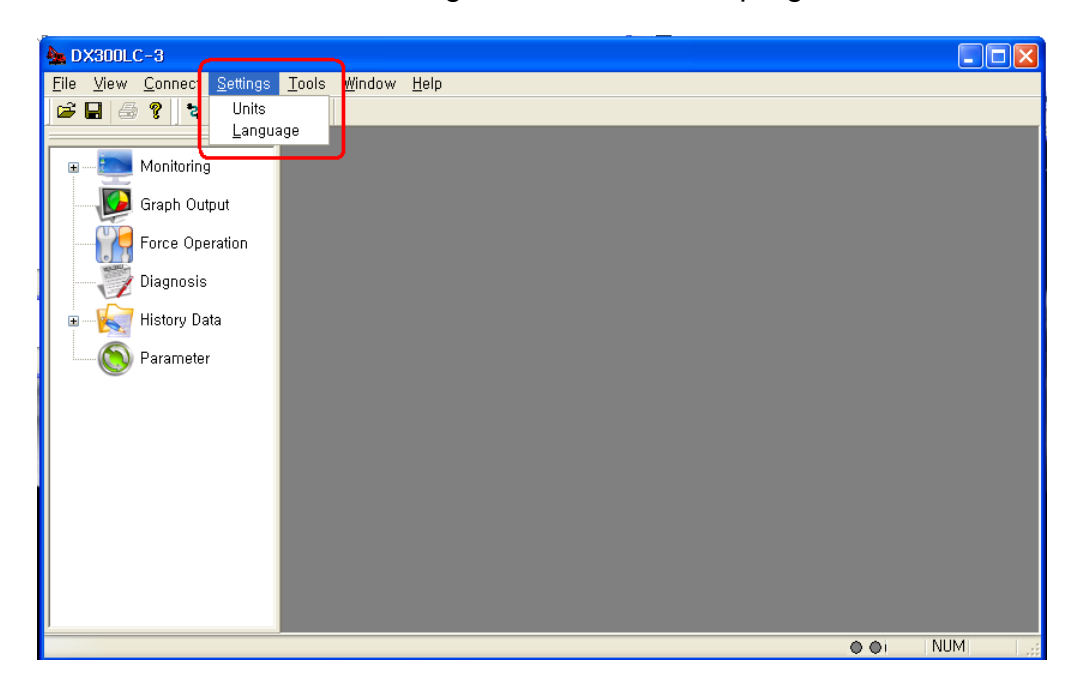

#### Units (U)

• A different unit can be used for the temperature and pressure excavator/wheel loader sensor data, depending on the location. You can set the unit you want on this screen.

- 1. Select [Setting] [Units].
- 2. Set the proper unit for pressure and temperature.

| Unit Set    |                    |              |
|-------------|--------------------|--------------|
| Pressure    | ◯ Kgf/cm2<br>◯ KPa | OK<br>Cancel |
| Temperature |                    |              |
| ⊙ ℃         | <b>○</b> °F        |              |

- 3. Click [OK] to apply settings.
- 4. Sensor values will be displayed after conversion, using the unit selected here.

### Language (L)

• This program supports English and Korean. You can select your preferred language on this screen.

- Select [Setting] [Language].
   Select Korean or English.
   Click the [OK] button to apply setting.

NOTE) The selected language will be applied when the program is re-started.

| Language Set up                               | $\mathbf{X}$ |
|-----------------------------------------------|--------------|
| <ul> <li>Korean</li> <li>€ English</li> </ul> | OK<br>Cancel |

| DMS-3 |                                  |
|-------|----------------------------------|
| ⚠     | Apply after restarting Program , |
|       | 확인                               |

## 3.5 Tools

This section describes the [Tools] menu of the DMS program.

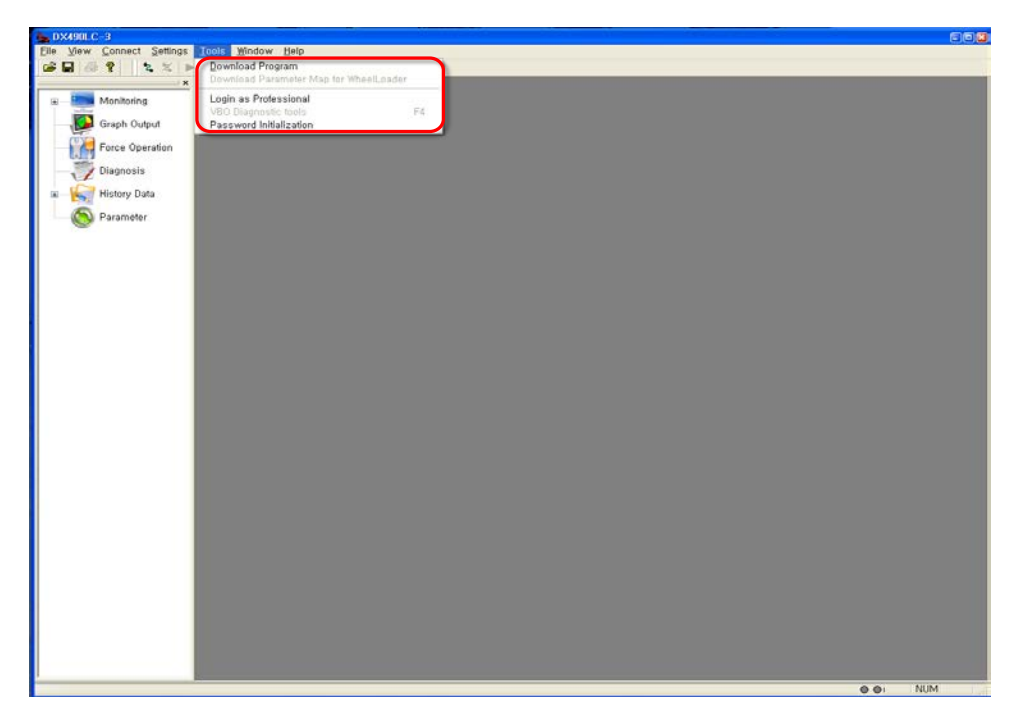

#### Download Program (D)

• Use this function to modify the controller (EPOS/VCU) program when performance is improved. You can add the controller function simply by modifying the program, instead of modifying controller hardware.

#### ▶ How to change the controller (EPOS / VCU) program

1. Vehicles from the computer while the power is turned OFF (laptop) to connect to a PC CHECK CABLE to connect to the vehicle CHECK CONNECTOR.

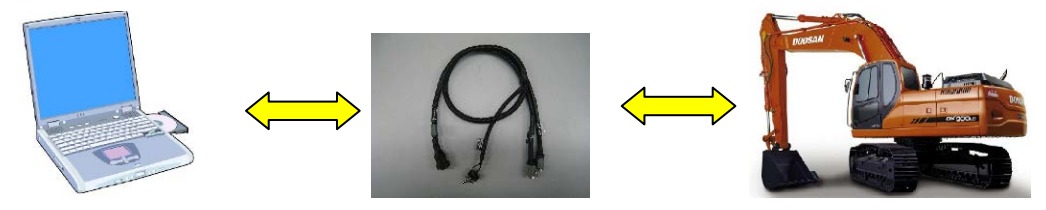

2. Select [Tools]-[Download Program] menu.

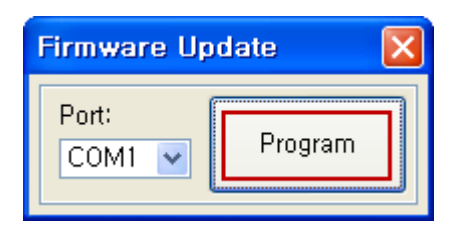

3. Select the communication port on the "Firmware Update" window, as shown above, and click the [Program] button. Then, you can select the data file (\*.hex) from the folder where the VCU program is installed.

| 열기                                         |                                                        |         |   |           | ? 🔀            |
|--------------------------------------------|--------------------------------------------------------|---------|---|-----------|----------------|
| 찾는 위치([):                                  | 😂 down                                                 |         | * | G 🗊 📁 🖽 - |                |
| 내 최근 문서<br>바탕 화면<br>바탕 화면<br>내 문서<br>내 컴퓨터 | Svn<br>classes<br>lib<br>Output<br>targets<br>FIRTWARE |         |   |           |                |
| 내 네트워크 환경                                  | 파일 이름( <u>N</u> ):                                     | EPOS28x |   | ~         | 열기( <u>0</u> ) |
| _                                          | 파일 형식( <u>T</u> ):                                     | *.hex   |   | ×         | 취소             |

4. Select the file and turn the toggle switch of the PC check cable on to start the download mode in the controller. Then, turn the vehicle power on to display the following program update progress.

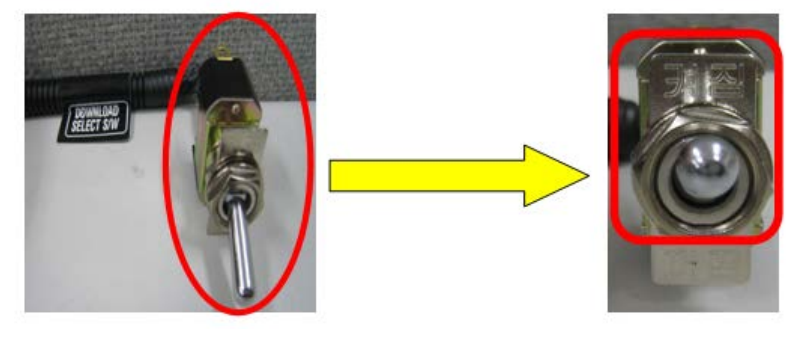

| Programming        |     |
|--------------------|-----|
| (***************** |     |
|                    | 88% |

5. When EPOS/VCU program update is completed, click [OK] and make sure to restart the excavator/wheel loader. At this time, PC CHECK CABLE create a toggle switch to the OFF state to the controller to switch to the normal operation mode

| Done | X                               |
|------|---------------------------------|
| (į)  | Firmware update was successful, |
|      | 확인                              |

#### Expert mode

• You need to have the expert mode right to use the DMS function that can change the equipment setting information. Use this menu to check the expert mode right. The following jobs require the expert mode right.

- Force Operation, Delete Failure History, Delete Fuel Usage Information, Delete Operating Time Information, Delete Filter/Oil Information, Download Program, Edit Parameter
- 1. Select **[Tools]-[Expert mode]** menu. Input the password for the professional mode on the "Enter Password" window.

| Enter Password  |          | 2         | × |
|-----------------|----------|-----------|---|
| Enter Password. | <u> </u> | OK Cancel | ] |

#### VBO Diagnostic Tools (F4)

• Use this menu to diagnose and tune equipment that uses the VBO electronic pump function. (DX340LC-3 / DX350LC-3 / DX380LC-3) The menu will be enabled only when connected to the electronic pump.

For more details on the use, refer to the "VBOManual.pdf" file.

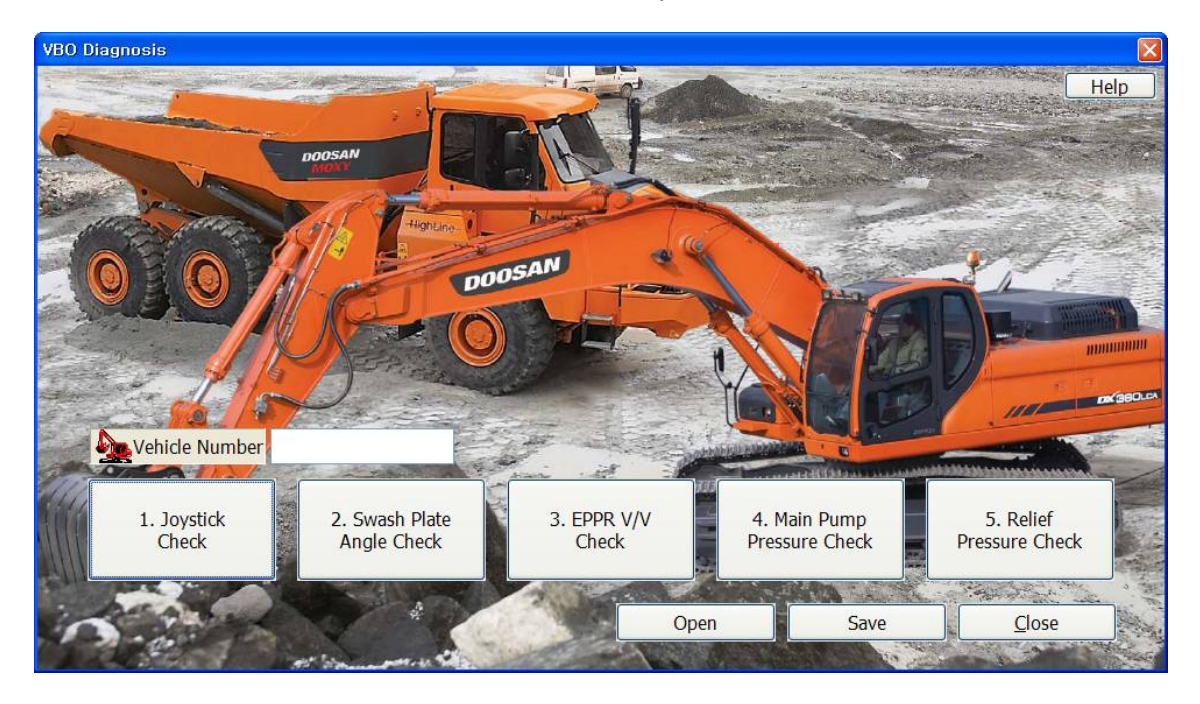

#### Password reset

• Use this menu to initialize the password of equipment that is locked with the startup limitation password. Both user and administrator passwords will be initialized.

## 3.6 Window

This section describes the "Window menu of the DMS program.

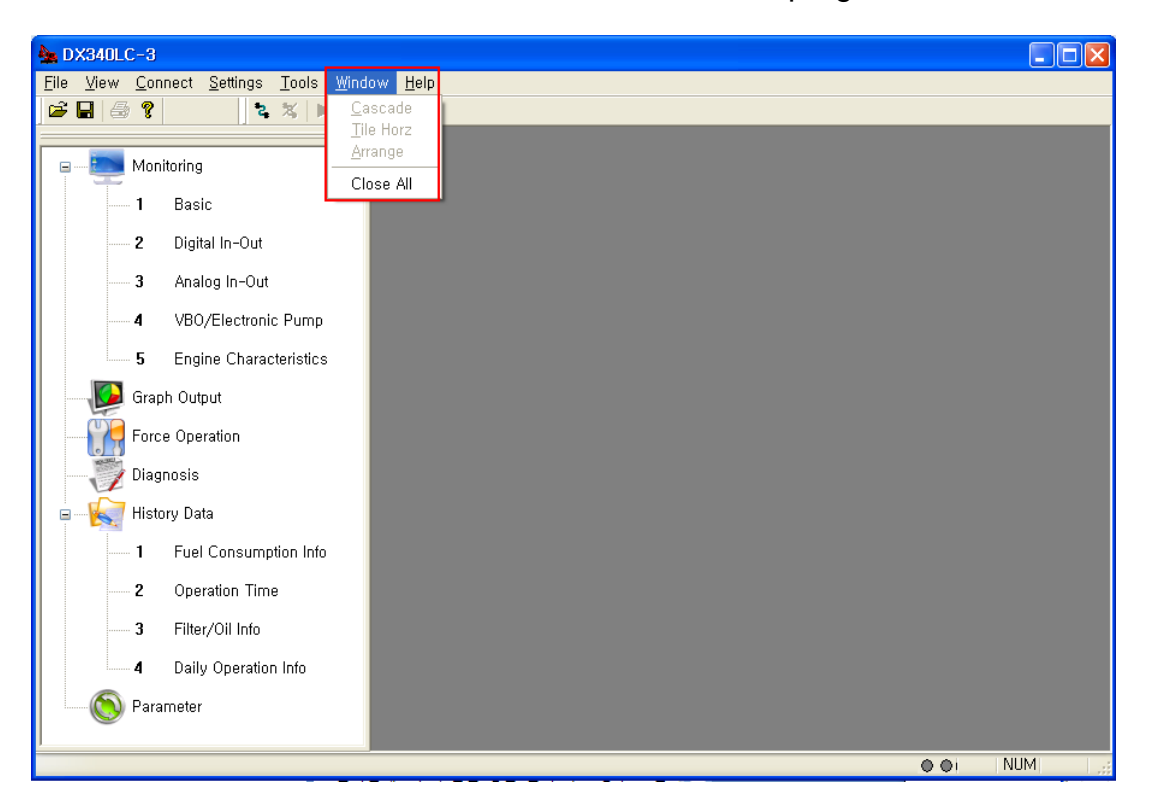

### Cascade (<u>C</u>)

- 1. Select [Window] [Cascade] menu.
- 2. Displays the monitoring windows in the cascade mode.

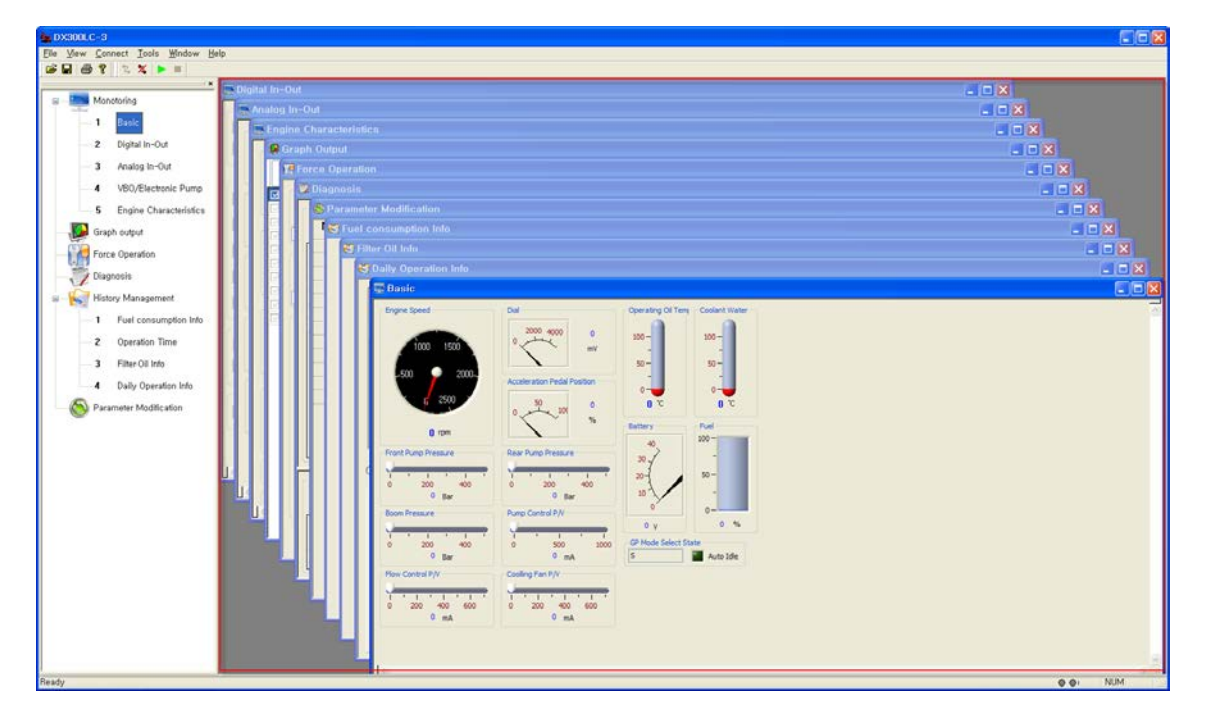

### Tile (T)

- 1. Select [Window] [Tile] menu.
- 2. Displays the monitoring windows in the tile mode.

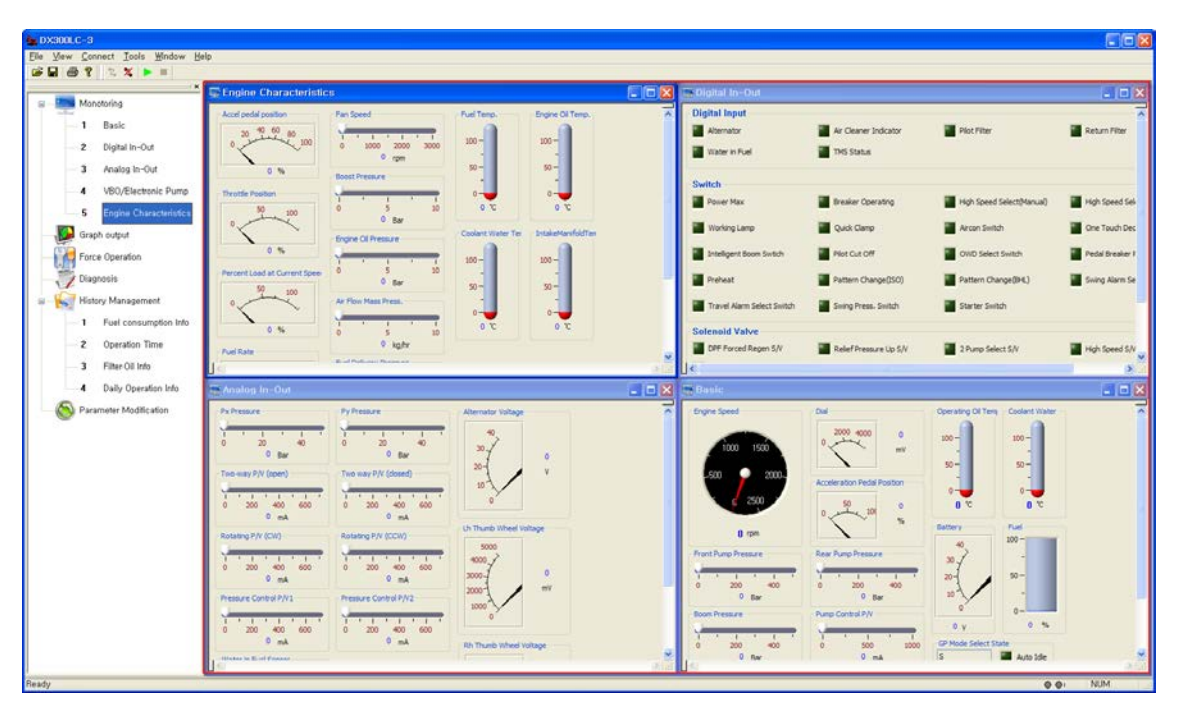

#### Arrange (<u>A</u>)

- 1. Select [Window] [Arrange] menu.
- 2. You can arrange window icons.

| La DXSITUC 3                         | Second Second Se |
|--------------------------------------|----------------------------------------------------------------------------------------------------|
| Bia George Connect Tools Whetew Help | Sle Yew Connect Tools Whocw Sep                                                                                                    |
| ☞ 물 / 조 및 ▶ =                        | 2 B B ? \ \ X ► =                                                                                                    |
| Participa Digital In-Out             | 6 - Menetaring                                                                                                    |
| - I Basic Analog In-Out - 🗖 🗙        | 1 Basic                                                                                                    |
| - 2 Digital In-Our                   | – - Z – Ulgital In-Duc                                                                                                    |
| - 3 Analog In-Out                    |                                                                                                    |
| -4 VEQ/Electronic Pump               | 4 180/Electoric Pump                                                                                                    |
| -5 Engine Characteristics            | └──5 Engile Characteristics                                                                                                    |
| Graph output                         | - 😥 Griph culp.r                                                                                                    |
| Force Operation Info 📮 🗆 🗙           | - Force Operation                                                                                                    |
| - 💯 Degazele 👔 Force Operation 💶 🗖 🔀 | Dognosi:                                                                                                    |
| 🖶 🎼 History Management               | E - Ky Hotop Management.                                                                                                    |
| - 1 Fuel consumption info            | - 1 Fuel consumption Into                                                                                                    |
| - 2 Operation Time                   | 2 Dheration Time 📷 Analog In-Out 💼 🗮 🗮 Basic 📰 🗮                                                                                                    |
| - 3 Filter-Oil Info                  | - 3 Rhr Cill Ma                                                                                                    |
| L - 4 Daily Operation into           | - 4 Daily Operation info                                                                                                    |
| 🚫 Palameter Medification             | 🖓 Permeter Madification 77 Force Operation 💶 🛛 🔀 Diagnosis 💶 🖂                                                                                                    |
| Teady Bright AUM                     | Feady O N.M                                                                                                    |

#### Close All

- 1. You can close all monitoring windows of the DMS program at a time, using this menu.
- 2. Select [Window] [Close All] menu.
- 3. All monitoring windows will be closed. (See the first image.)

## 3.7 Help

This section describes the [Help] menu of the DMS program.

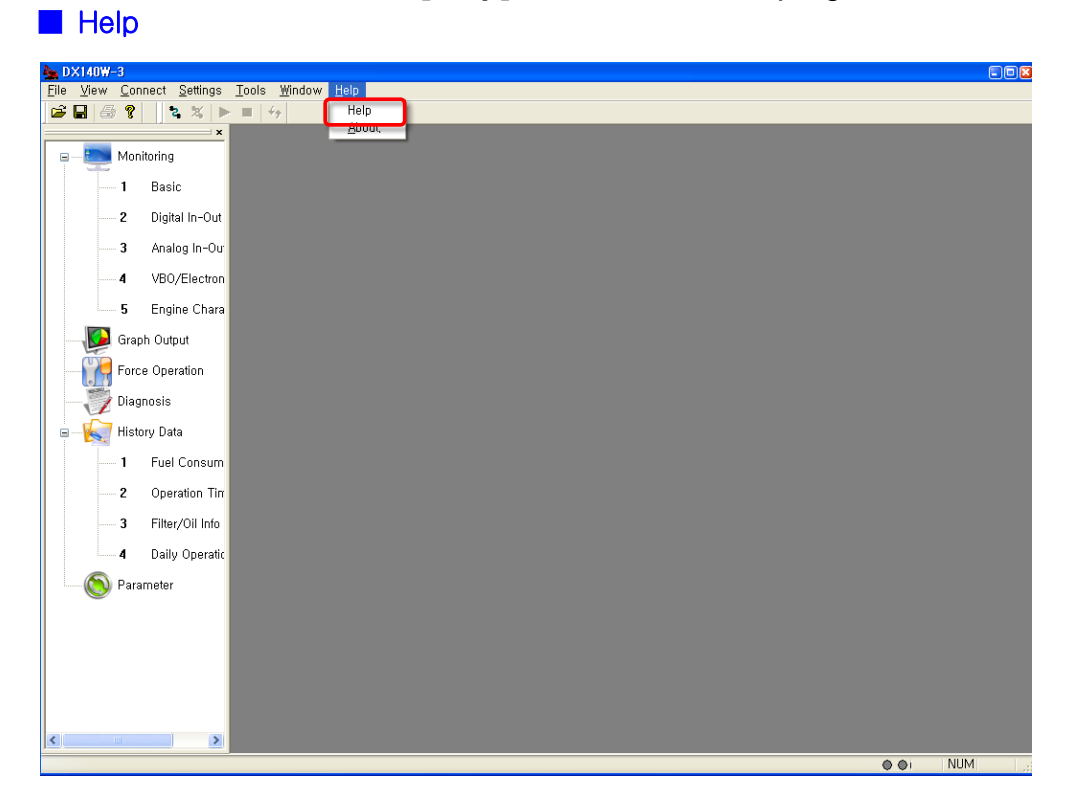

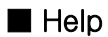

- 1. Select [Help]-[Help].
- 2. You can display the DMS help file.

#### About ..

| 🖕 DX140W-3                                   |       |     |
|----------------------------------------------|-------|-----|
| Elle View Connect Settings Iools Window Help |       |     |
|                                              |       |     |
|                                              |       |     |
| P Monitoring                                 |       |     |
| — 1 Basic                                    |       |     |
| — 2 Digital In-Out                           |       |     |
|                                              |       |     |
|                                              |       |     |
| 5 Engine Chara                               |       |     |
| Graph Output                                 |       |     |
| Force Operation                              |       |     |
| — 💭 Diagnosis                                |       |     |
| 🖃 – 🉀 History Data                           |       |     |
| — 1 Fuel Consum                              |       |     |
| — 2 Operation Tiπ                            |       |     |
| - 3 Filter/Oil Info                          |       |     |
| 4 Daily Operatic                             |       |     |
| Parameter                                    |       |     |
|                                              |       |     |
|                                              |       |     |
|                                              |       |     |
|                                              |       |     |
|                                              |       |     |
|                                              | 0 0 i | NUM |

- Select [Help]-[About].
   You can display the DMS version information.

| DMS Inf  | D                                                                                      |    |
|----------|----------------------------------------------------------------------------------------|----|
| <b>A</b> | DMS version 1.0 2011.08<br>Copyright (C) DOOSAN INFRACORE 2010<br>All rights reserved. | ОК |

- 3. 💡 is the shortcut icon.
- 4. Click the **[OK]** button to close the "DMS Info" window.

## 3.8 Workspace

This section descries the "workspace window" of the DMS program.

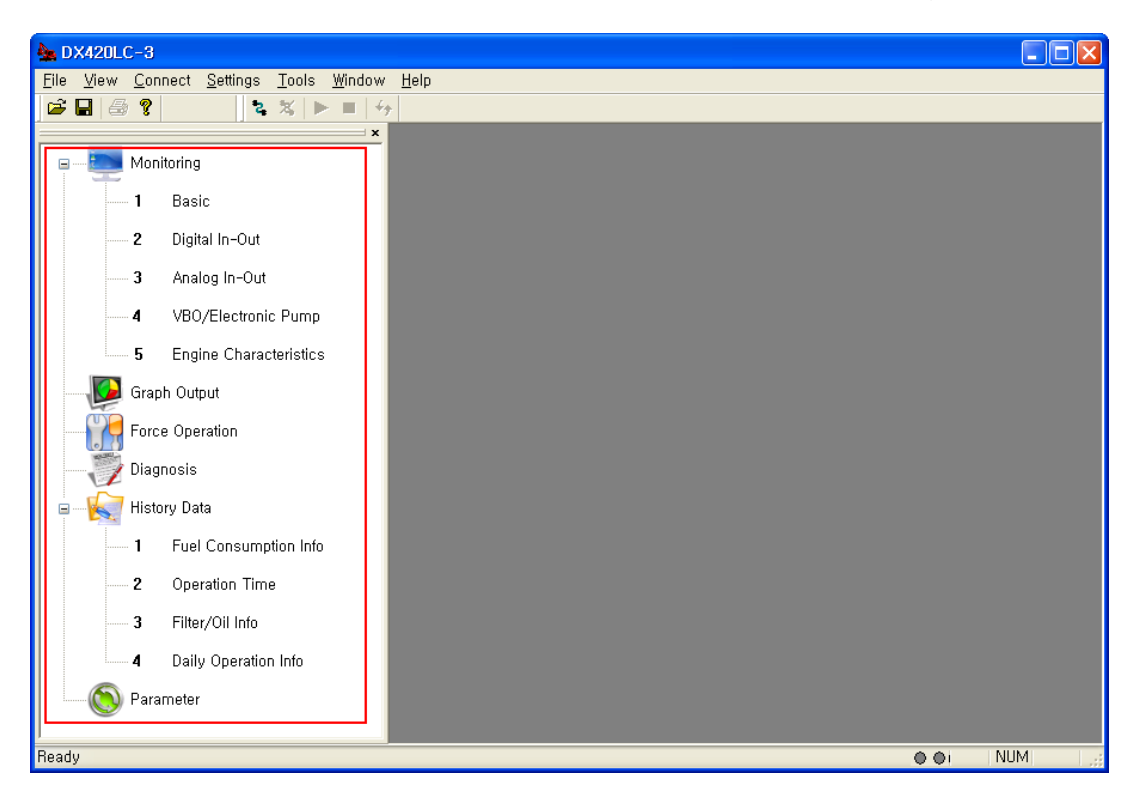

## ■ You can execute six items in the "View" menu quickly and conveniently, using the icons located at the left side of the program window.

1. Monitoring

Excavator - Basic, Digital In-Out, Analog In-Out, VBO/Electronic Pump, Engine Characteristics.

Wheel Loader - Basic, Digital In-Out, Analog In-Out, Elec MCV, Transmission, Engine Characteristics.

- 2. Graph Output: The monitoring data will be displayed as a graph.
- 3. Force Operation: You can test equipment by entering the value you specify into the particular equipment data.
- 4. Diagnosis: You can diagnose equipment malfunction. The current malfunction information and history will be displayed.
- 5. History Data: Fuel Consumption Info., Operation Time, Filter Oil Info, Daily Operation Info.
- 6. Parameter: You can read/write some parameters for equipment. The menu runs in the professional mode.

## 4 Easy guide

Take the following steps to run Doosan Excavator/Wheel Loader Monitoring Program (DMS).

1. Select [Start] - [All Programs] - [DMS-3] menu, or click the "DMS-3" icon on the desktop screen.

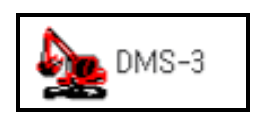

2. When the DMS screen is opened, select [File] – [Change Model] to select the model you want.

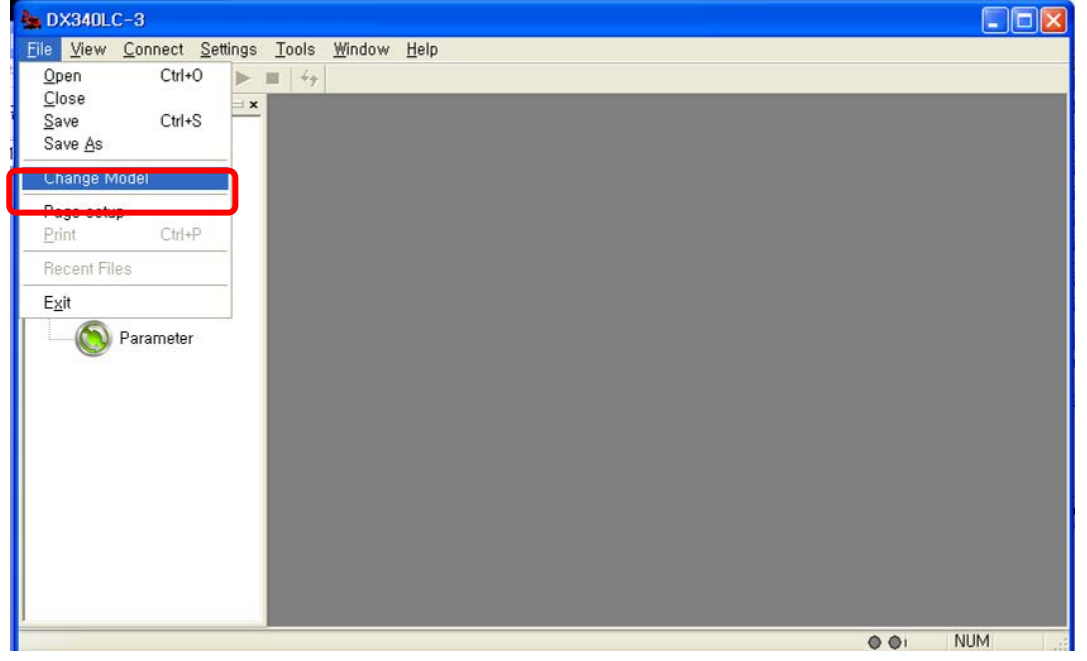

| Select Model                                                                                                    |  | ×            |
|----------------------------------------------------------------------------------------------------|--|--------------|
| Model Name           DX140LC-3           DX140LCR-3           DX140W-3           DX170W-3           DX180LC-3           DX190W-3           DX210W-3           DX210LCR-3           DX225LC-3           DX300LC-3 |  | OK<br>Cancel |

3. Select the model you want and select [Connect] – [Connect] menu, or click the "Connect" icon to establish communication with Controller (EPOS OR VCU).

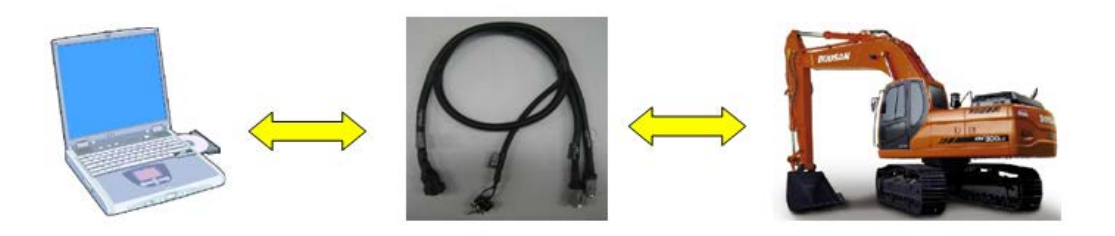

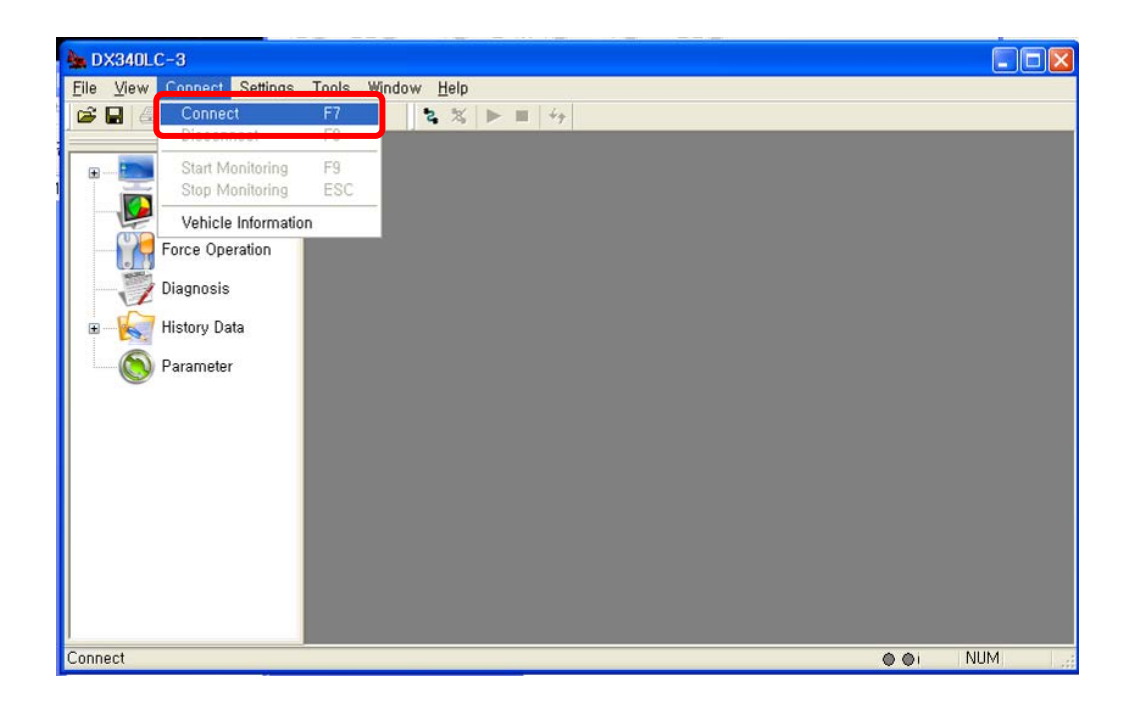

| COM port sel | ection | × |
|--------------|--------|---|
| COM Port:    | COM1   | • |
| Baud Rate:   | 115200 | - |
| Data Bits:   | 8      | - |
| Parity:      | None   | - |
| Stop Bits:   | 1      | - |
|              | OK     |   |

4. When connected to Controller (EPOS OR VCU) successfully, you can check the data in real-time on multiple windows.

| s       | *          | •     |      |
|---------|------------|-------|------|
| Connect | Disconnect | Start | Stop |

| 🍆 DX140W-3                                                                                           |                                                                   |                                                                                   |                                                              |                                                                         |                                                                                                    |                                    |                                               |
|----------------------------------------------------------------------------------------------------|-------------------------------------------------------------------|-----------------------------------------------------------------------------------|--------------------------------------------------------------|-------------------------------------------------------------------------|----------------------------------------------------------------------------------------------------|------------------------------------|-----------------------------------------------|
| File View Connect Tools V                                                                            | Vindow Help                                                       |                                                                                   |                                                              |                                                                         |                                                                                                    |                                    |                                               |
|                                                                                                    | · • · · ·                                                         |                                                                                   |                                                              | -                                                                       |                                                                                                    |                                    |                                               |
| B Monitoring                                                                                         | Digital In-Out                                                    |                                                                                   |                                                              | Engine Speed                                                            | Front Pump Pressure                                                                                                    | Hyd. Ol Temp.                      | Coolant                                       |
| - 1 Basic<br>- 2 Digital In-Out                                                                      | Alternator                                                        | Air Cleaner Indicator                                                             | Plot Filter                                                  | 1000 1500                                                               | 0 200 400<br>0 Bar                                                                                                    | 100-                               | 100-                                          |
| Analog In-Our     VBO/Electron     S Engine Chara     Graph Output     Force Operation     Diagnosis | Switch Power Max Stop Lamp Switch Neutral Switch Ram Lock Switch  | Breaker Operating     Working Lamp     Reverse Switch     One Touch Decel. Switch | Travel Select  Quick Clamp  Arcon Switch  Intelligent Boom 5 | 500 2000<br>1799 rpm                                                    | Boom Pressure           1         1         1         1           0         200         400         8ar           Ecom Pressure         1         1         1         1           0         200         400         1         1         1           0         200         400         1         1         1         1           0         200         400         1         1         1         1         1         1         1         1         1         1         1         1         1         1         1         1         1         1         1         1         1         1         1         1         1         1         1         1         1         1         1         1         1         1         1         1         1         1         1         1         1         1         1         1         1         1         1         1         1         1         1         1         1         1         1         1         1         1         1         1         1         1         1         1         1         1         1         1         1 <th>0-<br/>89 %<br/>Bettery<br/>40<br/>20-</th> <th>-<br/>0-<br/>79<br/>Fuel<br/>100-<br/>-<br/>50-</th> | 0-<br>89 %<br>Bettery<br>40<br>20- | -<br>0-<br>79<br>Fuel<br>100-<br>-<br>50-     |
| History Data     Solution                                                                            | OWD Select Switch                                                 | Trake OI Press. Switch                                                            | Pedal Breaker Pre                                            | Acceleration Pedal Position                                             | Plot Geer-Pump Pressure                                                                                                    | 10<br>0<br>26.2 y                  | 0-19                                          |
|                                                                                                    | Engine Characteristics                                            |                                                                                   |                                                              | 20 40 60 80<br>20 40 60 53<br>Analog In-Out                             | Dumo Control DN                                                                                                    | Power Mode State                   | A                                             |
|                                                                                                    | Throttle Position                                                 | <sup>2</sup> 80 90 100                                                            | 40 60 80 100<br>12<br>0 %                                    | Pliot Pressure(Work)<br>1 1 1<br>0 20 4<br>25 Bar<br>Two-way P/V (open) | Pilot Pressure (Travel)                                                                                                    | * 1 *<br>40<br>ar                  | Atern 2<br>30<br>20-<br>10                    |
|                                                                                                    | Fuel Rate<br>20 40 60 00 100<br>0 0 0 0 00<br>0.0 0h<br>Fan Speed | Accel pedd po                                                                     | 30 40 50 60 70 00 90<br>53.0 %                               | Rotating P/V (CW)                                                       | 600 0 200 4<br>Retaing P/V (CCW)<br>0 200 0                                                                                                    |                                    | Lh Th.<br>5<br>4001<br>3000<br>2000<br>1001 S |
| < >                                                                                                  |                                                                   |                                                                                   |                                                              | μĸ                                                                      |                                                                                                    | O OI NUM                           | <b>&gt;</b> .                                 |

Note) When monitoring is started, other monitoring windows on the DMS screen will not be closed and any new window will be opened.

## 5 Monitoring

## 5.1 Default

- Use this function to check various data related to an excavator/wheel loader.
  - 1. Select [View] [Monitoring] menu on the DMS main screen, or double click [Monitoring] [Basic] on the workspace window.

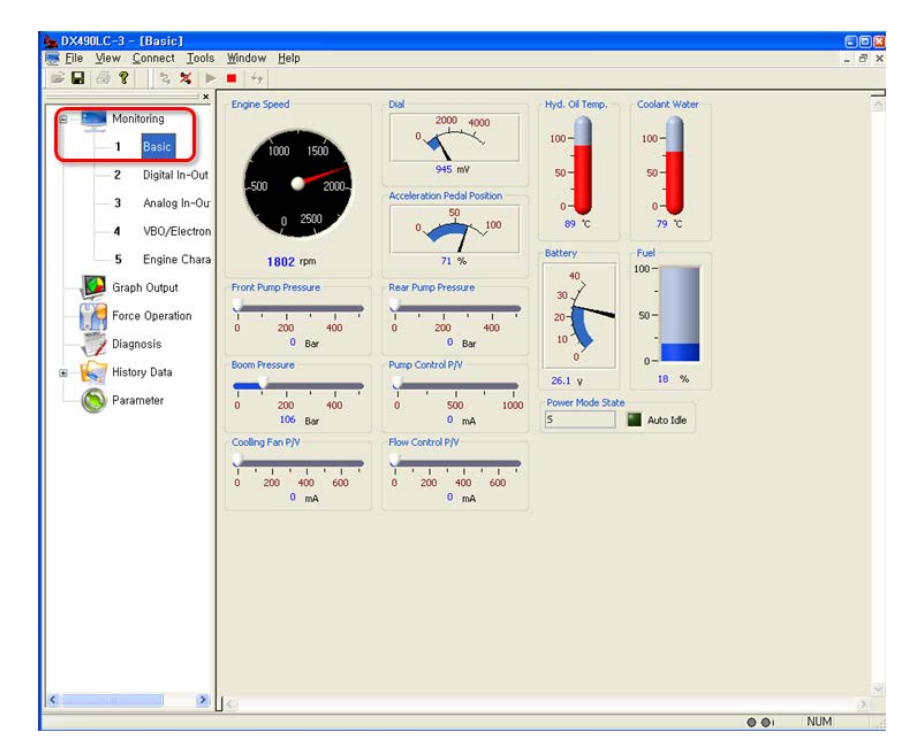

Note) The data displayed on the screen can be different, depending on the model.

- 2. You can see the following data on this screen.
- Crawler Excavator(14~30 ton)

#### 1) Sensor data: various kinds of analog sensor data will be displayed.

- Engine Speed (rpm)
- Dial (mV)
- Acceleration Pedal Position (%)
- Front Pump Pressure (Bar)
- Rear Pump Pressure (Bar)
- Boom Pressure (Bar)

#### 2) Power Mode State

- P+: Power Plus Mode
- P : Power Mode
- S : Standard Mode

- Pump Control P/V (mA)
- Flow Control P/V (mA)
- Hyd. Oil Temp(°C)
- Coolant Water. (°C)
- Battery (V)
- Fuel (%)
- E : Economy Mode
- AUTO IDLE : ON/OFF

#### Crawler Excavator(30 ton)

#### 1) Sensor data: various kinds of analog sensor data will be displayed.

- Engine Speed (rpm)
- Dial (mV)
- Acceleration Pedal Position (%)
- Front Pump Pressure (Bar)
- Rear Pump Pressure (Bar)
- Boom Pressure (Bar)
- Pump Control P/V (mA)

#### 2) Power Mode State

- P+: Power Plus Mode
- P : Power Mode
- S : Standard Mode

#### Crawler Excavator(30 ton~)

#### 1) Sensor data: various kinds of analog sensor data will be displayed.

- Engine Speed (rpm)
- Dial (mV)
- Acceleration Pedal Position (%)
- Front Pump Pressure (Bar)
- Rear Pump Pressure (Bar)
- Boom Pressure (Bar)
- Pump Control P/V (mA)

#### 2) Power Mode State

- P+: Power Plus Mode
- P : Power Mode
- S : Standard Mode

#### Crawler Excavator(VBO, 34/38 ton)

1) Sensor data: various kinds of analog sensor data will be displayed.

٠

- Engine Speed (rpm)
- Dial (mV)
- Acceleration Pedal Position (%)

- Cooling Fan P/V(mA)
- Flow Control P/V (mA)
- Hyd. Oil Temp(°C)
- Coolant Water. (°C)
- Battery (V)
- Fuel (%)
- E : Economy Mode
- AUTO IDLE : ON/OFF

- Cooling Fan P/V(mA)
- Flow Control P/V (mA)
- Hyd. Oil Temp(°C)
- Coolant Water. (°C)
- Battery (V)
- Fuel (%)
- E : Economy Mode
- AUTO IDLE : ON/OFF

• Rear Pump Pressure (Bar)

Front Pump Pressure (Bar)

• Boom Pressure (Bar)

- Pump Control P/V1 (mA)
- Pump Control P/V2 (mA)
- Cooling Fan P/V(mA)
- Hyd. Oil Temp(°C)

#### 2) Power Mode State

- P+: Power Plus Mode
- P : Power Mode
- S : Standard Mode

- Coolant Water. (°C)
- Battery (V)
- Fuel (%)
- E : Economy Mode
- AUTO IDLE : ON/OFF

#### Wheel Excavator

#### 1) Sensor data: various kinds of analog sensor data will be displayed.

- Engine Speed (rpm)
- Dial (mV)
- Acceleration Pedal Position (%)
- Accel Pedal (mV)
- Front Pump Pressure (Bar)
- Rear Pump Pressure (Bar)
- Boom Pressure (Bar)
- Pilot Gear-Pump Pressure (Bar)

#### 2) Power Mode State

- P+: Power Plus Mode
- P : Power Mode
- S : Standard Mode

- Pump Control P/V (mA),
- Flow Control P/V (mA)
- Hyd. Oil Temp.(°C)
- Coolant Water (°C)
- Battery (V)
- Fuel (%)
- Speed Meter (km/h)
- E : Economy Mode
- AUTO IDLE : ON/OFF

#### • Wheel Loader – Doosan Engine

## 1) Sensor data: various kinds of analog sensor (Engine Speed, Pump Pressure) data will be displayed.

- Vehicle Speed (km/h)
- Engine Speed (rpm)
- Accel Pedal Position (%)
- Fan Control P/V(mA)
- Coolant Temp.(°C)

- Torque Converter Oil(°C)
- Sump Oil Temp (°C)
- Fuel Level (%)
- Battery (V)

#### 2) State : You can check the status of Wheel Loader output

- Current Direction
- Current Actual Gear
- Select Gear
- Engine Power Mode

- Transmission Mode
- Auto Idle
- Warm Up
- Angle Set Mode

#### 3) Warning : You can check the Warning status of Wheel Loader output

- Engine
- Water In Fuel
- Charge
- Engine Oil Pressure
- Transmission
- Engine Stop
- Wheel Loader Scania Engine

## 1) Sensor data: various kinds of analog sensor (Engine Speed, Pump Pressure) data will be displayed.

- Vehicle Speed (km/h)
- Engine Speed (rpm)
- Accel Pedal Position(%)
- Fan Control P/V(mA)
- Coolant Temp.(°C)

- Torque Converter Oil(°C)
- Sump Oil Temp (°C)
- Fuel Level (%)
- DEF(AdBlue)Level (%)
- Battery (V)

#### 2) State : You can check the status of Wheel Loader output

- Current Direction
- Current Actual Gear
- Select Gear
- Engine Power Mode

- Transmission Mode
- Auto Idle
- Warm Up
- Angle Set Mode

- atus of Wheel
  - Preheat
  - DPF
  - HEST
  - Prohibit Regen
  - Quick Clamp

#### 3) Warning: You can check the Warning status of Wheel Loader output

- Engine,
- Water In Fuel
- Charge
- Engine Oil Pressure

- Transmission
- DEF(AdBLue) Low
- SCR Fault
- Quick Clamp

Note) The data displayed on the screen can be different, depending on the model. Please refer to the equipment specification.

## 5.2 Digital In/Out

♦ Use this function to check various data related to an excavator/wheel loader in real time.

1. Double click [Monitoring] – [Digital In-Out] on the workspace window of the DMS main screen.

| 🌺 DX300LC-3 - [Digital In-Ou                             | ut]                           |                        |                           |                             |
|----------------------------------------------------------|-------------------------------|------------------------|---------------------------|-----------------------------|
| <u> F</u> ile <u>V</u> iew <u>C</u> onnect <u>T</u> ools | : <u>W</u> indow <u>H</u> elp |                        |                           | _ 8 ×                       |
| 📽 🖬 🚳 😮 🔰 🌫 🗶 🕨                                          | - 📕 🖂                         |                        |                           |                             |
|                                                          | -Digital Input                |                        |                           |                             |
| B                                                        | Alternator                    | Air Cleaner Indicator  | Pilot Filter              | Return Filter               |
| 1 Basic                                                  | Water in Fuel                 | TMS Status             |                           |                             |
| 2 Digital In-Out                                         | Switch                        |                        |                           |                             |
| 4 VBO/Electron                                           | Power Max                     | Breaker Operating      | High Speed Select(Manual) | High Speed Select(Auto)     |
| <b>5</b> Engine Chara                                    | Working Lamp                  | Quick Clamp            | Aircon Switch             | One Touch Decel. Switch     |
| Graph Output                                             | Intelligent Boom Swtich       | Pilot Cut Off          | OWD Select Switch         | Pedal Breaker Press. Switch |
| Force Operation                                          | Preheat                       | Pattern Change(ISO)    | Pattern Change(BHL)       | Swing Alarm Select Switch   |
| Diagnosis                                                | Travel Alarm Select Switch    | Swing Press. Switch    | Tarter Switch             |                             |
| History Data                                             | Solenoid Valve                |                        |                           |                             |
| Parameter                                                | Negacon Cut S/V               | Relief Pressure Up S/V | 2 Pump Select S/V         | High Speed S/V              |
|                                                          | Breaker Operating S/V         |                        |                           |                             |
|                                                          | Relay                         |                        |                           |                             |
|                                                          | Starter Relay                 | Backup Alarm Relay     |                           |                             |
|                                                          |                               |                        |                           |                             |
|                                                          |                               |                        |                           |                             |
|                                                          |                               |                        |                           |                             |
|                                                          |                               |                        |                           |                             |
|                                                          |                               |                        |                           |                             |
|                                                          |                               |                        |                           | ~                           |
|                                                          | <                             |                        |                           |                             |
|                                                          |                               |                        |                           | 🔴 🌒 i NUM 🔄 💡               |

Note) The data displayed on the screen can be different, depending on the model.

2. You can check the following data on this window.

#### Crawler Excavator(14~30 ton)

1) Digital Input: You can check the status of the vehicle

- Alternator
- Air Cleaner Indicator
- Pilot Filter

- Return Filter
- Water in Fuel
- TMS Status
### 2) Switch: You can check the status of the user's operation

- Power Max •
- **Breaker Operating**
- High Speed Select(Manual)
- High Speed Select(Auto)
- One Touch Decel. Switch
- Intelligent Boom Switch
- Pilot Cut Off
- **OWD Select Switch**
- Pedal Breaker Press. Switch
- Pattern Change(ISO) •

- Working Lamp, •
- Quick Clamp
- Preheat •
- Aircon Switch •
- Pattern Change(BHL) •
- Swing Press Switch
- Starter Switch
- Swing Alarm Select Switch
- **Travel Alarm Select Switch**

## 3) Solenoid Valve: You can check the status of the solenoid valve

- Breaker Operating S/V
- Relief Pressure Up S/V •
- 2 Pump Select S/V

### 4) Relay: You can check the status of the vehicle relay

Starter Relay, Backup Alarm Relay 

## Crawler Excavator(30 ton)

## 1) Digital Input: You can check the status of the vehicle

- Alternator,
- Air Cleaner Indicator,
- Pilot Filter, •

## 2) Switch: You can check the status of the user's operation

- Power Max .
- **Breaker Operating**
- High Speed Select(Manual) •
- High Speed Select(Auto)
- Working Lamp
- Quick Clamp •
- Aircon Switch
- One Touch Decel. Switch
- Intelligent Boom Switch •
- Pilot Cut Off

**OWD Select Switch** 

Return Filter, Water in Fuel.

TMS Status,

- Pedal Breaker Press. Switch, •
- Pattern Change(ISO)
- Pattern Change(BHL) •
- Swing Press. Switch
- Preheat .
- Starter Switch
- Swing Alarm Select Switch
- Travel Alarm Select Switch •

- High Speed S/V
- Negacon Cut S/V

## 3) Solenoid Valve: You can check the status of the solenoid valve

- Breaker Operating S/V •
- Relief Pressure Up S/V •
- 2 Pump Select S/V •

## 4) Relay: You can check the status of the vehicle relay

Starter Relay **Backup Alarm Relay** .

## Crawler Excavator(30 ton~)

## 1) Digital Input: You can check the status of the vehicle

- Digital Input
- Alternator
- Air Cleaner Indicator
- Pilot Filter

#### 2) Switch: You can check the status of the user's operation

- Power Max
- **Breaker Operating** •
- High Speed Select(Manual) .
- High Speed Select(Auto)
- Working Lamp
- Quick Clamp •
- Aircon Switch
- One Touch Decel. Switch
- Intelligent Boom Switch •
- Pilot Cut Off

- . **OWD Select Switch**
- Pedal Breaker Press. Switch .
- Pattern Change(ISO)
- Pattern Change(BHL)
- Swing Press. Switch •
- Preheat.
- Starter Switch
- Swing Alarm Select Switch
- Travel Alarm Select Switch

#### 3) Solenoid Valve: You can check the status of the solenoid valve

- Breaker Operating S/V
- Relief Pressure Up S/V •
- Reverse Fan S/V
- 2 Pump Select S/V .

High Speed S/V •

## 4) Relay: You can check the status of the vehicle relay

• Starter Relay Backup Alarm Relay

- . **Return Filter**
- Water in Fuel
- TMS Status

- .

- High Speed S/V
- Negacon Cut S/V

## 1) Digital Input: You can check the status of the vehicle

- . Alternator
- Air Cleaner Indicator
- **Pilot Filter**

## 2) Switch: You can check the status of the user's operation

- Power Max
- **Breaker Operating**
- High Speed Select(Manual)
- High Speed Select(Auto)
- Working Lamp •
- Quick Clamp
- Aircon Switch
- One Touch Decel. Switch,
- Intelligent Boom Switch
- Pilot Cut Off •

- Water in Fuel
- TMS Status
  - **OWD Select Switch**
- Pedal Breaker Press. Switch •
- Pattern Change(ISO) •
- Pattern Change(BHL)
- Swing Press. Switch
- Preheat
- Starter Switch
- Swing Alarm Select Switch .
- **Travel Alarm Select Switch**

#### 3) Solenoid Valve: You can check the status of the solenoid valve

- Bypass Cut Off S/V

#### 4) Relay: You can check the status of the vehicle relay

Starter Relay Backup Alarm Relay

#### Wheel Excavator

.

#### 1) Digital Input: You can check the status of the vehicle

2) Switch: You can check the status of the user's operation

- . Alternator
- Air Cleaner Indicator .
- **Pilot Filter** •

Breaker Operating

- Forward Switch
  - Neutral Switch
  - **Reverse Switch**
  - **Cruise Select Switch** .
  - Stop Lamp Switch

**Travel Select** Working Lamp

Power Max

**Quick Clamp** 

- - **Return Filter** 

    - Water in Fuel
    - TMS Status •

- Swing Brake Release S/V

- •
- - High Speed S/V

- •
- Breaker Operating S/V

**Return Filter** 

- Inching Speed Select Switch, .
- Low Speed Select Switch
- High Speed Select Switch
- High Beam Select Switch
- Emergency Steering Press. Sw
- Aircon Switch
- Parking Switch
- Ram Lock Switch
- One Touch Decel. Switch
- Intelligent Boom Switch

- Pilot Cut Off .
- **OWD Select Switch**
- Brake Oil Press. Switch
- Pedal Breaker Press. Switch
- Accel Pedal Validation Switch
- Pattern Change(ISO) .
- Pattern Change(BHL)
- Preheat, Starter Switch
- **Travel Alarm Select Switch**

### 3) Solenoid Valve: You can check the status of the solenoid valve

- Breaker Operating S/V
- Relief Pressure Up S/V
- 2 Pump Select S/V
- Cruise S/V •

#### 4) Relay: You can check the status of the vehicle relay

- Starter Relay
- Backup Alarm Relay •
- Backup Lamp Relay
- Wheel Loader Doosan Engine

#### 1) Digital Input: You can check the status of the vehicle

Boom Magnet

#### 2) Switch: You can check the status of the user's operation

- Reverse Fan Switch(Manual)
- Reverse Fan Switch(Auto), •
- Aircon Switch,
- Safety Start Switch,
- Detent Set Switch (BOOM), .
- Detent Active Switch.
- VCCO Select Switch,
- Pilot Cut Off Switch, •
- Engine Mode Switch(L),

- Parking Brake Pressure Switch,
- Engine Mode Switch(M), •
- VCCO Set Switch, •
- Accel Pedal Validation Switch, •
- . Power Mode Foot Switch
- Transmission Shift Switch(L), •
- Transmission Shift Switch(M), •
- Quick Clamp Switch

- Forward S/V Reverse S/V
- Negacon Cut S/V
- Inching Speed Relay •
- Low Speed Relay
- **High Speed Relay**
- - Pilot Buzzer

- •
- - .

### 3) Solenoid Valve: You can check the status of the solenoid valve

Reverse Fan Solenoid Valve .

## 4) Relay: You can check the status of the vehicle relay

. Starter Relay

## Wheel Loader – Scania Engine

#### 1) Digital Input: You can check the status of the vehicle

- **Boom Magnet** •
- Bucket Magnet

### 2) Switch: You can check the status of the user's operation

- Electric Steering Select Switch,
- Electric Steering Speed High Switch, •
- Electric Steering Direction Switch, •
- Reverse Fan Switch(Manual),
- Reverse Fan Switch(Auto),
- Aircon Switch,
- Safety Start Switch,
- Arm Rest Cut Off Switch. •
- Detent Set Switch (BOOM), •
- Detent Set Switch (Bucket),
- Detent Active Switch,
- VCCO Select Switch .

.

Engine Mode Switch(L)

- Key Switch(Start) •
- Parking Brake Pressure Switch .
- Engine Mode Switch(M)
- Torque Converter Lock Up S/W
- VCCO Set Switch •
- Accel Pedal Validation Switch •
- 3rd FNR (F) •
- 3rd FNR (N) •
- 3rd FNR (R)
- Power Mode Foot Switch
- Transmission Shift Switch(L)
- Transmission Shift Switch(M)
- Quick Clamp Switch

## 3) Solenoid Valve: You can check the status of the solenoid valve

- Reverse Fan Solenoid Valve Unloading Solenoid Valve

Note) The data displayed on the screen can be different, depending on the model. Please refer to the equipment specification.

Unloading Solenoid Valve

Pilot Buzzer

- •

- .

## 5.3 Analog In/Out

◆ Use this function to check various data related to an excavator/wheel Loader in real time.

1. Double click [Monitoring] - [Analog In-Out] on the workspace window of the DMS main screen.

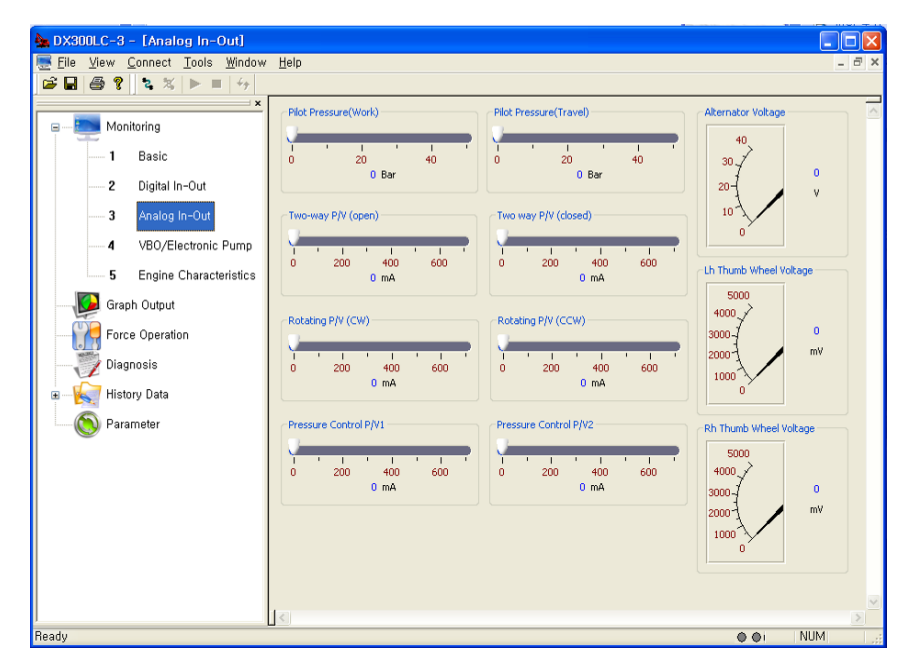

# The data displayed on the screen can be different, depending on the excavator/wheel loader model.

2. You can check the following data on this window.

#### Crawler Excavator(14~30 ton)

- Pilot Pressure(Work)
- Pilot Pressure(Travel)
- Two-way P/V (open)
- Two way P/V (closed)
- Rotating P/V (CW)
- Rotating P/V (CCW)

#### Crawler Excavator(30 ton)

- Pilot Pressure(Work)
- Pilot Pressure(Travel)
- Two-way P/V (open)
- Two way P/V (closed)
- Rotating P/V (CW)
- Rotating P/V (CCW)

- Pressure Control P/V1
- Pressure Control P/V2
- Alternator Voltage
- Lh Thumb Wheel Voltage
- Rh Thumb Wheel Voltage
- Pressure Control P/V1
- Pressure Control P/V2
- Alternator Voltage
- Lh Thumb Wheel Voltage
- Rh Thumb Wheel Voltage

#### Crawler Excavator(30 ton~)

- Pilot Pressure(Work)
- Pilot Pressure(Travel)
- Two-way P/V (open)
- Two way P/V (closed)
- Rotating P/V (CW)
- Rotating P/V (CCW)

#### Crawler Excavator(VBO, 34/38 ton)

- Two-way P/V (open)
- Two way P/V (closed)
- Rotating P/V (CW)
- Rotating P/V (CCW)
- Pressure Control P/V1
- Pressure Control P/V2

#### Wheel Excavator

- Pilot Pressure(Work)
- Pilot Pressure(Travel)
- Two-way P/V (open)
- Two way P/V (closed)
- Rotating P/V (CW)
- Rotating P/V (CCW)

#### • Wheel Loader – Doosan Engine

- Break Oil Pressure
- Main Pressure
- Water In Fuel
- Angle Sensor Boom
- Alternator

- Pressure Control P/V1
- Pressure Control P/V2
- Alternator Voltage
- Lh Thumb Wheel Voltage
- Rh Thumb Wheel Voltage
- Front pump Angle volt
- Rear pump Angle volt
- Travel Straight P/V
- Alternator Voltage
- Lh Thumb Wheel Voltage
- Rh Thumb Wheel Voltage
- Pressure Control P/V1
- Pressure Control P/V2
- Alternator Voltage
- Lh Thumb Wheel Voltage
- Rh Thumb Wheel Voltage
- Speed Meter
- Accel Pedal
- Battery
- Fan Control Solenoid Valve
- Fuel Level

- Wheel Loader Scania Engine
  - Break Oil Pressure
  - Steer Pressure
  - Water In Fuel
  - Angle Sensor Boom
  - Angle Sensor Bucket
  - Alternator

- Main Pressure
- Accel Pedal
- Battery
- Fan Control P/V
- Fuel Level

Note) The data displayed on the screen can be different, depending on the model. Please refer to the equipment specification.

## 5.4 VBO/Elec. Pump

• Use this function to check various data related to an excavator in real time.

1. Double click [Monitoring] – [VBO/Electronic Pump] on the workspace window of the DMS main screen.

| Elle View Connect Tools Window Help                                                                                                    |
|----------------------------------------------------------------------------------------------------|
| Image: Second pressure     Boom Up Pressure       Image: Second pressure     Image: Second pressure       Image: Second pressure     Image: Second pressure       Image: Second pressure <t< th=""></t<>                                                                                                    |
| Arm out Pressure     Boom Up Pressure       1     Basic       2     Digital In-Out       3     Analog In-Out   Swing pressure Bucket crowd Pressure Bucket crowd Pressure |
| - 3 Analog In-Out                                                                                                    |
| 4         V80/Electronic Pump           5         Engine Characteristics             0         20           40         0           20         40           0         20           40         0           20         40           0         20           40         0           20         40           0         20           40         0           Bar         0           0         Bar                                                                                                    |
| Graph Output     Arm in Pressure       Force Operation     1       Diagnosis     0       Bar                                                                                                    |
| Image: Second prime tory bata         Front Pump Pressure         Pump Control P/V         27X4           Second prime tory bata         1         1         1         1         1         1         1         1         1         1         1         1         1         1         1         1         1         1         1         1         1         1         1         1         1         1         1         1         1         1         1         1         1         1         1         1         1         1         1         1         1         1         1         1         1         1         1         1         1         1         1         1         1         1         1         1         1         1         1         1         1         1         1         1         1         1         1         1         1         1         1         1         1         1         1         1         1         1         1         1         1         1         1         1         1         1         1         1         1         1         1         1         1         0         500         1000                                                                                                    |
| Front pump Angle volt         Rear pump Angle volt         Travel light pressure         Travel light pressure           1         1         1         1         1         1         1         1         1         1         1         1         1         1         1         1         1         1         1         1         1         1         1         1         1         1         1         1         1         1         1         1         1         1         1         1         1         1         1         1         1         1         1         1         1         1         1         1         1         1         1         1         1         1         1         1         1         1         1         1         1         1         1         1         1         1         1         1         1         1         1         1         1         1         1         1         1         1         1         1         1         1         1         1         1         1         1         1         1         1         1         1         1         1         1         1         1         1                                                                                                    |
|                                                                                                    |

- You can see the following data on this window.You can check the analog output status of VBO equipment.
  - Boom up pressure
  - Boom down pressure
  - Bucket crowd pressure
  - Bucket dump pressure
  - Arm in pressure
  - Arm out pressure
  - Front pump angle volt
  - Rear pump angle volt

- Swing pressure
- Swing pressure
- Front pump pressure
- Rear pump pressure
- Pump control P/V
- Pump control P/V electronic
- Travel right pressure
- Travel left pressure

Note) The VBO/Electronic Pump menu is activated for the DX350LC-3 and DX380LC-3 model only.

## 5.5 Transmission

♦ Use this function to check various data related to a wheel loader.

1. Select [View] – [Monitoring] menu on the DMS main screen, or double click [Monitoring] – [Transmission] on the workspace window.

| 🌺 DL350-3 - [Transmission]                                                                                                    |                                                                                                    |               |
|----------------------------------------------------------------------------------------------------|----------------------------------------------------------------------------------------------------|---------------|
| 🧱 Eile View Connect Tools Window                                                                                                    | Help                                                                                                    | _ 8 ×         |
| 📽 🖬 🎒 💡 👌 🖏 🕨 🔳 🏤                                                                                                    |                                                                                                    |               |
| ×                                                                                                    | Output Shaft Speed                                                                                                  | ~             |
| e Monitoring                                                                                                    | Torque Converter Oil Te Sump Oil Temp. Brake Pedal Voltage                                                          |               |
| 1     Basic       2     Digital In-Out       3     Analog In-Out       4     Elec MCV       5     Transmission       6     Engine Characteristics |                                                                                                    |               |
| Granh Output                                                                                                    | State Current Direction Select Direction                                                                            |               |
|                                                                                                    | Manual ECM N                                                                                                    |               |
| Force Operation                                                                                                    |                                                                                                    |               |
|                                                                                                    | 📓 Differential Lock Engaged 🛛 🔄 Torque Cvt Lock Up Engaged 📲 FNR 2nd Gear Engaged 📲 FNR 3rd Gear Engaged            |               |
| 🗉 🛶 🙀 History Data                                                                                                    | Clutch Cut Off Engaged                                                                                              |               |
| Parameter                                                                                                    |                                                                                                    |               |
| <u> </u>                                                                                                    | Switch                                                                                                    |               |
|                                                                                                    | Differential Lock Auto Switch 📓 Differential Lock Manual Switch 📓 Torque Cvt Lock Up Switch 📓 Clutch Cut Off Switch |               |
|                                                                                                    | FNR 2nd Select Switch 📕 Parking Brake Release Switch 📲 LIS Switch                                                   |               |
|                                                                                                    | Relay UIS Relay Back Up Relay Back Up Relay                                                                         |               |
|                                                                                                    |                                                                                                    |               |
|                                                                                                    | <u>ح</u>                                                                                                    | >             |
|                                                                                                    |                                                                                                    | 🕽 🌒 i NUM 🛛 🖽 |

2. You can see the following data on this screen.

#### Wheel Loader(Doosan E/G)

#### 1) Sensor Data

- Torque Converter Oil Temp.
- Sump Oil Temp.

#### 2) State

- Transmission Mode
- Current Direction
- Select Direction

#### 3) Switch

- LIS Switch
- Parking Brake Release Switch
- FNR 2nd Select Switch

#### 4) Relay

Back Up Relay

- Output Shaft Speed
- Brake Pedal Voltage
- Differential Lock Engaged
- FNR 2nd Gear Engaged
- Vehicle Clutch Cut Off
- Differential Lock Auto Switch
- Differential Lock Manual Switch
- Select Gear
- LIS Relay

#### Wheel Loader(Scania E/G)

#### 1) Sensor Data

- Torque Converter Oil Temp.
- Sump Oil Temp.

#### 2) State

- Auto Transmission Mode
- Current Gear
- Select Gear
- Differential Lock Engaged

#### 3) Switch

- LIS Switch
- Parking Brake Release Switch
- FNR 2nd Select Switch
- Differential Lock Auto Switch
- 4) Relay
  - Back Up Relay

- Output Shaft Speed
- Brake Pedal Voltage
- Torque Cvt Lock Up Engaged
- FNR 2nd Gear Engaged
- FNR 3nd Gear Engaged
- Vehicle Clutch Cut Off
- Differential Lock Manual Switch
- Select Gear
- Clutch Cut Off
- LIS Relay

Note) The data displayed on the screen can be different, depending on the model. Please refer to the equipment specification.

## 5.6 Elec. MCV

♦ Use this function to check various data related to a wheel loader.

1. Select [View] – [Monitoring] menu on the DMS main screen, or double click [Monitoring] – [Elec MCV] on the workspace window.

| DL550-3 (eMCV) - [Elec MCV] | . Uain                                                                            |   |
|-----------------------------|-----------------------------------------------------------------------------------|---|
|                             |                                                                                   | × |
|                             | EMCV Electric Steering                                                            | ~ |
| B                           | EMCV P/V Float Electric Steering Valve (Left)                                     | _ |
| 1 Basic                     |                                                                                   |   |
| 2 Applea In Out             | 263 mA 263 mA 4.29497e+0 %                                                        |   |
| - 4 Elec MCV                | EMCV P/V Dump EMCV P/V Crowd Electric Steering Valve (Right)                      |   |
| 5 Transmission              | 0 200 400 600 800 0 200 400 600 800 0 50 100<br>264 mA 264 mA 264 mA 4.29497e+0 % |   |
| 6 Engine Characteristics    | - EMCV PIV Ontion1                                                                |   |
| Graph Output                | Blocked                                                                           |   |
| Force Operation             | 0 200 400 600 800 0 200 400 600 800 Electric Starving Lever                       |   |
|                             | 2518 mA 2487 mA 100020000004000                                                   |   |
| 🗉 📈 History Data            | EMCV Lever Boom EMCV Lever Option                                                 |   |
| Parameter                   | 5000 5000 5000 200 mV                                                             |   |
|                             |                                                                                   |   |
|                             | F2000 F2000 F2000 Electric Steering Select Switch                                 |   |
|                             | 1000 V 1000 Electric Steering Speed High Switch                                   |   |
|                             | 696 mV 310 mV 921 mV Tradic Caucie a Stradie Stradie                              |   |
|                             |                                                                                   |   |
|                             |                                                                                   |   |
|                             |                                                                                   | ~ |
|                             |                                                                                   | > |
|                             | Q Q1 NUM                                                                          |   |

- 2. You can see the following data on this screen.
  - 5) EMCV
    - EMCV Lever Boom,
    - EMCV Lever Bucket,
    - EMCV Lever Option,
    - EMCV P/V Float,
    - EMCV P/V Raise,

- EMCV P/V Dump,
- EMCV P/V Crowd,
- EMCV P/V Option1,
- EMCV P/V Option2

#### 2) Electric Steering

- Electric Steering Valve (Left),
- Electric Steering Valve (Right)
- Value State
- Electric Steering Lever

- Electric Steering Select Switch
- Electric Steering Speed High Switch
- Electric Steering Direction Switch

Note) The data displayed on the screen can be different, depending on the model. Please refer to the equipment specification.

## 5.7 Engine Property

◆ Use this function to check various data related to an excavator/wheel loader in real time.

1. Double click [Monitoring] – [Engine Characteristics] on the workspace window of the DMS main screen.

| DX140W-3 - [Engine Characteristics]                                                                                                    |              |                                         |
|----------------------------------------------------------------------------------------------------|--------------|-----------------------------------------|
| , Eile <u>Vi</u> ew <u>C</u> onnect <u>T</u> ools <u>Window H</u> elp                                                                                                    |              | - 8 ×                                   |
| Image: Second second second | Di Temp.<br> |                                         |
| DPF Pressure         00         00         00         7           0 PF Pressure         650 Bar         00         00         01         00                                                                                                    | 29 °C        | × · · · · · · · · · · · · · · · · · · · |

2. You can check the following data on this window.

#### Crawler Excavator(14~30 ton)

- Accel pedal position
- Throttle Position
- Percent Load at Current Speed
- Fuel Rate
- Fan Speed
- Boost Pressure
- Engine Oil Pressure
- Fuel Temp.

- Engine Oil Temp.
- Coolant Water Temp,
- Intake Manifold Temp.
- DOC Intake Temp.
- DOC Outlet Temp.
- DPF Outlet Temp.
- DPF Pressure
- Total Fuel Used

#### Crawler Excavator(30 ton)

- Accel pedal position
- Throttle Position
- Percent Load at Current Speed
- Fuel Rate
- Fan Speed
- Boost Pressure
- Engine Oil Pressure
- Fuel Temp.

#### Crawler Excavator(30 ton~)

- Fuel Rate
- Boost Pressure
- Engine Oil Pressure
- Fuel Temp.
- Engine Oil Temp.
- Coolant Water Temp.

#### Crawler Excavator(VBO, 34/38 ton)

- Accel pedal position
- Throttle Position
- Percent Load at Current Speed
- Fuel Rate
- Fan Speed
- Boost Pressure
- Engine Oil Pressure
- Fuel Temp.

- Engine Oil Temp.
- Coolant Water Temp.
- Intake Manifold Temp.
- DOC Intake Temp.
- DOC Outlet Temp
- DPF Outlet Temp.
- DPF Pressure
- Total Fuel Used
- Intake Manifold Temp.
- DOC Intake Temp.
- DOC Outlet Temp.
- DPF Pressure
- Total Fuel Used
- Engine Oil Temp.
- Coolant Water Temp.
- Intake Manifold Temp.
- DOC Intake Temp.
- DOC Outlet Temp.
- DPF Outlet Temp.
- DPF Pressure
- Total Fuel Used

#### Wheel Excavator

- Accel pedal position
- Throttle Position
- Percent Load at Current Speed
- Fuel Rate
- Fan Speed
- Boost Pressure
- Engine Oil Pressure
- Fuel Temp.

#### • Wheel Loader – Doosan Engine

- Engine Speed
- Throttle Position
- Percent Load at current Speed
- Fuel Rate
- Boost Pressure
- Engine Oil Pressure
- Fuel Temp.
- Engine Oil Temp.
- Coolant Temp.
- Intake Manifold Temp.

#### <EGR>

- DOC Intake Temperature
- DOC Outlet Temperature

#### <Warning>

- Engine
- Engine Oil Pressure
- Engine Stop
- Preheat

- Engine Oil Temp.
- Coolant Water Temp.
- Intake Manifold Temp.
- DOC Intake Temp.
- DOC Outlet Temp.
- DPF Outlet Temp.
- DPF Pressure
- Total Fuel Used
- Accel Pedal Position
- Total Fuel Used
- Total Fuel Used(M)
- Percent Torque
- Reference Torque
- Forced Regen Status
- Eco Level
- Pilot Cut Off Switch
- Parking Brake Pressure Switch
- DPF Outlet Temperature
- DPF Pressure
- DPF
- HEST
- Prohibit Regen

#### • Wheel Loader – Scania Engine

- Engine Speed
- Percent Load at current Speed
- Fuel Rate
- Boost Pressure
- Engine Oil Pressure
- Coolant Temp.
- Intake Manifold Temp.
- Accel Pedal Position

- Total Fuel Used
- Total Fuel Used (M)
- Percent Torque
- Reference Torque
- DEF(AdBLue) Level
- Accel Pedal
- Low Idle Switch
- Eco Level

#### <Warning>

- Engine
- Engine Oil Pressure

- DEF(AdBLue) Low
- SCR Fault

Note) The data displayed on the screen can be different, depending on the model. Please refer to the equipment specification.

## 6 Graph output

The function provides plotted sensor data related with excavator/wheel loader performance in graphs and can save the measured data in a hard disc. It also enables to evaluate the performance of excavators by comparison and analysis of the measured data.

### ■ The following data is used.

#### Excavator

- Engine Speed
- Throttle Position
- Percent Load at Current Speed
- Fuel Rate
- Boost Pressure
- Engine Oil Pressure
- Fuel Temp.
- Engine Oil Temp.
- Coolant Water Temp.
- DOC Intake Temperature
- DOC Outlet Temperature
- DPF Outlet Temperature
- DPF Pressure
- Fan Speed
- Intake Manifold Temp
- Total Fuel Consumption
- Acceleration Pedal Position
- Front Pump pressure
- Rear Pump pressure
- Boom Pressure
- Px Pressure
- Py Pressure
- Parking Break pressure (Pilot gear Pump Pressure)
- Alternator Voltage
- Battery Voltage
- Engine Control Dial

- TMS Voltage
- Water in Fuel Sensor
- Lh Thumb Wheel Voltage
- Rh Thumb Wheel Voltage
- Operating Oil Temperature
- Vehicle Speed (Real)
- Vehicle Speed
- Power Shift 1 P/V
- Power Shift 2 P/V
- Flow Control P/V
- Two-way P/V (open)
- Two way P/V (closed)
- Rotating P/V (CW)
- Rotating P/V (CCW)
- Pressure Control P/V1
- Pressure Control P/V2
- Boom Up Pressure
- Boom Down Pressure
- Arm Crowd Pressure
- Arm Dump Pressure
- Bucket Crowd Pressure
- Bucket Dump Pressure
- Swing Pressure
- Front Pump Pressure
- Rear Pump Pressure
- Travel Straight P/V

### Wheel Loader

- Engine Speed
- Throttle Position
- Percent Load at Current Speed
- Fuel Rate
- Boost Pressure
- Engine Oil Pressure
- Fuel Temp.
- Engine Oil Temp.
- Coolant Water Temp.
- DOC Intake Temperature
- DOC Outlet Temperature
- DPF Outlet Temperature
- DPF Pressure
- Acceleration Pedal Position
- Intake Manifold Temp
- Total Fuel Consumption
- Percent Torque
- Reference Torque
- Torque Converter Oil Temp
- Sump Oil Temp
- Brake Pedal Voltage
- Estimated Flow\_Extend
- Estimated Flow\_Retract
- Vehicle Speed
- ECO Level Percent

- Brake Oil Pressure
- Main Pressure
- Steer pressure
- Angle Sensor Boom
- Angle Sensor Bucket
- Electric Steer Joystick
- EMCV Joystick Boom
- EMCV Joystick Bucket
- EMCV Joystick Option(3<sup>rd</sup>)
- Alternator
- Battery Voltage
- EMCV P/V Float
- EMCV P/V Raise
- EMCV P/V Dump
- EMCV P/V Crowd
- EMCV P/V 3rd UP
- EMCV P/V 3rd Down
- Cooling Fan Control P/V
- Reverse Fan Solenoid Valve
- Unloading Solenoid Valve
- Starter Relay
- Boom Magnet
- Bucket Magnet

1. Select [View] – [Graph Output] from the DMS main screen, or double click [Graph Output] on the workspace window.

When the graph mode is engaged, the following graph menu will appear.

| h DX255LC-3                                                                                                    |                                           |
|----------------------------------------------------------------------------------------------------|-------------------------------------------|
| Elle Mew Connect Graph Tools Window Help                                                                           |                                           |
| Car Event                                                                                                    |                                           |
| oom in 🛛 😥 Gruph Output                                                                                            |                                           |
|                                                                                                    | ╩╋᠀᠙┼╢═║ᢂ◀▶ᢂᡟᡝᢁ                           |
| 2 Digi rid X     2 Digi rid Y     2 Digi rid Y     2 Digi rid Y     2 Digi rid Y     2 Digi rid Y     2 Digi rid Y | 2400 -                                    |
| 4 VBC rint C Fuel Temp.                                                                                            | 2000 -                                    |
| S Engine Characteristics     Coolant Water Temp.     Graph Output     Graph Output     Graph Output                | 1000 -                                    |
| Force Operation                                                                                                    | 00-10-00-00-00-00-00-00-00-00-00-00-00-0  |
| Diagnosis<br>                                                                                                    | ት200<br>                                  |
| Parameter                                                                                                    | 000 -                                     |
|                                                                                                    | 600 -<br>400 -                            |
|                                                                                                    | 200                                       |
|                                                                                                    | 0-1 + 1 + 1 + 1 + 1 + 1 + 1 + 1 + 1 + 1 + |
|                                                                                                    | e ei NUM                                  |

- ① **Zoom In:** The monitoring graph display will be expanded.
- ② **Zoom out:** The monitoring graph display will be shrunk.
- ③ **Move:** The monitoring graph display will be moved up/down/left/right.
- ④ **Grid X:** A grid line will be displayed to the X axis.
- **Grid Y:** A grid line will be displayed to the Y axis.
- **6 Graph XY**: Relation will be displayed using the monitored data.
- ⑦ **Print:** A graph screen will be printed out.
- 2. Select [Connect]-[Connect] menu or click the **1** (Connect icon) icon and **1** (Start monitoring icon) to display a graph on the DMS screen.
- 3. The monitoring cycle is 20ms. (If monitoring-related windows are opened on the DMS screen, besides the graph, the monitoring cycle will be changed to 100ms.)

If you right click on the window that shows the data type, you can modify several data.
 (When graph display is stopped (■))

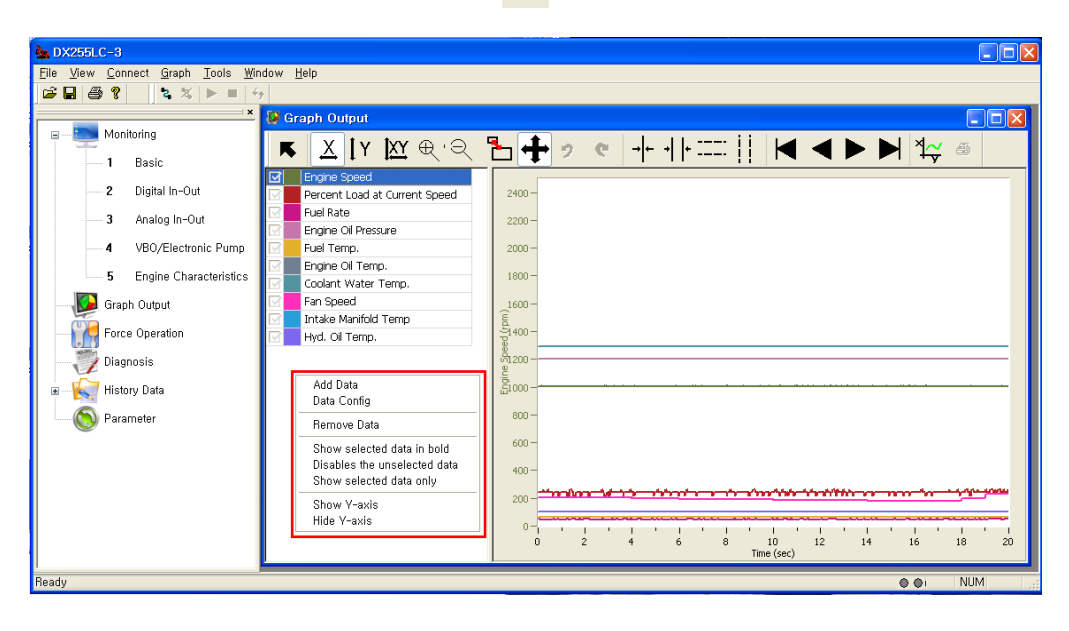

**1) Add Data:** You can select the data using the [Select All], [Select None], [Select Reverse] button on the "Select Data" window.

| Selec | ct Da  | ata                             |         |    | X             |
|-------|--------|---------------------------------|---------|----|---------------|
| ☑     |        | Engine Speed                    | ^       |    | OK            |
|       |        | Throttle Position               |         |    |               |
|       |        | Percent Load at Current Speed   |         |    | Cancel        |
|       |        | Fuel Rate                       |         |    |               |
|       |        | Boost Pressure                  |         | IΓ | Select All    |
|       |        | Engine Oil Pressure             |         |    |               |
|       |        | Fuel Temp.                      |         |    | Select None   |
|       |        | Engine Oil Temp.                |         | 5  | elect Beverse |
|       |        | Coolant Water Temp.             |         |    |               |
|       |        | DOC Intake Temp.                |         | L  |               |
|       |        | DOC Outlet Temp.                |         |    |               |
|       |        | DPF Outlet Temp.                |         |    |               |
|       |        | DPF Pressure                    |         |    |               |
|       |        | Fan Speed                       |         |    |               |
|       |        | Intake Manifold Temp            |         |    |               |
|       |        | Total Fuel Consumption          |         |    |               |
|       |        | Acceleration Pedal Position     |         |    |               |
|       |        | Front Pump pressure             |         |    |               |
| M     |        | Rear Pump pressure              | ~       |    |               |
|       |        |                                 |         |    |               |
|       |        | Set Gro                         | oup Dat | •  |               |
| Sav   | /e Cur | rent List As New Group Delete G | roup    |    |               |

- ① **OK:** Click [OK] to select the data after modification.
- ② Cancel: Click this button to cancel data selection
- ③ Select All: Click this button to select all data.

- ④ Select None: Click this button to unselect all data.
- **Select Reverse:** Click this button to reverse the data selection status. Selection will be cancelled, and the unselected data will be selected.

#### Note 1) Up to 10 data can be monitored on graph display.

| DMS-3 |                                  | X     |
|-------|----------------------------------|-------|
| 1     | Maximum number of monitor data i | ; 10, |
|       | 확인                               |       |

#### Note 2) Up to 20 data can be monitored on graph display in the [Expert Mode].

| DMS-3 |                                  |
|-------|----------------------------------|
| ⚠     | Maximum number of monitor data i |
|       | <u>확인</u>                        |

2) Graph Property Setting: You can modify Scale, Offset, and Color.

- ① Modifying Scale and Offset
- FYOU can see that Engine Oil pressure is 6.1 Bar on graph display.

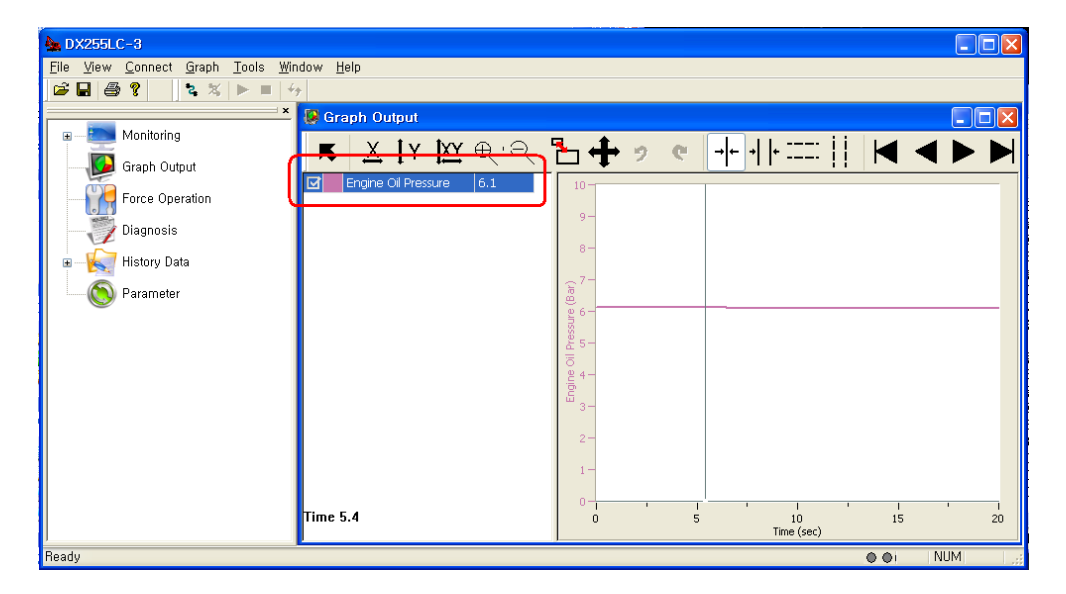

② When you open the "Graph Property Setting" window with right mouse click, change the Scale and Offset as shown below and click [OK].

| Graph Property Setting |       |        |       | ×      |
|------------------------|-------|--------|-------|--------|
| Name                   | Scale | Offeet | Color | OK     |
| Engine Oil Pressure    | 1.30  | 1.00   |       | Cancel |
|                        |       |        |       |        |
|                        |       |        |       |        |
|                        |       |        |       |        |
|                        |       |        |       |        |
|                        |       |        |       |        |
|                        |       |        |       |        |
|                        |       |        |       |        |
|                        |       |        |       |        |
|                        |       |        |       |        |
|                        |       |        |       |        |
|                        |       |        |       |        |

③ You can see that Engine Oile Pressure is 8.9 Bar, as shown in the figure.
 (Engine Oil Pressure \* Scale + Offset = Modified Engine Oil pressure)
 ⇒ 6.1 \* 1.3 + 1 = 8.9

| 🌺 DX255LC-3                               |                  |                            |                  |
|-------------------------------------------|------------------|----------------------------|------------------|
| <u>File View Connect Graph Tools Wind</u> | dow <u>H</u> elp |                            |                  |
| Monitoring     Graph Output               | Graph Output     | ┺ <b>┿╸╸┍╶</b> ┍╷╟═        |                  |
| Force Operation                           |                  | 9                          |                  |
| ■ — K History Data                        |                  | 8-                         |                  |
| Parameter                                 |                  | 28)                        |                  |
|                                           |                  | au 10<br>10<br>10<br>10    |                  |
|                                           |                  | - E Eugr                   |                  |
|                                           |                  | 2-                         |                  |
|                                           | Time 10.0        | 0 1 1 1 1<br>0 5 1<br>Time | 0 15 20<br>(sec) |
| Ready                                     |                  |                            | O O NUM          |

#### ④ Changing Color

☞ Click the Color column in the "Graph Property Setting" window and select the color to change and then, click [OK].

| Graph Prop    | erty Setting   |       |        |       |        |
|---------------|----------------|-------|--------|-------|--------|
|               | Name           | Scale | Offset | Color | ОК     |
| Engine Speed  | d              | 1.00  | 0.00   |       | Cancel |
| Coolant Wate  | er Temp.       | 1.00  | 0.00   |       |        |
| Acceleration  | Pedal Position | 1.00  | 0.00   |       |        |
| Front Pump p  | pressure       | 1.00  | 0.00   |       |        |
| Rear Pump p   | ressure        | 1.00  | 0.00   |       | -      |
| Px Pressure   |                | 1.00  | 0.00   |       |        |
| Alternator Vo | oltage         | 1.00  | 0.00   |       |        |
| Battery Volta | ge             | 1.00  | 0.00   |       |        |
| Engine Contr  | ol Dial        | 1.00  | 0.00   |       |        |
| Operating Oil | Temperature    | 1.00  | 0.00   |       |        |
|               |                |       |        |       |        |

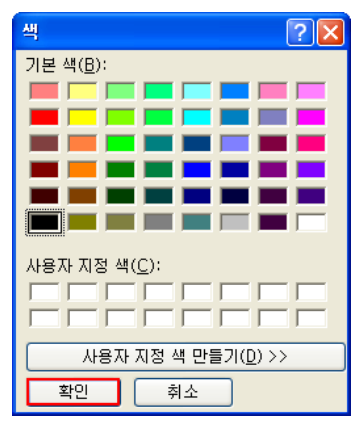

3) Remove Data: The data displayed on the DMS screen will be removed.

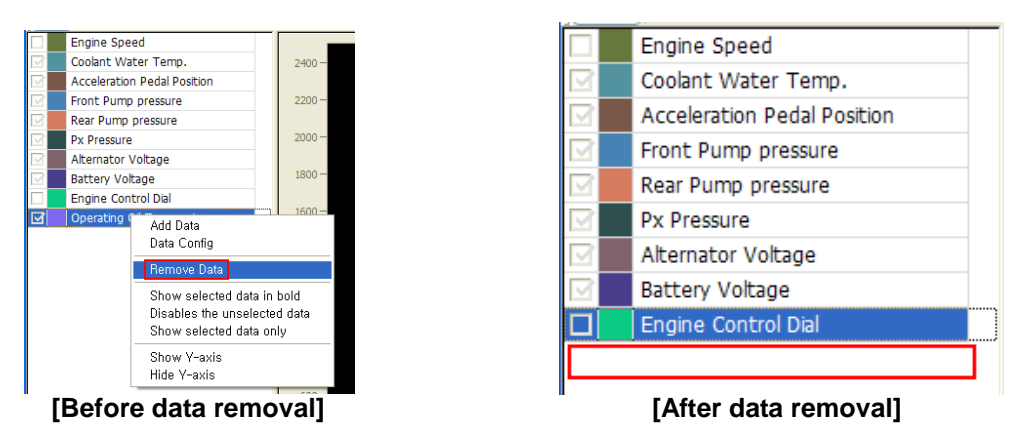

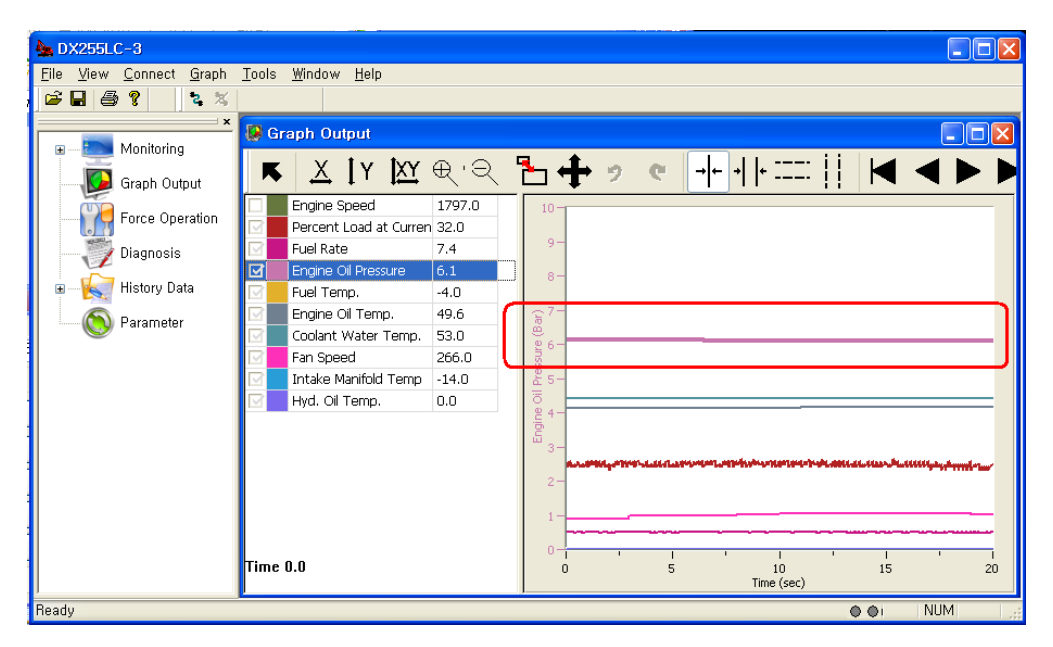

4) Show selected data in **bold**: Only the selected data will be displayed in bold fonts.

5) Disable unselected data: The color of the unselected data will disappear.

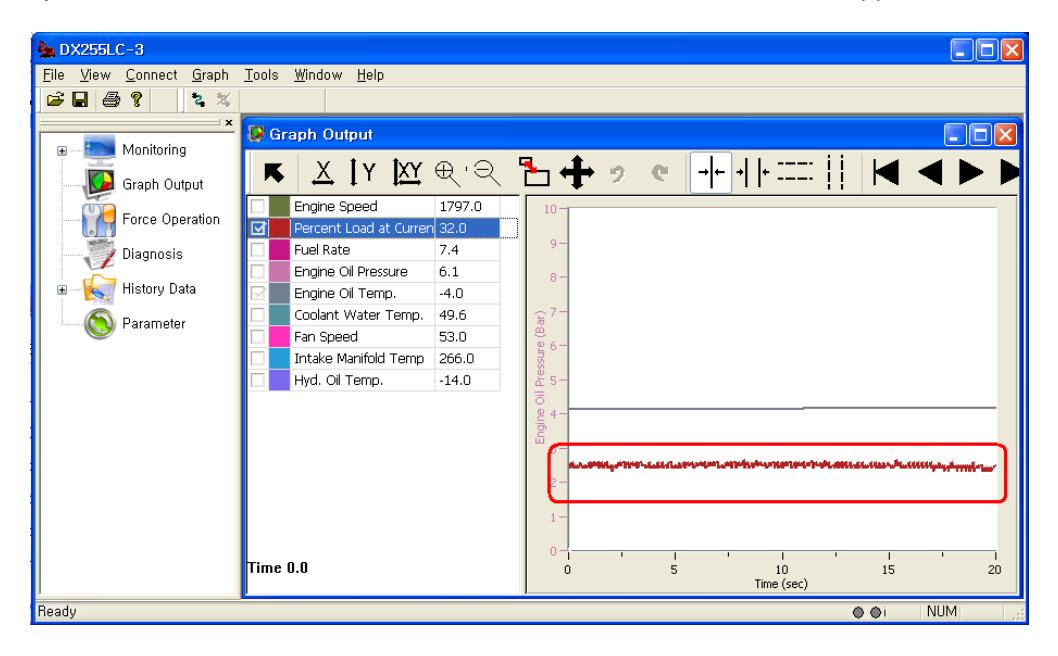

6) Show selected data only: Only the selected data will be displayed, and the remaining data will be hidden.

Note) When the graph display window is opened (**>**), only (Show selected data in bold, Disable unselected data, Show selected data only) will be applied.

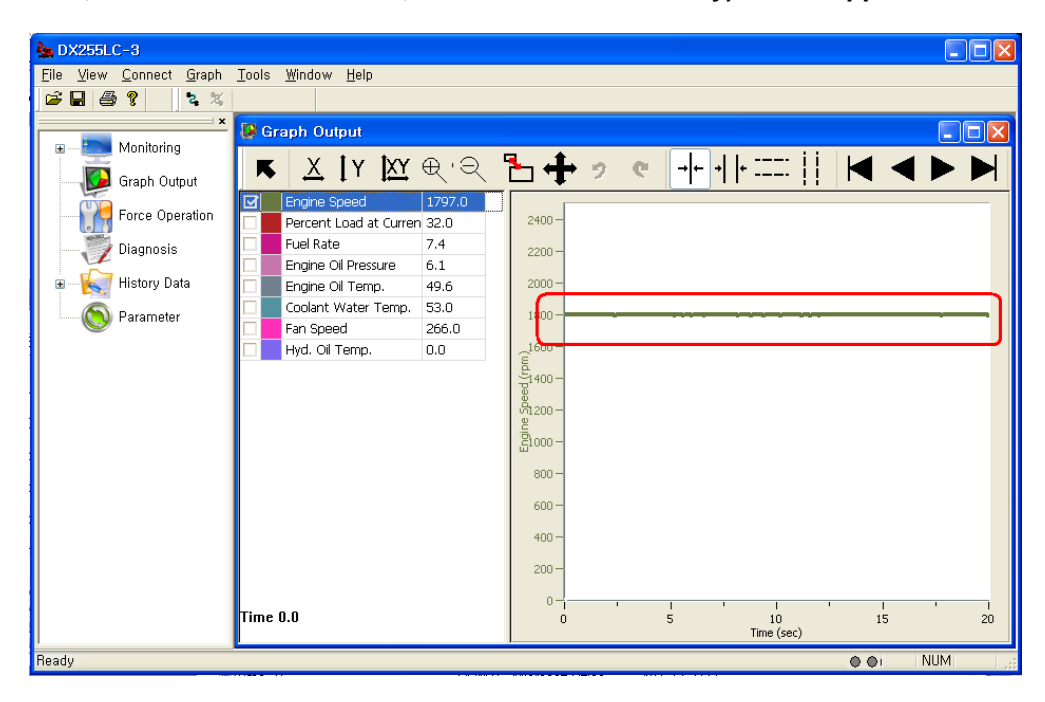

#### 7) Show Y-axis

Example) If you select the "Engine Speed" checkbox and select the "Show Y-axis" menu, the Engine RPM will be displayed on the Y axis of the graph, as shown below.

| 🌺 DX255LC-3                                     |                                                            |            |
|-------------------------------------------------|------------------------------------------------------------|------------|
| <u>File V</u> iew <u>C</u> onnect <u>G</u> raph | <u>T</u> ools <u>W</u> indow <u>H</u> elp                  |            |
| 🖻 🖬 🎒 📍 🛛 🐛 🗶                                   |                                                            |            |
| ×                                               | 😵 Graph Output                                             |            |
| Monitoring                                      | - x ty two                                                 |            |
| Graph Output                                    | <u>► ▲ IY 전 번'국 🎦 🕈 🤊 🦉 📲 11 11</u> 🖪 ◀ 🕨                  |            |
| Force Operation                                 | Engine Speed 1797.0                                        | _          |
| roice operation                                 | Percent Load at Curren 32.0 120 - 2400 -                   |            |
|                                                 | Fuel Rate 7.4 110 - 2200 -                                 |            |
| History Data                                    |                                                            |            |
|                                                 | Conjant Water Temp. 53.0                                   |            |
| Parameter                                       | Fan Speed 266.0                                            |            |
|                                                 | ☑         Hyd. Oil Temp.         0.0         8 80 - 1600 - |            |
|                                                 | 5 70 - 5 1400 -                                            |            |
|                                                 |                                                            |            |
|                                                 | ~ 60 - 71200 -<br>원                                        | _          |
|                                                 | <u> </u>                                                   | _          |
| 1 1                                             |                                                            |            |
|                                                 |                                                            |            |
|                                                 | 30 - 600 -                                                 | , <b>1</b> |
|                                                 | 20 <mark>-</mark> 400-                                     |            |
|                                                 |                                                            | - 1        |
|                                                 |                                                            |            |
|                                                 | Time 0.0                                                   | 20         |
|                                                 | Time (sec)                                                 |            |
| Ready                                           | I NUM                                                      |            |

#### 7) Hide Y-axis

Example) If you select the "Engine Speed" checkbox and select the "Hide Y-axis" menu, the Engine RPM will be hidden from the Y axis of the graph, as shown below.

| 🌺 DX255LC-3                                                              |                             |                                                     |                               |
|--------------------------------------------------------------------------|-----------------------------|-----------------------------------------------------|-------------------------------|
| <u>File V</u> iew <u>C</u> onnect <u>G</u> raph <u>T</u> ools <u>W</u> i | (indow <u>H</u> elp         |                                                     |                               |
| 🛎 🖬 🎒 📍 🔍 🌂                                                              |                             |                                                     |                               |
| × Rean                                                                   | ah Autout                   |                                                     |                               |
|                                                                          |                             |                                                     |                               |
| Graph Output                                                             | <u>X</u> [Y <u> XY</u> ⊕ '⊇ | ▝ <u>┶╺</u> ╈╴╝╺┍╶┥╸┥┝╶╌╴╽╽╶┫╺                      |                               |
|                                                                          | ngine Speed 1797.0          |                                                     |                               |
| Perce Uperation                                                          | ercent Load at Curren 32.0  | 120-                                                |                               |
|                                                                          | uel Rate 7.4                | 110-                                                |                               |
| Er Er                                                                    | ngine Oil Pressure 6.1      |                                                     |                               |
| 🗉 📉 History Data 🛛 🔄 Er                                                  | ngine Oil Temp. 49.6        | 100-                                                |                               |
| Parameter                                                                | oolant Water Temp. 53.0     | <u> </u>                                            | I                             |
| Hand Hand Hand                                                           | an Speed 266.0              | ₩ an_                                               |                               |
| H)                                                                       | ya. Oli Temp. U.U           |                                                     |                               |
|                                                                          |                             | E 70 -                                              |                               |
|                                                                          |                             | 3 60 -                                              |                               |
|                                                                          |                             |                                                     |                               |
|                                                                          |                             | 2.00-                                               |                               |
|                                                                          |                             | 8 40 -                                              |                               |
|                                                                          |                             | a company and company and the company to be and the | and the strength of the state |
|                                                                          |                             | 30                                                  |                               |
|                                                                          |                             | 20                                                  |                               |
|                                                                          |                             | 10-                                                 |                               |
|                                                                          |                             |                                                     |                               |
| Time 0.0                                                                 | ı                           |                                                     | · 1<br>20                     |
|                                                                          | -                           | Time (sec)                                          | 20                            |
| Ready                                                                    |                             | 0 O i                                               | NUM                           |

5. The following section describes icons on the graph.

| 🏡 DX255LC-3                                       |                                                                                                    |
|---------------------------------------------------|----------------------------------------------------------------------------------------------------|
| File <u>View Connect Graph Tools Window H</u> elp |                                                                                                    |
|                                                   |                                                                                                    |
| Graph Output                                      |                                                                                                    |
|                                                   |                                                                                                    |
| Graph Output                                      |                                                                                                    |
| Force Operation                                   | 120-                                                                                                    |
| Percent Loa(31.U 1.U                              | 120                                                                                                    |
| Diagnosis Fuer Nate 7.5 -0.2                      | 110-                                                                                                    |
| History Data     Engine Oil T(49.6 0.2            | 100-                                                                                                    |
| Reremeter Coolant Wat 53.0 0.0                    | 2 m                                                                                                    |
| Fan Speed 300.0 18.0                              |                                                                                                    |
| Hyd. Oil Ten 0.0 0.0                              | Å 80-                                                                                                    |
|                                                   | ) 툴 70-                                                                                                    |
|                                                   | <sup>3</sup> / <sub>2</sub> 60−                                                                                 |
|                                                   | 8                                                                                                    |
|                                                   |                                                                                                    |
|                                                   | 2 40-                                                                                                    |
|                                                   | 30 - Lawrence was a second and a second second second a second second second second second second second second |
|                                                   | 20-                                                                                                    |
|                                                   |                                                                                                    |
|                                                   |                                                                                                    |
| Time 6.7 (449.2                                   |                                                                                                    |
| Time 6.7 \[ \] 16.3                               | U 5 10 15 20<br>Time (sec)                                                                                      |
| Beady                                             | o o i NUM                                                                                                    |

**1) Time 6.7**  $\Delta$ **t8.3**" shows the time difference in the graph.

2) Each time you click [Alt + data name] with your left mouse button, the data name and scope will be created on the Y axis of the graph screen.

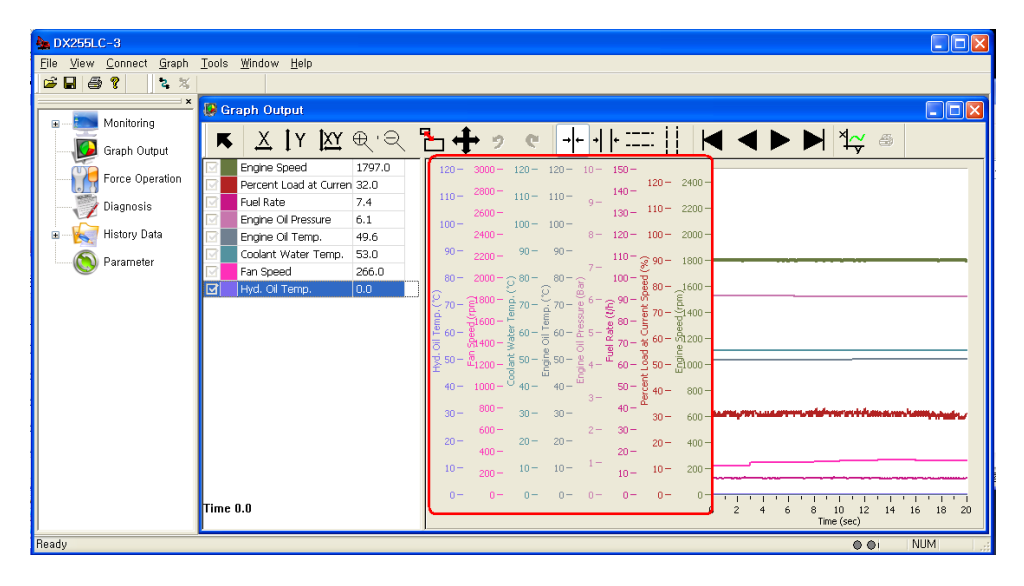

| X              | Move the output data to the left/right (Zooming in/out is applicable for the left and right only.)                       |
|----------------|----------------------------------------------------------------------------------------------------|
| ĮΥ             | Move the output data up/down (Zooming in/out is applicable for up and down movement only.)                               |
| <u>IXY</u>     | Move the output data to the up/down/left/right direction (Zooming in/out is applicable for up/down/left/right movement.) |
| ⊕ <sup>.</sup> | Increase the image size of the output data.                                                                              |
| Ð              | Decrease the image size of the output data.                                                                              |
| 1              | Expand the selected area.                                                                                                |
| +              | Needed to move the output data to the up/down/left/right direction.                                                      |
| 9              | Move to the previous step of graph display.                                                                              |
| Ç              | Move to the next step of graph display.                                                                                  |
| →              | Check the position value of the output data.                                                                             |
| →   +          | Check the time value in the output data selection area.                                                                  |

|   | Y-axis grid (A Y-axis will be created for each data.) |
|---|-------------------------------------------------------|
|   | X-axis grid                                           |
|   | Move to the beginning of the output data.             |
| ◄ | Move to the previous step of the output data.         |
|   | Move to the next step of the output data.             |
|   | Move to the end of the output data.                   |

3) The name of the graph selected from the left side list will be selected, if the graph line is selected from the graph screen after logging.

When selected, the name of the selected graph, and X and Y value will be displayed on the bottom selection window.

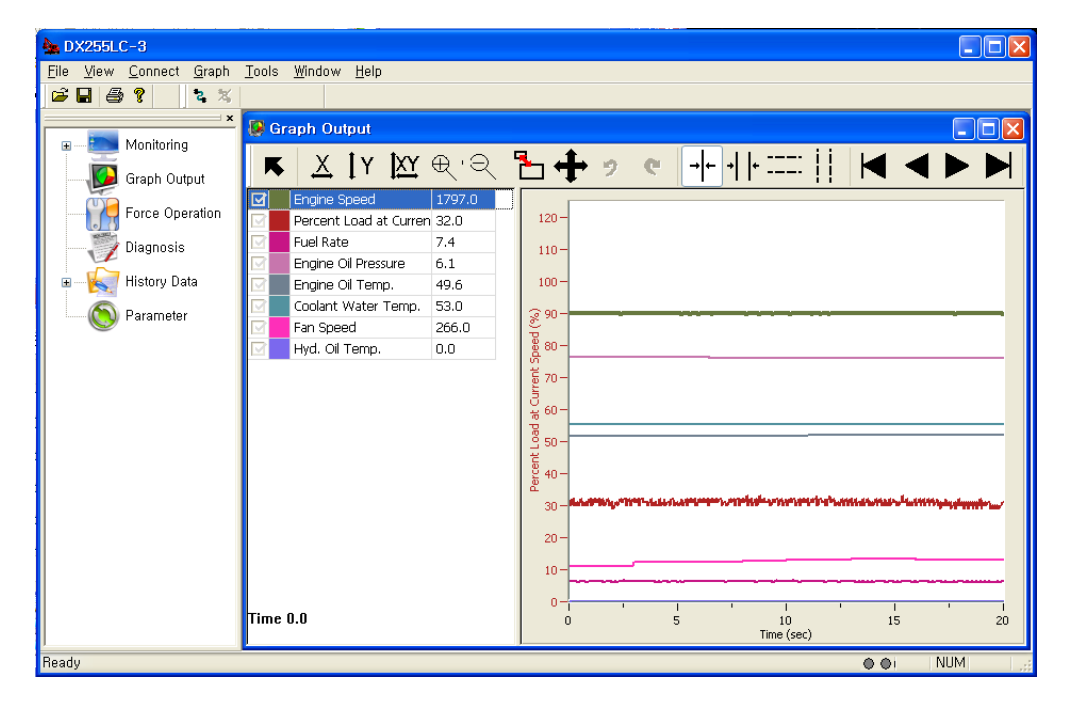

4) The second second

| 🌺 DX255LC-3                                                                               |                                                                                                    |
|-------------------------------------------------------------------------------------------|----------------------------------------------------------------------------------------------------|
| <u>File V</u> iew <u>C</u> onnect <u>G</u> raph <u>T</u> ools <u>W</u> indow <u>H</u> elp |                                                                                                    |
|                                                                                           |                                                                                                    |
| × 😣 Graph Output                                                                          |                                                                                                    |
| Monitoring                                                                                |                                                                                                    |
| Graph Output 🚺 📥 👗 🛛 Y 🛄 번 ' 그                                                            | _ È 🕈 " " " 11 ;; 🖪 ◀ ▶ ▶                                                                                      |
| Error Operation                                                                           |                                                                                                    |
| Percent Load at Curren 32.0                                                               | 120-                                                                                                    |
|                                                                                           | 110-                                                                                                    |
| Listoni Data                                                                              | 100                                                                                                    |
| Engine Oil Temp. 49.6                                                                     | 100-                                                                                                    |
| Parameter Coulant Water Temp. 53.0                                                        | §90-                                                                                                    |
| Hvd. Oil Temp. 0.0                                                                        | 80-                                                                                                    |
|                                                                                           | б<br>таката (                                                                                                  |
|                                                                                           |                                                                                                    |
|                                                                                           | ⊖<br>₩ 60 -                                                                                                    |
|                                                                                           |                                                                                                    |
|                                                                                           |                                                                                                    |
|                                                                                           | ₩ 40 -<br>£                                                                                                    |
|                                                                                           | 30 - Antonio Marchael Contraction and the contraction and a function of the second second second second second |
|                                                                                           | 20 -                                                                                                    |
|                                                                                           |                                                                                                    |
|                                                                                           | <sup>10</sup>                                                                                                  |
|                                                                                           |                                                                                                    |
| lime 0.0                                                                                  | 0 5 10 15 20<br>Time (sec)                                                                                     |
| Ready                                                                                     | • • NUM                                                                                                    |

② Select the data to display on the screen from the monitored data items, and click the "Draw Graph" button. If monitoring is in progress, the graph will be updated continuously.

| XY Chart                                                 | X                                                                    |
|----------------------------------------------------------|----------------------------------------------------------------------|
| 📧 🛛 🗶 🗶 🔁 🛨 🤊 🛯 🕂 🕂 💷 🚺 🖊 🔺 🕨                            | ¥ ≜                                                                  |
| 350<br>300 -<br>250 -<br>250 -<br>250 -<br>100 -<br>50 - | Grid X Data<br>Engine Speed V<br>Grid Y Data<br>Clear<br>Fan Speed V |
| 0 1 1 1 1 1 1 1 1 1 1 1 1 1 1 1 1 1 1 1                  | Plot Chart                                                           |

Note 1) If you monitor the XY graph for a long time, the program can be slowed down.

5) **\*** : The displayed graph will be printed out.

Click the Print icon, set the printer, and click the [OK] button.

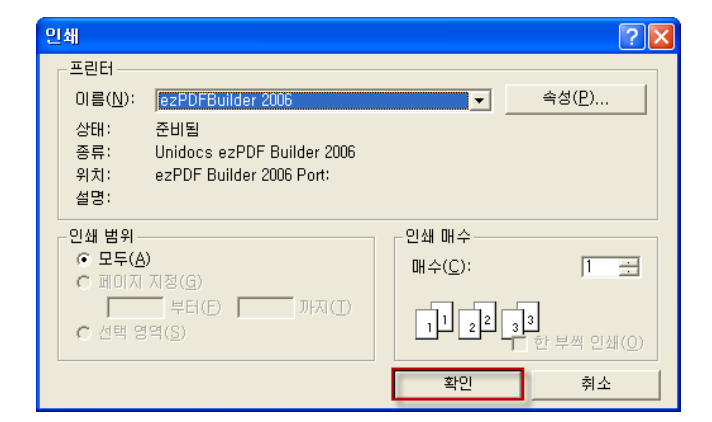

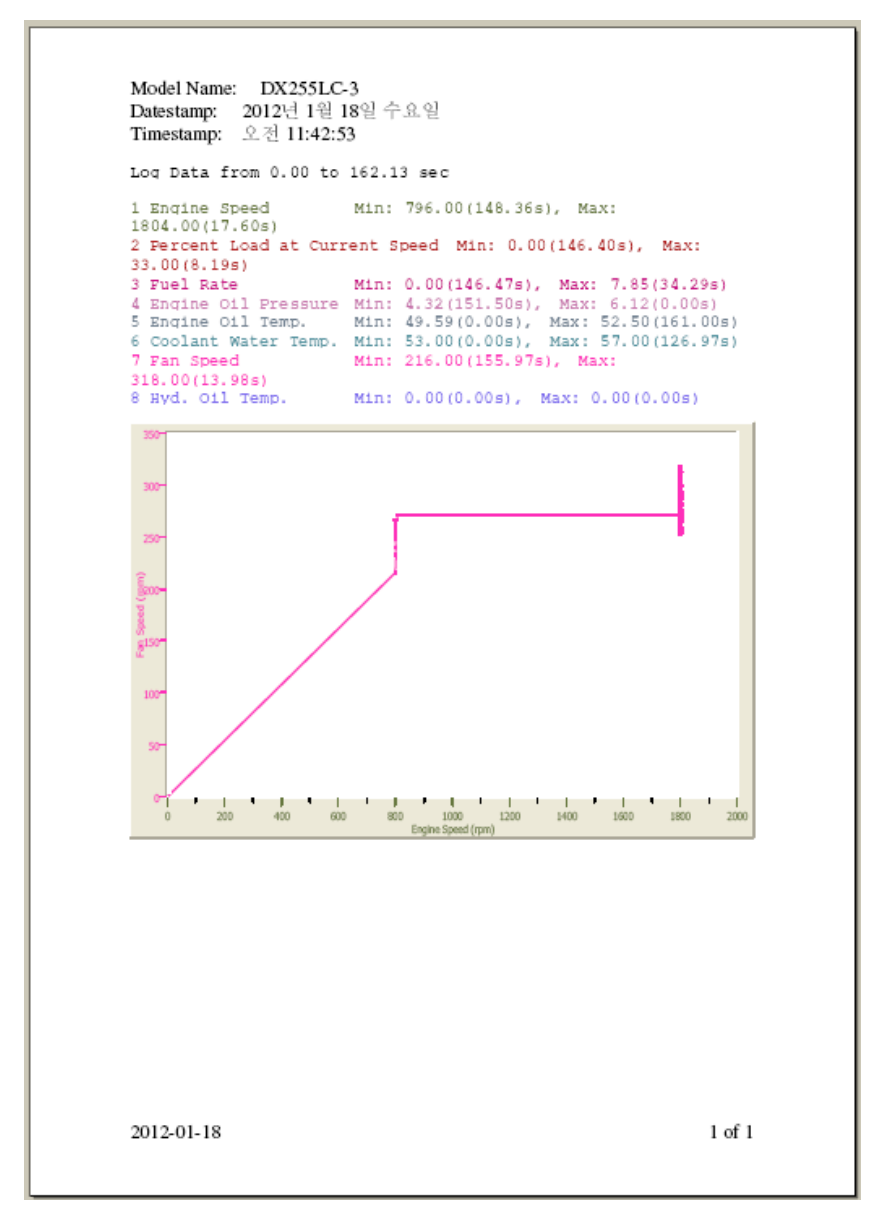

6. When printing out the graph, the [Export, Import] menu will be created under the File menu.

| 🙅 DX255LC-3                                                               |                                                                                                    |
|---------------------------------------------------------------------------|----------------------------------------------------------------------------------------------------|
| <u>File View Connect G</u> raph <u>T</u> ools <u>W</u> indow <u>H</u> elp |                                                                                                    |
| Open Ctrl+O                                                               |                                                                                                    |
| Close                                                                     |                                                                                                    |
| Save Ctrl+S h Output                                                      |                                                                                                    |
| Save As                                                                   | 🗛 n n n n n n n n n n n n n n n n n n n                                                                                                    |
| Export 🛆 L T 🔼                                                            | ਲ਼੶ਲ਼੶⊡ 🐨 🤊 ਲ਼   개 개 🖅 🖬 🗖 🗖                                                                                                    |
| ngine Speed                                                               |                                                                                                    |
| Print setup ercent Load at Currer                                         | nt Speed 2400 -                                                                                                    |
| Print Ctrl+P uel Rate                                                     |                                                                                                    |
| hgine Oil Pressure                                                        | 2200 -                                                                                                    |
| L Ib, dams vel Temp.                                                      | 2000 -                                                                                                    |
| 2 16, 온도소한 한들어둠, dullis hgine Oil Temp.                                   |                                                                                                    |
| E <u>x</u> it polant Water Temp.                                          | 1800                                                                                                    |
| 🖂 🔤 Fan Speed                                                             | 1600-                                                                                                    |
| 🖂 🔤 Intake Manifold Temp                                                  |                                                                                                    |
| Hyd. Oil Temp.                                                            |                                                                                                    |
|                                                                           |                                                                                                    |
|                                                                           | 2                                                                                                    |
|                                                                           | Ē1000 -                                                                                                    |
|                                                                           |                                                                                                    |
|                                                                           | 800-                                                                                                    |
|                                                                           | 600 - CAREER CONTRACTOR CONTRACTOR CONT |
|                                                                           |                                                                                                    |
|                                                                           | 400 -                                                                                                    |
|                                                                           | 200-                                                                                                    |
|                                                                           |                                                                                                    |
|                                                                           |                                                                                                    |
|                                                                           | U 5 10 15 20<br>Time (sec)                                                                                                    |
| <u> </u>                                                                  |                                                                                                    |
|                                                                           | O OI NUM                                                                                                    |

- 1) Export: The graph output data can be saved as a (.csv) file.
- ① Select [File]-[Export] menu. The data cannot be saved while the data is received.)

| 다른 이름으로 제        | 장                                        |                                   |       |       | ? 🛛                  |
|------------------|------------------------------------------|-----------------------------------|-------|-------|----------------------|
| 저장 위치(]):        | 🗀 U-Model DMS                            |                                   | • + 6 | - 🖬 📩 |                      |
| 내 최근 문서<br>만량 화면 | CosanProgram<br>CJava<br>SGraphData,csvj | ımer                              |       |       |                      |
| 내 문서             |                                          |                                   |       |       |                      |
| u u - 7 - 28     | 파일 이름( <u>N</u> ):<br>파일 형식( <u>T</u> ): | GraphData,csv<br>CSV File (*,csv) |       | •     | 저장( <u>S</u> )<br>취소 |

- ② When a **[Save As...]** dialog box appear, select the driver and folder to save the file, or type the saving location in "Save in".
- ③ Select a folder to save the file.
- ④ Input the name of the file to save in "File name" and click the [Save] button.
- (5) The file extension is (.csv).
- (6) When the "Export" dialog box appear, select the data to export and click [OK].

| elec | name                          | Export Name                   | ОК            |
|------|-------------------------------|-------------------------------|---------------|
|      | Engine Speed                  | Engine Speed                  | Cencel        |
| 2    | Percent Load at Current Speed | Percent Load at Current Speed |               |
| 2    | Fuel Rate                     | Fuel Rate                     |               |
| 2    | Engine Oil Pressure           | Engine Oil Pressure           | Select All    |
|      | Fuel Temp.                    | Fuel Temp.                    | Select None   |
| 2    | Engine Oil Temp.              | Engine Oil Temp.              | Select Dever  |
|      | Coolant Water Temp.           | Coolant Water Temp.           | Delect Kevers |
|      | Fan Speed                     | Fan Speed                     |               |
|      | Intake Manifold Temp          | Intake Manifold Temp          |               |
|      | Hyd. Oil Temp.                | Hyd. Oil Temp.                |               |
|      |                               |                               |               |

2) Import: The graph data save din the (.csv) file can be fetched.

① Select [File]-[Import].

② When the **[Open]** dialog box appear, select the file **(.csv)** to import and click the [Open] button.

| 열기                  |                                                            | ? 🛛                 |
|---------------------|------------------------------------------------------------|---------------------|
| 찾는 위치([):           | 🔁 U-Model DMS 💽 🔶 🖻 📸                                      |                     |
| 내 최근 문서             | CoosanProgrammer                                           |                     |
| 바탕 화면<br>()<br>내 문서 |                                                            |                     |
| 내 컴퓨터               |                                                            |                     |
| 내 네트워크 환경           |                                                            |                     |
|                     | 파일 형복(1): GraphData.csv<br>파일 형식(1): CSV File (+.csv)<br>중 | 기( <u>0</u> )<br>비소 |

③ When the "Import" dialog box appear, select the data to import and click [OK].

| elec | name                          | Export Name                   | ОК          |
|------|-------------------------------|-------------------------------|-------------|
| 7    | Engine Speed                  | Engine Speed                  | Cencel      |
| M    | Percent Load at Current Speed | Percent Load at Current Speed |             |
| М    | Fuel Rate                     | Fuel Rate                     |             |
|      | Engine Oil Pressure           | Engine Oil Pressure           | Select Al   |
| M    | Fuel Temp.                    | Fuel Temp.                    | Select Nor  |
| М    | Engine Oil Temp.              | Engine Oil Temp.              | Select Reve |
| 2    | Coolant Water Temp.           | Coolant Water Temp.           | Delect Neve |
|      | Fan Speed                     | Fan Speed                     |             |
| 4    | Intake Manifold Temp          | Intake Manifold Temp          |             |
|      | Hyd. Oil Temp.                | Hyd. Oil Temp.                |             |

3) If you open the CSV file, the saved data will be displayed as shown below.

| 0    | 1 - 10 - 1                            | (4 - 1) <b>x</b>    |                        |                              | Graph     | Data.csv - Mi         | crosoft Exce                    | si.     |                                         |                                              |                                              |                       |
|------|---------------------------------------|---------------------|------------------------|------------------------------|-----------|-----------------------|---------------------------------|---------|-----------------------------------------|----------------------------------------------|----------------------------------------------|-----------------------|
| 9    | 8 0                                   | 1 페이지               | 레이아웃                   | 수식                           | 데이터 걸     | 토 보기                  | 주가 기능                           |         |                                         |                                              |                                              |                       |
| 불이   | · · · · · · · · · · · · · · · · · · · | 은 고딕<br>  가 간 -   [ | - 11<br>⊡-  31-2<br>⊋≌ | · 카 하<br><u>가</u> · 백 ·<br>다 | = = =     | <u> 令</u> 一部<br>学研 図・ | 발반<br>₩ - %<br>148 - %<br>표시 함4 | •       | 월조건부 서식 *<br>國표 서식 *<br>평설 스타일 *<br>스타일 | 급~상업 *<br>급* 상원 *<br>급* 상제 *<br>급) 서식 *<br>접 | Σ ·<br>2 ·<br>2 ·<br>3<br>2 ·<br>3<br>4<br>7 | 및 찾기 및<br>• 선택 •<br>일 |
|      | A1                                    | • (                 | - 3                    | Time                         |           |                       |                                 |         |                                         |                                              |                                              |                       |
|      | A                                     | B                   | C                      | D                            | E         | F                     | G                               | н       | I                                       | J                                            | K                                            | L                     |
| 1    | Time                                  | Engine Sp (         | Coolant WA             | Acceleratik                  | Front Pum | Rear Pump Bo          | om Pre A                        | Iternat | or Battery Vc E                         | ngine CcC                                    | Operating C                                  | Oil Temp              |
| 2    | 0.000004                              | 2001                | 92                     | 71.2                         | 294       | 0                     | 30                              | 23      | 27.1 27.1                               | 1023                                         | 85                                           |                       |
| 3    | 0.006499                              | 2001                | 92                     | 71.2                         | 294       | 0                     | 30                              | 27      | 7.1 27.1                                | 1025                                         | 85                                           |                       |
| 4    | 0.026522                              | 2001                | 92                     | 71.2                         | 294       | 0                     | 30                              | 27      | 7.1 27.1                                | 1022                                         | 85                                           |                       |
| 5    | 0.046745                              | 2001                | 92                     | 71.2                         | 293       | 0                     | 30                              | 27      | .1 27.1                                 | 1024                                         | 85                                           |                       |
| б    | 0.067709                              | 2001                | 92                     | 71.2                         | 294       | 0                     | 30                              |         | 27 27.1                                 | 1022                                         | 86                                           |                       |
| 7    | 0.086536                              | 2001                | 92                     | 71.2                         | 294       | 0                     | 30                              | 1       | 27 26.9                                 | 1025                                         | 85                                           |                       |
| 8    | 0.108421                              | 2001                | 92                     | 71.2                         | 294       | 0                     | 30                              | 27      | 7.1 27.1                                | 1025                                         | 85                                           |                       |
| 9    | 0.126784                              | 2003                | 92                     | 71.2                         | 294       | 0                     | 30                              |         | 27 27.1                                 | 1022                                         | 86                                           |                       |
| 10   | 0.147308                              | 2001                | 92                     | 71.2                         | 294       | 0                     | 30                              |         | 27 27.1                                 | 1025                                         | 85                                           |                       |
| 11   | 0.166609                              | 2001                | 92                     | 71.2                         | 294       | 0                     | 30                              | 27      | .1 27.1                                 | 1024                                         | 86                                           |                       |
| 12   | 0.186689                              | 2001                | 92                     | 71.2                         | 294       | 0                     | 30                              | 27      | 7.1 27                                  | 1022                                         | 85                                           |                       |
| 13   | 0.206445                              | 2001                | 92                     | 71.2                         | 294       | 0                     | 30                              |         | 27 26.9                                 | 1023                                         | 85                                           |                       |
| 14   | 0.226619                              | 2001                | 92                     | 71.2                         | 294       | 0                     | 30                              | 27      | .1 27                                   | 1022                                         | 85                                           |                       |
| 15   | 0.246517                              | 2001                | 92                     | 71.2                         | 294       | 0                     | 30                              | 27      | .1 27.1                                 | 1022                                         | 85                                           |                       |
| 16   | 0.266556                              | 2003                | 92                     | 71.2                         | 294       | 0                     | 30                              | 27      | .1 27.1                                 | 1024                                         | 85                                           |                       |
| 17   | 0.28929                               | 2001                | 92                     | 71.2                         | 294       | 0                     | 30                              |         | 27 27.1                                 | 1023                                         | 85                                           |                       |
| 18   | 0.306607                              | 2001                | 92                     | 71.2                         | 294       | 0                     | 30                              | 23      | .1 27.1                                 | 1024                                         | 85                                           |                       |
| 19   | 0.32655                               | 2001                | 92                     | 71.2                         | 294       | 0                     | 30                              |         | 27 26.9                                 | 1023                                         | 85                                           |                       |
| 20   | 0.347091                              | 2004                | 92                     | 71.2                         | 294       | 0                     | 30                              | 27      | .1 27                                   | 1023                                         | 85                                           |                       |
| 21   | 0.366561                              | 2001                | 92                     | 71.2                         | 294       | 0                     | 30                              | 27      | 27.1                                    | 1021                                         | 85                                           |                       |
| 22   | 0.386407                              | 2001                | 92                     | 71.2                         | 294       | 0                     | 30                              |         | 27 27.1                                 | 1024                                         | 85                                           |                       |
|      | E BL Graph                            | Data 2              |                        |                              | 2.51      |                       |                                 |         |                                         |                                              |                                              | 1                     |
| 2.81 | - Sat tawn                            | and Carl            |                        |                              |           |                       | .0                              |         | 100 C                                   | 01-1005-0                                    | 0 0                                          |                       |

## 7 Force Operation

◆ Use this function to start the Controller (EPOS/VCU) by force. You can implement the situation artificially that cannot be realized in actual equipment, using this function.

#### Force Operation

1. Select [View] – [Force Operation] menu on the DMS main screen, or double click [Force Operation] on the workspace window.

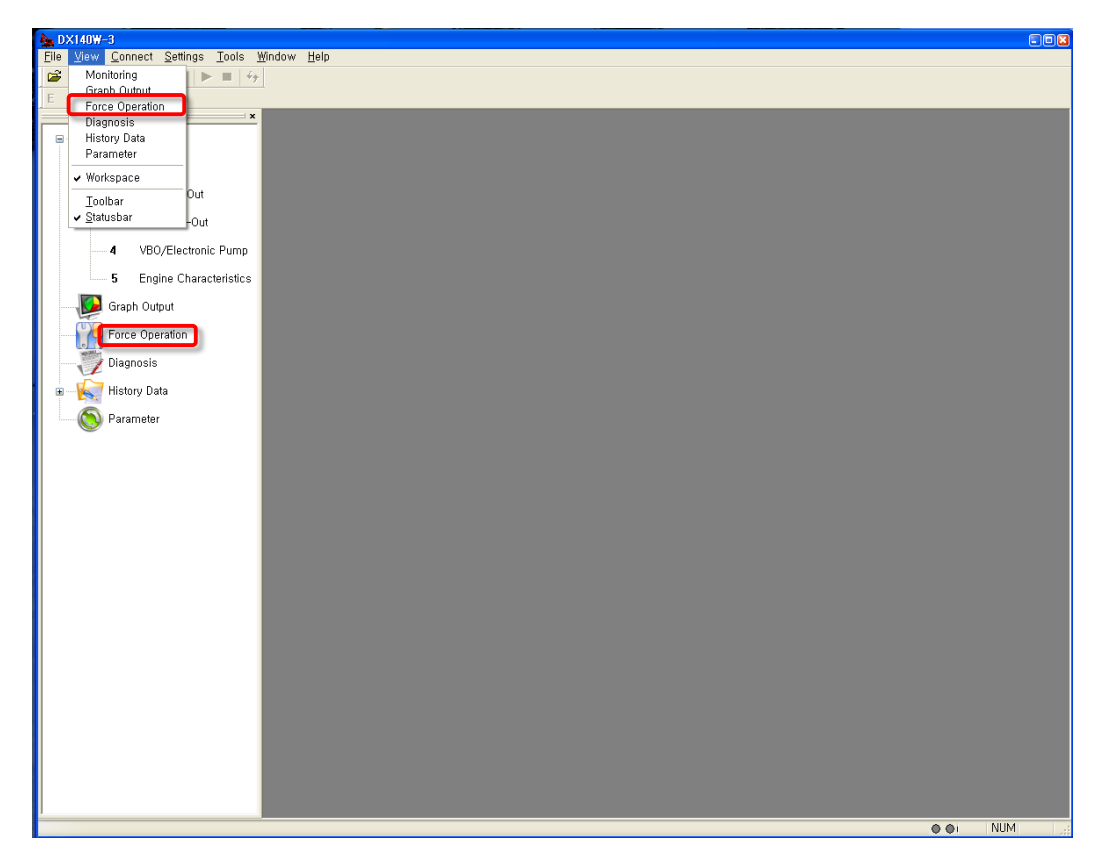

2. If you run the "Force Operation" menu, the following "Enter Password" window will appear as shown below.

| Enter Password  |      |    |        |
|-----------------|------|----|--------|
| Enter Password. | **** | ОК | Cancel |

Note) You should input the password to start "force operation" because it requires your attention.

3. The following "Force Operation" window will appear, if you input the correct password and click the [OK] button.

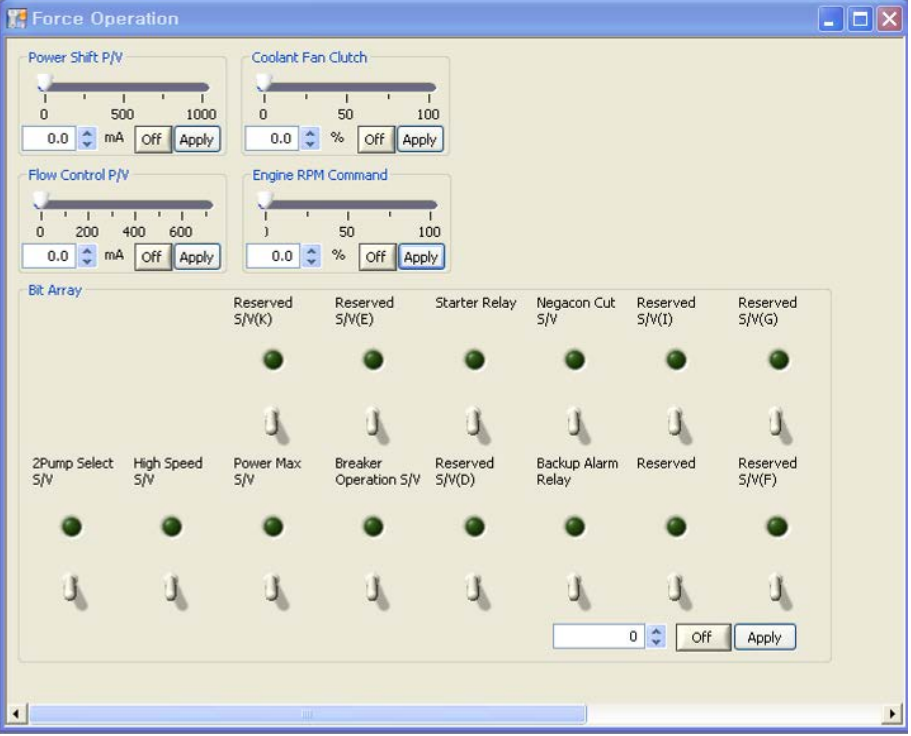

- You can check the graph output data that is started by force, as shown below.
   Ex) Output data graph when applying the force operation by setting the "Engine RPM Command" to 50%
- 1) Click the [On] button of the item to start by force.
- 2) Set value and click the [Apply] button to operate by force selectively.
- 3) Click the [Off] button to stop force operation.

| 🖢 DX340LC-3                                                    |                                                                                                    |                                                                                                    |                            |                                                                   |               |          |          |                       |      | -0  |
|----------------------------------------------------------------|----------------------------------------------------------------------------------------------------|----------------------------------------------------------------------------------------------------|----------------------------|-------------------------------------------------------------------|---------------|----------|----------|-----------------------|------|-----|
| File View Connect Tools                                        | Mindow Help                                                                                                    |                                                                                                    |                            |                                                                   |               |          |          |                       |      |     |
| • Monitoring                                                   | Graph Output                                                                                                    |                                                                                                    | الد ال                     | 11                                                                |               |          | J XI~ a  |                       |      |     |
| Graph Output<br>Force Operation<br>Vilaponolis<br>Ristory Data | Coolart: Vater Terro, 40.0     Coolart: Water Terro, 40.0     Coolart: Water Terro, 40.0     Acceleration Petal Post 30.0     Roar Pump pressure 0.0     Rear Pump pressure 0.0     Rear Pump pressure 0.0     Accelerator Voltage 27.0     Battery Voltage 27.2     Engine Control Dal 97.0      Monitor Cycle: 20ms |                                                                                                    |                            | ·                                                                 |               | P P      |          | 9<br>1 · · 1<br>14 15 | 1    | -22 |
|                                                                | 1                                                                                                    | Force Operation                                                                                                    |                            |                                                                   | 1             |          |          |                       | ()[i |     |
|                                                                |                                                                                                    | Power Skift PV 1           0         50         1000           0.0 (2)         nA. (orr)         1000           0.0 (2)         nA. (orr)         1000           0.0 (2)         nA. (orr)         1000           0.0 (2)         nA. (orr)         1000           0.0 (2)         nA. (orr)         1000           0.0 (2)         nA. (orr)         1000           0.0 (2)         nA. (orr)         1000           0.0 (2)         nA. (orr)         1000           0.0 (2)         nA. (orr)         1000           0.0 (2)         nA. (orr)         1000           0.0 (2)         nA. (orr)         1000           0.0 (2)         nA. (orr)         1000           0.0 (2)         nA. (orr)         1000           0.0 (2)         nA. (orr)         1000 | Power Shift                | P/V 2<br>10<br>10<br>10<br>10<br>10<br>10<br>10<br>10<br>10<br>10 | •             |          |          |                       |      | -   |
|                                                                |                                                                                                    | - Bit Aeray                                                                                                    | Swing Brake<br>Release S/V | Bypess Cut<br>Off SA                                              | Starter Relay | Reserved | Reserved | Reserved<br>SAVIG     |      |     |
|                                                                |                                                                                                    |                                                                                                    |                            |                                                                   |               |          |          |                       |      |     |
|                                                                |                                                                                                    |                                                                                                    |                            |                                                                   |               |          |          |                       |      |     |

5. The following force operation items are provided.

#### Crawler Excavator (14~30 ton)

- Power Shift P/V
- Coolant Fan Clutch
- Flow Control P/V
- Engine RPM Command
- Starter Relay
- Negacon Cut S/V

#### Crawler Excavator (30 ton)

- Power Shift P/V
- Coolant Fan Clutch
- Flow Control P/V
- Engine RPM Command
- Starter Relay
- Negacon Cut S/V

#### Crawler Excavator (VBO, 34/38ton)

- Power Shift 1 P/V
- Power Shift 2 P/V
- Coolant Fan Clutch
- Travel Straight P/V
- Engine RPM Command
- Swing Brake Release S/V

#### Crawler Excavator (30ton~)

- Power Shift 1 P/V
- Coolant Fan Clutch
- Flow Control P/V
- Engine RPM Command
- Starter Relay
- Reversed S/V

- 2Pump Select S/V
- High Speed S/V
- Power Max S/V
- Breaker Operation S/V
- Backup Alarm Relay
- 2Pump Select S/V
- High Speed S/V
- Power Max S/V
- Breaker Operation S/V
- Backup Alarm Relay
- Bypass Cut Off S/V
- Starter Relay
- 2Pump Select S/V
- High Speed S/V
- Breaker Operation S/V
- Backup Alarm Relay
- 2Pump Select S/V
- High Speed S/V
- Power Max S/V
- Breaker Operation S/V
- Backup Alarm Relay

#### Wheel Excavator

- Power Shift 1 P/V
- Coolant Fan Clutch
- Flow Control P/V
- Engine RPM Command
- Negacon Cut S/V
- Starter Relay
- High Speed Relay
- Reversed S/V
- Forward S/V

#### Wheel Loader (Doosan E/G)

- Fan Control P/V
- Engine RPM Command
- Starter Relay
- Reverse Fan S/V

#### Wheel Loader (Scania E/G)

- Fan Control P/V
- Engine RPM Command
- Reverse Fan S/V
- Boom Magnet
- Bucket Magnet
- Unloading S/V
- Engine Start

- 2Pump Select S/V
- Inching Relay
- Power Max S/V
- Breaker Operation S/V
- Low Speed Relay
- Backup Alarm Relay
- Backup Lamp Relay
- Cruise S/V
- Boom Magnet
- Bucket Magnet
- Unloading S/V
- EMCV P/V Float
- EMCV P/V Raise
- EMCV P/V Dump
- EMCV P/V Crowd
- EMCV P/V Option1
- EMCV P/V Option2
### 8 Diagnosis

◆ Use this function to check the current and past malfunction history of the controller (EPOS/VCU).

### Current Diagnostic View

1. Double click [Diagnosis] on the workspace window of the DMS main screen.

| 🛓 DX300LC-3 - [Diagnosis]                                                |              |                |       |              |                               |                               |                        |     |
|--------------------------------------------------------------------------|--------------|----------------|-------|--------------|-------------------------------|-------------------------------|------------------------|-----|
| 🐺 <u>F</u> ile <u>V</u> iew <u>C</u> onnect <u>T</u> ools <u>W</u> indow | <u>H</u> elp |                |       |              |                               |                               | - 1                    | × 7 |
| 🗃 🖬 🎒 💡 💈 🗶 🕨 🗉                                                          |              |                |       |              |                               |                               |                        |     |
| ×                                                                        | - Current D  | iagnostic View |       |              |                               |                               |                        | ^   |
|                                                                          |              |                |       |              |                               |                               |                        |     |
|                                                                          |              |                |       |              |                               |                               | Herresh                |     |
| Graph output                                                             | -            |                |       |              |                               |                               |                        | ×   |
|                                                                          | - Failure Hi | story          |       |              |                               |                               |                        |     |
| Diagnosis                                                                |              |                |       |              |                               |                               | Delete Failure Refresh |     |
| History Management                                                       | No           | Code 🛆         | Count | Failure Time | Error Information             | FMI Information               |                        |     |
| 1 Eval concumption Info                                                  | 1            | V000219        | 2     | 0h 10m       | FAN CONTROL P/V (J)           | Current below normal          |                        |     |
| i i dei consumption mo                                                   | 2            | V000237        | 1     | 0h 32m       | FRONT PUMP PRESS. SENSO       | Voltage above normal          |                        |     |
| 2 Operation Time                                                         | 3            | V000232        | 1     | 0h 31m       | BYPASS CUT OFF S/V (J)        | Current below normal          |                        |     |
|                                                                          | 4            | V000220        | 1     | 0h 31m       | TRAVEL STRAIGHT P/V (L)       | Current below normal          |                        |     |
| J Filter-Uli Into                                                        | 5            | V000237        | 3     | 0h 31m       | FRONT PUMP PRESS. SENSO       | Incorrect signal              |                        |     |
| 4 Daily Operation Info                                                   | 6            | V000201        | 1     | 0h 31m       | GAUGE PANEL ERROR             | Failure mode not identifiable |                        |     |
|                                                                          | 7            | E000157        | 1     | Oh Om        | CP metering unit              | Current below normal          |                        |     |
| Parameter Modification                                                   | 8            | E520642        | 1     | Oh Om        | ECU shut off path error       | Failed                        |                        |     |
|                                                                          | 9            | E520628        | 1     | Oh Om        | MU Hyrocarbon dosing valve    | Voltage above normal          |                        |     |
|                                                                          | 10           | E000051        | 2     | Oh Om        | Throttle valve postion sensor | Voltage above normal          |                        |     |
|                                                                          | 11           | E003242        | 1     | Oh Om        | DPF upstream temperature      | Voltage above normal          |                        |     |
|                                                                          | 12           | E000129        | 1     | Oh Om        | Rail pressure sensor          | Voltage above normal          |                        |     |
|                                                                          | 13           | E000110        | 1     | Oh Om        | Coolant temperature           | Voltage above normal          |                        |     |
|                                                                          | 14           | E520631        | 1     | Oh Om        | MU downstream pressure sen    | Voltage above normal          |                        |     |
|                                                                          | -            |                |       |              |                               |                               | 9                      |     |
|                                                                          |              |                |       |              |                               |                               |                        |     |
|                                                                          |              |                |       |              |                               |                               |                        |     |
| l                                                                        |              |                |       |              |                               |                               |                        |     |
| neady                                                                    |              |                |       |              |                               |                               | O OI NUM               |     |

- 2. You can check the code, error information, and FMI information on the current error. (See appendix.)
- 3. Click [View] [Refresh] menu, or press the [F5] key, or the [Refresh] button on the "Current Malfunction Information" window to retrieve the most up-to-dated malfunction information.

#### Past Malfunction History

- 1. Double click [Diagnosis] on the workspace window of the DMS main screen.
- 2. You can check the code, frequency, occurred time, error information, and FMI information of the past malfunction. (See appendix.)
- 3. Click the [Delete Failure] button, such as entering a password will be generated

| Enter Password  |                    |                       |                |
|-----------------|--------------------|-----------------------|----------------|
| Enter Password. | I                  | ОК                    | Cancel         |
| ote) Must enter | a password to dele | ete failure history a | as a maior fac |

Note) Must enter a password to delete failure history as a major factor to check equipment Failure history

- 4. Enter the password and then click the OK button will delete the past history of failure
- Click [View] [Refresh] menu, or press the [F5] key, or the [Refresh] button on the "Past Malfunction Information" window to retrieve the most up-to-dated past malfunction information

### 9 History Data

### 9.1 Fuel Consumption

◆ Use this function to get various fuel information, such as the fuel use by work mode, accumulated operation time, filter and oil, and daily operation information.

Fuel Consumption Info.

- Fuel Consumption information by mode can be found
  - 1. Select [View] [History] menu on the DMS main screen, or double click [History Management] [Fuel Consumption Info.] on the workspace window.
  - ♦ Excavator

| 🌺 DX140₩-3                            |                                      |        |      |
|---------------------------------------|--------------------------------------|--------|------|
| <u>File View Connect Tools Window</u> | Help                                 |        |      |
| 🗃 Monitoring 🕨 🖿                      | ֥                                    |        |      |
| E Graph Output                        |                                      |        |      |
| Force Operation                       | Eval Concumption Info                |        | 100  |
| Diagnosis                             |                                      |        |      |
| History Data                          |                                      |        | -    |
|                                       | E Permanent Data                     |        |      |
| Refresh Data F5                       | Power+ Mode(l) D Power Mode(l)       | 0      |      |
| ✓ Workspace                           | Standard Mode(ℓ)                     | 0      |      |
| Toolbar                               | Travel Power Mode(1)                 | 0      |      |
| ✓ Statushar                           | Lift Mode( <i>l</i> )                |        |      |
|                                       | Idle Mode(l) 🔽 0 Auto Idle Mode(l) 🗖 | 0      |      |
| 5 Engine Characteristic               | Breaker Mode(ℓ)                      | 0      |      |
|                                       | Tatal Fuel Canaumation(4)            | Delete |      |
| Graph Output                          |                                      | Delete |      |
| Force Operation                       |                                      |        |      |
| Toroc operation                       |                                      |        |      |
| - Diagnosis                           |                                      |        |      |
| History Data                          |                                      |        |      |
|                                       |                                      |        |      |
| Fuel Consumption Int                  |                                      |        |      |
| 2 Operation Time                      |                                      |        |      |
|                                       |                                      |        |      |
| 3 Filter/Oil Info                     |                                      |        |      |
| 4 Daily Operation Info                |                                      |        |      |
|                                       |                                      |        |      |
| Parameter                             |                                      |        |      |
|                                       |                                      |        |      |
|                                       |                                      |        | ×    |
|                                       |                                      | 2      |      |
|                                       |                                      | I NUM  | 1.11 |

#### Wheel loader

| 🌺 DL250-3                                              |                    |                       |              |                        |     |
|--------------------------------------------------------|--------------------|-----------------------|--------------|------------------------|-----|
| <u>F</u> ile <u>V</u> iew <u>C</u> onnect <u>T</u> ool | s <u>₩</u> indow   | <u>H</u> elp          |              |                        |     |
| Graph Output                                           | ► ■   <del>*</del> | <u> </u>              |              |                        |     |
| Force Operation                                        | ×                  | Fuel Concumption Info |              |                        |     |
| Ulagnosis                                              |                    | a ruer consumption mo |              |                        |     |
| Parameter                                              |                    |                       |              |                        |     |
| Refresh Data F5                                        |                    | Permanent Data        | =            | Travel Mode            | -   |
| ✓ Workspace                                            |                    | Power Mode(()         | , 0          | Manual Mode(#)         | , 0 |
|                                                        | -l                 | Standard Mode()       | 0            | Auto Travel Mode(1~4)( | 0 0 |
| Loolbar                                                | 1                  | Economy Mode()        | 0            | Auto Travel Mode(2~4)( | 0 0 |
|                                                        |                    | Auto Idle Mode()      | 0            |                        | -   |
| 5 Trapernie                                            | lon                | Total Fuel Consum     | otion(e) = 8 |                        |     |
| 5 Hunomio                                              |                    |                       |              |                        |     |
| 6 Engine Cl                                            | aracteristics      |                       |              |                        |     |
| Graph Output                                           |                    |                       |              |                        |     |
| Force Operation                                        |                    |                       |              |                        |     |
|                                                        |                    |                       |              |                        |     |
| 🖃 🕌 History Data                                       |                    |                       |              |                        |     |
| 1 Fuel Cons                                            | umption Info       |                       |              |                        |     |
| 2 Operation                                            | Time               |                       |              |                        |     |
| <b>3</b> Filter/Oil I                                  | nfo                |                       |              |                        |     |
| 4 Daily Ope                                            | ration Info        |                       |              |                        |     |
| Parameter                                              |                    |                       |              |                        |     |
| <                                                      | >                  | <                     |              |                        |     |
| /                                                      |                    |                       |              |                        |     |

- 2. The fuel consumption information on each mode that is related to the operation of the excavator/wheel loader will be displayed.
- 3. The fuel consumption information history of each mode can be deleted selectively.
- 4. The following fuel consumption information will be provided by this screen.
- Excavator
  - Power+ Mode
  - Power Mode
  - Standard Mode
  - Economy Mode
  - Travel Power Mode

- Travel Standard Mode
- Lift Mode
- Idle Mode
- Auto Idle Mode
- Total Fuel Consumption

Wheel Loader

<Power Mode>

- Power Mode
- Standard Mode
- <Travel Mode>
- Manual Mode
- Auto Travel Mode(1~4)

- Economy Mode
- Auto Idle Mode
- Auto Travel Mode(2~4)
- Total Fuel Consumption

### 9.2 Operation Hour

◆ Use this function to obtain the information on the fuel use by work mode, accumulated operation time, filter and oil, and daily operation time.

#### Operation Time

- > Operation time information can be found by mode
- 1. Double click [History Data] [Operation Time] on the workspace window of the DMS main screen.

| 40 <del>W</del> -3                                             |                      |                    |           |                     |           |
|----------------------------------------------------------------|----------------------|--------------------|-----------|---------------------|-----------|
| /iew <u>C</u> onnect <u>T</u> ools <u>W</u> indow <u>H</u> elp |                      |                    |           |                     |           |
| 📇 🤋 💈 🗶 🕨 = 😽                                                  |                      |                    |           |                     |           |
| × 🕅                                                            | Operation Time       |                    |           |                     |           |
| Monitoring                                                     |                      |                    |           |                     |           |
|                                                                |                      |                    |           |                     |           |
| 🔛 Graph Output                                                 |                      |                    |           |                     |           |
| Force Operation                                                | Total Operating Hour |                    |           |                     | 0 hr 20 m |
|                                                                |                      |                    |           |                     |           |
| 📝 Diagnosis                                                    |                      | Coperating Mode    | 01-0-0    | Attachment          | 01-0-0    |
| History Data                                                   |                      | Power+ Mode        | Unrum     | Max Pressure Mode   | Unrum     |
|                                                                |                      | Power Mode         | Unrum     | Breaker Mode        | Unrum     |
| 1 Fuel Consumption Info                                        |                      | Standard Mode      | Unr 20m   | Two-way Mode        | Unrum     |
|                                                                | Work Mode            | Economy Mode       | Unrum     |                     | _         |
| 2 Uperation Time                                               |                      | Auto Idle Mode     | Unrum     |                     | -         |
| 3 Filter/Oil Info                                              |                      | Trougl Bauge(W)    | Ohr O     |                     |           |
|                                                                |                      | Travel Standard(W) | 0 hr 0 m  |                     | -         |
| 4 Daily Operation Info                                         |                      | Lift Made          | 0 hr 0 m  |                     |           |
| Rarameter                                                      |                      | Lint MODE          |           |                     |           |
| ✓                                                              |                      |                    |           | Traval Mada         |           |
|                                                                | Traval Mada          | 1 Work/Travel(W)   | 0 br 20 m | Travel 1 Sneed Mode | 0 br. 0 m |
|                                                                | Traver Mode          | Travel Mode        | Ohr Om    | Travel 2 Speed Mode | Ohr Om    |
|                                                                |                      | mavermode          | 0111 0111 | Haver 2 Opeed Mode  | 0111 0111 |
|                                                                |                      | Hydraulic Tomp (%) |           | E Coolant Tamp (%)  |           |
|                                                                |                      | 96 Over            | 0 br 0 m  | 105 Over            | Obr Om    |
|                                                                |                      | 86~95              | 0 hr 20 m | 96~104              | Obr Om    |
|                                                                | Temperature          | 76~85              | Ohr Om    | 86~95               | Obr Om    |
|                                                                | lonporataro          | 51~75              | Ohr Om    | 61~85               | 0 hr 20 m |
|                                                                |                      | 31~50              | Ohr Om    | 41~60               | Obr Om    |
|                                                                |                      | Less than 30       | Ohr Om    | Less than 40        | Ohr Om    |
|                                                                | L                    |                    |           |                     |           |
|                                                                |                      | Engine BPM         |           | E Engine Load       |           |
|                                                                |                      | 2000rpm Over       | 0 hr 0 m  | ~40%                | 0 hr 20 m |
|                                                                |                      | 1900~2000rpm       | 0 hr 0 m  | ~50%                | 0 hr 0 m  |
|                                                                |                      | 1800~1900rpm       | 0 hr 4 m  | ~60%                | 0 hr 0 m  |
|                                                                |                      | 1700~1800rpm       | 0 hr 16 m | ~70%                | 0 hr 0 m  |
|                                                                | Engine State         | 1600~1700rpm       | 0 hr 0 m  | ~80%                | 0 hr 0 m  |
|                                                                |                      | 1500~1600rpm       | 0 hr 0 m  | ~90%                | 0 hr 0 m  |
|                                                                |                      | 1400~1500rpm       | 0 hr 0 m  | ~100%               | 0 hr 0 m  |
|                                                                |                      | 1300~1400rpm       | 0 hr 0 m  | 100% Over           | 0 hr 0 m  |
|                                                                |                      | 1200~1300rpm       | 0 hr 0 m  |                     |           |
|                                                                |                      | Less than 1200rpm  | 0 hr 0 m  |                     |           |
|                                                                | L                    |                    |           |                     |           |

#### Wheel Loader

|                        | Annual and Advance    |                          |                 |          |           |                          |           |          |
|------------------------|-----------------------|--------------------------|-----------------|----------|-----------|--------------------------|-----------|----------|
| Monitoring             | Operation Time        |                          |                 |          |           |                          |           |          |
| Force Operation        | Total Operating Hour  | 1                        |                 |          |           |                          |           | 0 hr 0   |
| Disessein              |                       | E 0                      | le contile e Me | 40       |           | T Ada Tea                | ol Mada   |          |
| Z Diagnosis            |                       | Power Mode               |                 |          | 0.br.0.m  | Manual Mode              | el Mode   | Obr Om   |
| History Data           | Work Mode             | Stand                    | ard Mode        |          | Obr Om    | Auto Travel N            | Aode(1~4) | 0 hr 0 m |
| 1 Evel Commenter Inte  | Troin mode            | Econ                     | omy Mode        |          | Ohr Om    | Auto Travel N            | Aode(2~4) | Ohr Om   |
| Foer Consumption into  |                       | Auto                     | Idle Mode       |          | 0 hr 0 m  | There is a second second |           |          |
| 2 Operation Time       |                       | 1                        |                 |          |           |                          |           |          |
| 2 Eller IVI lefe       |                       | IT E                     | ngine RPM       |          |           | Engine Te                | orque     |          |
| 3 Piner/Oil into       |                       | 2000                     | rpm Over        |          | 0 hr 0 m  | ~40%                     |           | 0 hr 0 m |
| 4 Daily Operation Into |                       | 1900                     | ~2000rpm        |          | 0 hr 0 m  | ~50%                     |           | 0 hr 0 m |
|                        |                       | 1800~1900rpm             |                 | 0 hr 0 m | ~60%      |                          | 0 hr 0 m  |          |
| S Parameter            |                       | 1700                     | ~1800rpm        |          | 0 hr 0 m  | ~70%                     |           | 0 hr 0 m |
|                        | Engine state          | 1600                     | ~1700rpm        |          | 0 hr 0 m  | ~80%                     |           | 0 hr 0 m |
|                        |                       | 1500~1600rpm             |                 |          | 0 hr 0 m  | ~90%                     |           | 0 hr 0 m |
|                        |                       | 1400~1500rpm             |                 | 0 hr 0 m | ~100%     |                          | 0 hr 0 m  |          |
|                        |                       | 1300~1400rpm             |                 | 0 hr 0 m | 100% Over |                          | 0 hr 0 m  |          |
|                        |                       | 1200~1300rpm             |                 | 0 hr 0 m |           |                          |           |          |
|                        |                       | Less                     | than 1200rp     | n        | 0 hr 0 m  |                          |           |          |
|                        |                       | Engine Torque-Speed Zone |                 |          |           |                          |           |          |
|                        |                       |                          | 90~             | 0        | 0         | 0                        | 0         | 0        |
|                        |                       |                          | 70~90           | 0        | 0         | 0                        | 0         | 0        |
|                        | Engine Torque - Speed |                          | 50~70           | 0        | 0         | 0                        | 0         | 0        |
|                        |                       |                          | 30~50           | 0        | 0         | 0                        | 0         | 0        |
|                        |                       |                          | ~30             | 0        | 0         | 0                        | 0         | 0        |
|                        |                       |                          | %/RPM           | ~1200    | 1200~1400 | 1400~1600                | 1600~1800 | 1800~    |
|                        | 1                     | IT P                     | ump Load St     | renath   |           |                          |           |          |
|                        |                       | 300b                     | ar Over         |          | 0 hr 0 m  |                          |           |          |
|                        |                       | ~300                     | )bar            |          | 0 hr 0 m  |                          |           |          |
|                        |                       | ~250bar                  |                 | 0 hr 0 m |           |                          |           |          |

- 2. The operation time of each mode and the total operation time will be displayed when the excavator/wheel loader is running.
- 3. The history of the operation time by mode can be deleted selectively.
- 4. The following operation time information will be displayed on this screen.

#### Excavator

1) Work Mode

- ① Operating Mode
  - Power+ Mode,
  - Power Mode,
  - Standard Mode,
  - Economy Mode,
  - Auto Idle Mode,

#### ② Attachment

- Max. Pressure Mode,
- Breaker Mode,

- Idle Mode,
- Travel Power (W),
- Travel Standard (W),
- Lift Mode
- Two-Way Mode

- 2) Travel Mode
- ① Work/Travel (W)
  - Work Mode
- ② Travel Mode
  - Travel 1 Speed Mode
- Travel Mode
- Travel 2 Speed Mode

- 3) Temperature
- ① Hydraulic Temp.
  - Less than 30
  - **31** ~50
  - **51** ~75
- ② Coolant Temp.
  - Less than 40
  - **41** ~60
  - **61** ~85
- 4) Engine State
- ① Engine RPM
  - Less than 1200rpm
  - 1200 ~1300rpm
  - **1300** ~ 1400rpm
  - **1400** ~ 1500rpm
  - **1500** ~ 1600rpm
- ② Engine Load
  - Over 100%
  - ~100%
  - ~90%
  - ~80%

- **76** ~85
- **86** ~95
- Over 96
- **86** ~95
- **96** ~104
- Over 105
- 1600 ~1700rpm
- 1700 ~1800rpm
- 1800 ~1900rpm
- **1900** ~2000rpm
- Over 2000rpm
- ~70%
- 60%
- ~50%
- ~40%

### 5) Engine Torque by Speed Zone

| Zone 1  | 90%~   | 1200rpm      |
|---------|--------|--------------|
| Zone 2  | 90%~   | 1200~1400rpm |
| Zone 3  | 90%~   | 1400~1600rpm |
| Zone 4  | 90%~   | 1600~1800rpm |
| Zone 5  | 90%~   | 1800~rpm     |
| Zone 6  | 70~90% | ~1200rpm     |
| Zone 7  | 70~90% | 1200~1400rpm |
| Zone 8  | 70~90% | 1400~1600rpm |
| Zone 9  | 70~90% | 1600~1800rpm |
| Zone 10 | 70~90% | 1800~rpm     |
| Zone 11 | 50~70% | ~1200rpm     |
| Zone 12 | 50~70% | 1200~1400rpm |
| Zone 13 | 50~70% | 1400~1600rpm |
| Zone 14 | 50~70% | 1600~1800rpm |
| Zone 15 | 50~70% | 1800~rpm     |
| Zone 16 | 30~50% | ~1200rpm     |
| Zone 17 | 30~50% | 1200~1400rpm |
| Zone 18 | 30~50% | 1400~1600rpm |
| Zone 19 | 30~50% | 1600~1800rpm |
| Zone 20 | 30~50% | 1800~rpm     |
| Zone 21 | ~30%   | ~1200rpm     |
| Zone 22 | ~30%   | 1200~1400rpm |
| Zone 23 | ~30%   | 1400~1600rpm |
| Zone 24 | ~30%   | 1600~1800rpm |
| Zone 25 | ~30%   | 1800~rpm     |

- 6) By Pump Load
- ① Front Pump Load
  - Less than 50bar
  - ~100bar
  - ~150bar
  - ~200bar
- 2 Rear Pump Load
  - Less than 50bar
  - ~100bar
  - ~150bar
  - ~200bar
- Wheel Loader
- 1) Work Mode
- ① Operating Mode
  - Power Mode
  - Standard Mode,
- ② Auto Travel Mode
  - Manual Mode,
  - Auto Travel Mode(1~4),

#### 2) Engine State

- 1 Engine RPM
  - Less than 1200rpm
  - 1200 ~1300rpm
  - **1300** ~ 1400rpm
  - **1400** ~1500rpm
  - **1500** ~ 1600rpm

- ~250b**ar**
- ~300bar
- Less than relief pressure
- Relief pressure
- ~250bar
- ~300bar
- $\sim$  Less than relief pressure
- Relief pressure
- Economy Mode,
- Auto Idle Mode
- Auto Travel Mode(2~4)

- 1600 ~1700rpm
  - **1700** ~ 1800rpm
- 1800~1900rpm
  - ~2000rpm
- 2000rpm Over

 $\sim 60\%$ 

 $\sim 50\%$ 

1900

#### 2 Engine Torque

•

- Over 100%
   ~70%
  - ~100%
- ~ 90%
- ~80% ~40%

.

### 3) Engine Torque - Speed Zone

| Zone 1  | 90%~   | 1200rpm      |
|---------|--------|--------------|
| Zone 2  | 90%~   | 1200~1400rpm |
| Zone 3  | 90%~   | 1400~1600rpm |
| Zone 4  | 90%~   | 1600~1800rpm |
| Zone 5  | 90%~   | 1800~rpm     |
| Zone 6  | 70~90% | ~1200rpm     |
| Zone 7  | 70~90% | 1200~1400rpm |
| Zone 8  | 70~90% | 1400~1600rpm |
| Zone 9  | 70~90% | 1600~1800rpm |
| Zone 10 | 70~90% | 1800~rpm     |
| Zone 11 | 50~70% | ~1200rpm     |
| Zone 12 | 50~70% | 1200~1400rpm |
| Zone 13 | 50~70% | 1400~1600rpm |
| Zone 14 | 50~70% | 1600~1800rpm |
| Zone 15 | 50~70% | 1800~rpm     |
| Zone 16 | 30~50% | ~1200rpm     |
| Zone 17 | 30~50% | 1200~1400rpm |
| Zone 18 | 30~50% | 1400~1600rpm |
| Zone 19 | 30~50% | 1600~1800rpm |
| Zone 20 | 30~50% | 1800~rpm     |
| Zone 21 | ~30%   | ~1200rpm     |
| Zone 22 | ~30%   | 1200~1400rpm |
| Zone 23 | ~30%   | 1400~1600rpm |
| Zone 24 | ~30%   | 1600~1800rpm |
| Zone 25 | ~30%   | 1800~rpm     |

#### 4) Pump Load

① Pump Load Strength

- Less than 50bar •
- $\sim$  100bar
- $\sim$  150bar •
- $\sim$  200bar •

- $\sim$ 250bar .
- $\sim$  300bar

85~99

100~119

Over 120

81~90

91~102

Over 103

.

.

.

Over 300bar 

### 5) Temperature

#### ① T/M Oil Temp

- Less than 49
- 50~69 •
- 70~84 •
- ② Coolant Temp
  - Less than 40 .
  - 41~70 .
  - 71~80 •

#### 6) Vehicle Speed

- 0~5 km/h 25~30 km/h • .
- 5~10 km/h •
- 15~20km/h •
- 20~25 km/h •

- 30~35 km/h
- 35~40 km/h .
- Over 40 km/h •

### 9.3 Filter/Oil Information

◆ Use this function to obtain the fuel use information by work mode, equipment operation hours, filter/oil information, and operation information by date.

#### Filter/Oil Info.

- ▶ You can check the Usage Hour and Replacement Cycle of many filters and oil used by the Equipment.
- 1. Double click [History Data] [Filter/Oil Info.] on the workspace window of the DMS main screen.

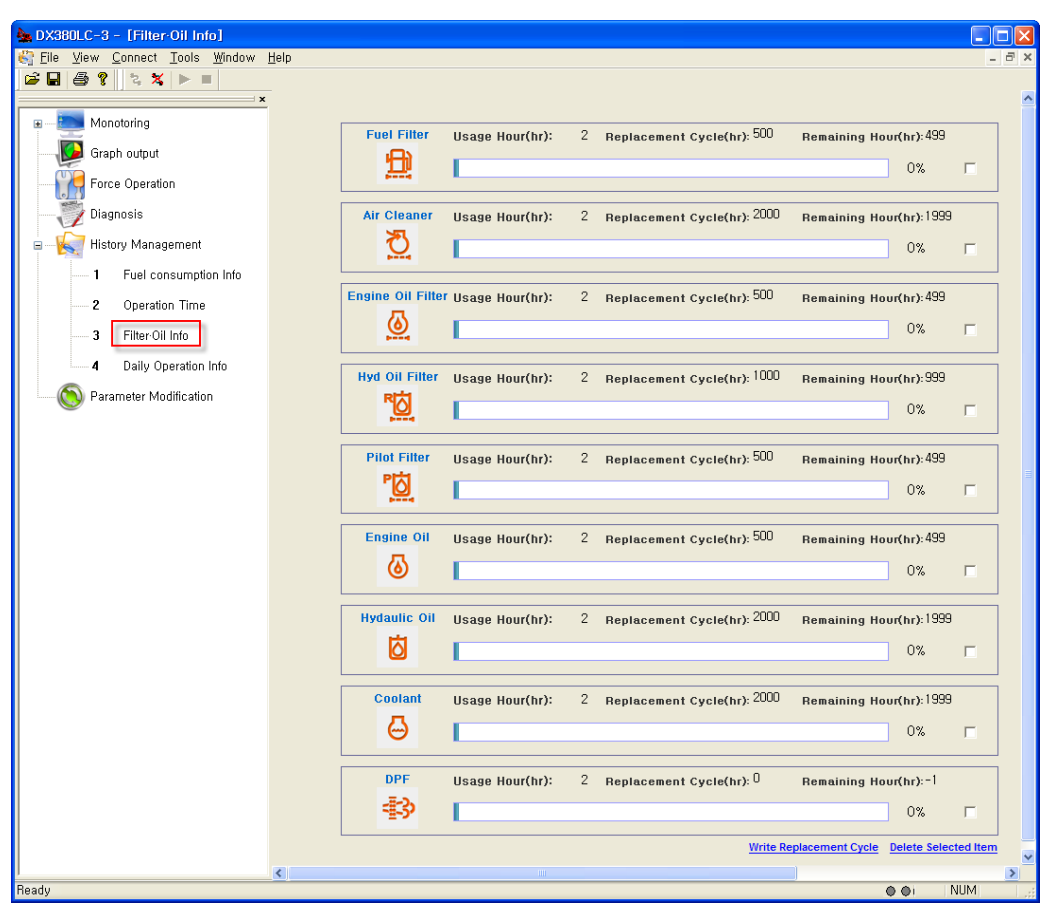

Excavator

#### Wheel Loader

| Monitoring                                       | r/Oil Into         |                 |     |                             |                  |                |          |
|--------------------------------------------------|--------------------|-----------------|-----|-----------------------------|------------------|----------------|----------|
| Graph Output<br>Force Operation<br>Diagnosis     | Fuel Filter        | Usage Hour(hr): | 0 R | leplacement Cycle(hr): 1000 | Remaining Hour(h | n): 1000<br>0% | г        |
| History Data<br>1 Fuel Consum<br>2 Operation Tin | Air Cleaner        | Usage Hour(hr): | 0 R | leplacement Cycle(hr): 2000 | Remaining Hour(h | r): 2000<br>0% | <b>F</b> |
| 3 Filter/Oil Info<br>4 Daily Operatic            | Engine Oil Filter  | Usage Hour(hr): | 0 8 | teplacement Cycle(hr): 500  | Remaining Hour(h | r): 500<br>0%  | r        |
| Parameter                                        | Hyd Oll Filter     | Usage Hour(hr): | 0 R | ieplacement Cycle(hr): 1000 | Remaining Hour(h | r): 1000<br>0% | г        |
|                                                  | Pilot Filter       | Usage Hour(hr): | 0 R | eplacement Cycle(hr). 500   | Remaining Hour(h | r): 500<br>0%  | г        |
|                                                  | Engine Oil         | Usage Hour(hr): | 0 R | eplacement Cycle(hr): 500   | Remaining Hour(h | n): 500<br>0%  | г        |
|                                                  | Hydraulic Oil      | Usage Hour(hr): | 0 R | eplacement Cycle(hr): 2000  | Remaining Hour(h | n): 2000<br>0% | г        |
|                                                  | Coolant            | Usage Hour(hr): | 0 n | epiacement Cycle(hr): 2000  | Remaining Hour(h | r): 2000<br>0% | г        |
|                                                  | Mission Oil        | Usage Hour(hr): | 0 R | eplacement Cycle(hr): 1000  | Remaining Hour(h | n): 1000<br>0% | -        |
|                                                  | Mission Oil Filler | Usage Hour(hr): | 0 R | eplacement Cycle(hr): 1000  | Remaining Hour(h | n): 1000<br>0% | <b>F</b> |
|                                                  |                    | Usage Hour(hr); | 0 n | ieplacement Cycle(hr): 1500 | Remaining Hour(h | r): 1500<br>0% | г        |

- 2. You can check the use time and replacement interval of many filters and oil used by the excavator/wheel loader.
- 3. You can delete the history of the filter or use time selectively.
- 4. You can specify the replacement interval of the filter and oil arbitrarily.
- 5. The following filter and oil information will be displayed on this screen.

#### Excavator

- 1) Filter
- Fuel

- pilot
- DPF
- air cleaner engine oil
- Breather Oil Separator Filter.

- Hyd Oil
- 2) **Oil**
- Engine oil
- coolant
- Hydraulic oil

- Wheel Loader(Doosan E/G)
  - 1) Filter
    - Fuel
      - engine oil
      - Hyd Oil
      - pilot
  - 2) **Oil**
- Engine oil
- Hydraulic oil
- coolant
- Wheel Loader(Scania E/G)
  - 3) Filter
    - Fuel
    - air cleaner
    - engine oil
  - 4) **Oil**
- Engine oil
- Hydraulic oil
- coolant

- air cleaner
- Mission oil Filtter
- DPF
- Mission oil
- Axle oil
- Hyd Oil
- pilot
- Mission oil Filtter
- Mission oil
- Axle oil

### 9.4 Daily Operation Information

◆ Use this information to obtain the daily operation information, such as fuel use information by work mode, equipment operating hours, filter/oil information, and daily operation information.

#### **Daily Operation Info.**

- 1. You can check the equipment operation date, operating hours, fuel consumption, number of errors, error codes, error information, FMI information.
  - Excavator

| DX140W-3 - [Daily Operation Info] | , Hale         |            |                   |                     |                 |                |           |         |
|-----------------------------------|----------------|------------|-------------------|---------------------|-----------------|----------------|-----------|---------|
| Connect Loois Window              | / <u>H</u> eip |            |                   |                     |                 |                |           | X       |
| EST                               |                |            |                   |                     |                 |                |           |         |
|                                   |                |            |                   |                     |                 |                |           |         |
| 🗉 🧱 Monitoring                    | No             | Date       | ∇ Opertion Hour   | Fuel Consumption(I) | Average Load(%) | Count          | Code      |         |
| Graph Output                      | 1              | 2011.12.09 | 9 Oh 00m          | 0.0                 | 0               | 0              |           |         |
| Force Operation                   |                |            |                   |                     |                 |                |           |         |
| Diagnacia                         |                |            |                   |                     |                 |                |           |         |
|                                   |                |            |                   |                     |                 |                |           |         |
| 🖃 — 📉 History Data                |                |            |                   |                     |                 |                |           |         |
| 1 Fuel Consumption Info           |                |            |                   |                     |                 |                |           |         |
| 2 Operation Time                  |                |            |                   |                     |                 |                |           |         |
| 3 Filter/Oil Info                 |                |            |                   |                     |                 |                |           |         |
| 4 Daily Operation Info            | 💿 Running      | Time (     | >Fuel Consumption | 2011-12-09          | ~ 2011-12-09 🔽  |                |           |         |
| Parameter                         | 10-            |            |                   |                     |                 |                |           | _       |
|                                   |                |            |                   |                     |                 |                |           |         |
|                                   | 8-             |            |                   |                     |                 |                |           |         |
|                                   | 6-             |            |                   |                     |                 |                |           |         |
|                                   |                |            |                   |                     |                 |                |           |         |
|                                   | 4 -            |            |                   |                     |                 |                |           |         |
|                                   | 2-             |            |                   |                     |                 |                |           |         |
|                                   |                |            |                   |                     |                 |                |           |         |
| <                                 | 0-             | 99         | 1 1, 1900         | 1 3, 1900           | 1 5, 1900       | ا<br>1 7, 1900 | 1         | 9, 1900 |
| Ready                             |                |            |                   |                     |                 |                | • • i i N | IUM     |

#### ♦ Wheelloader

| LIGHT Connect Table Window     | . II-le        |      |                        |                     |                 |           |        |         |
|--------------------------------|----------------|------|------------------------|---------------------|-----------------|-----------|--------|---------|
| Elle View Connect Tools Window | / <u>H</u> eip |      |                        |                     |                 |           |        | ×       |
|                                |                |      |                        |                     |                 |           |        |         |
| ×                              |                |      |                        |                     |                 |           |        |         |
| Monitoring                     | No             | Date | $\nabla$ Opertion Hour | Fuel Consumption(I) | Average Load(%) | Count     | Code   |         |
| Graph Output                   |                |      |                        |                     |                 |           |        |         |
| Force Operation                |                |      |                        |                     |                 |           |        |         |
|                                |                |      |                        |                     |                 |           |        |         |
| 🗉 🙀 History Data               |                |      |                        |                     |                 |           |        |         |
| 1 Fuel Consumption Info        |                |      |                        |                     |                 |           |        |         |
| 2 Operation Time               |                |      |                        |                     |                 |           |        |         |
| 3 Filter/Oil Info              | <              |      |                        |                     |                 |           |        | >       |
| 4 Daily Operation Info         | 📀 Running      | Time | O Fuel Consumption     | 2011-12-09          | ~ 2011-12-09 🔽  |           |        |         |
| Parameter                      | 10 -           |      |                        |                     |                 |           |        |         |
| <b>V</b>                       |                |      |                        |                     |                 |           |        |         |
|                                | 8-             |      |                        |                     |                 |           |        |         |
|                                | 6 —            |      |                        |                     |                 |           |        |         |
|                                |                |      |                        |                     |                 |           |        |         |
|                                | 4 -            |      |                        |                     |                 |           |        |         |
|                                | 2 -            |      |                        |                     |                 |           |        |         |
|                                | 0-             |      |                        |                     |                 |           |        |         |
| <                              | 12 30, 189     | 9    | 1 1, 1900              | 1 3, 1900           | 1 5, 1900       | 1 7, 1900 | 1      | 9, 1900 |
| Ready                          |                | _    |                        |                     |                 |           | ● ●i N | UM      |

- 2. The daily excavator/wheel loader operation hours will be displayed.
- 3. The daily information will be saved up to 180 days, and will not be removed arbitrarily.
- 4. The following daily operation information is provided.
  - Date
  - Operation Hours (hr)
  - Fuel Consumption (ℓ)
  - Error Count

- Error Code
- Error Information
- FMI Information
- 5. Each column can be used to sort the displaying items.
- 6. You can select the date to display the operation hours and fuel consumption graph.
- 1) The following figure will display the operation hour graph for period of January 1, 2011 and September 5, 2011.

| • Running Time | O Fuel Consumption | 2011-01-01 👻 ~ 2011-0 | 9-05      |           |                |
|----------------|--------------------|-----------------------|-----------|-----------|----------------|
| 10 -           |                    |                       |           |           |                |
| 8-             |                    |                       |           |           |                |
| 6 —            |                    |                       |           |           |                |
| 4-             |                    |                       |           |           |                |
| 2-             |                    |                       |           |           |                |
|                |                    |                       |           |           |                |
| 12 30, 1899    | 1 1, 1900          | 1 3, 1900             | 1 5, 1900 | 1 7, 1900 | i<br>1 9, 1900 |

2) The following figure will display the fuel consumption graph for period of January 1, 2011 and September 5, 2011.

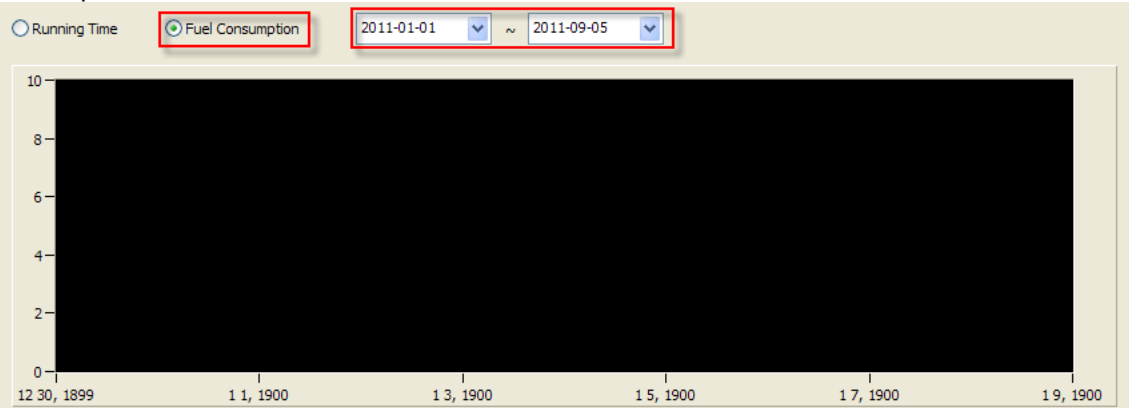

### **10 Parameter Viewer**

◆ you can modify/change the characteristics values related to vehicle performance.

1. Double click [Parameter] on the workspace window of the DMS main screen.

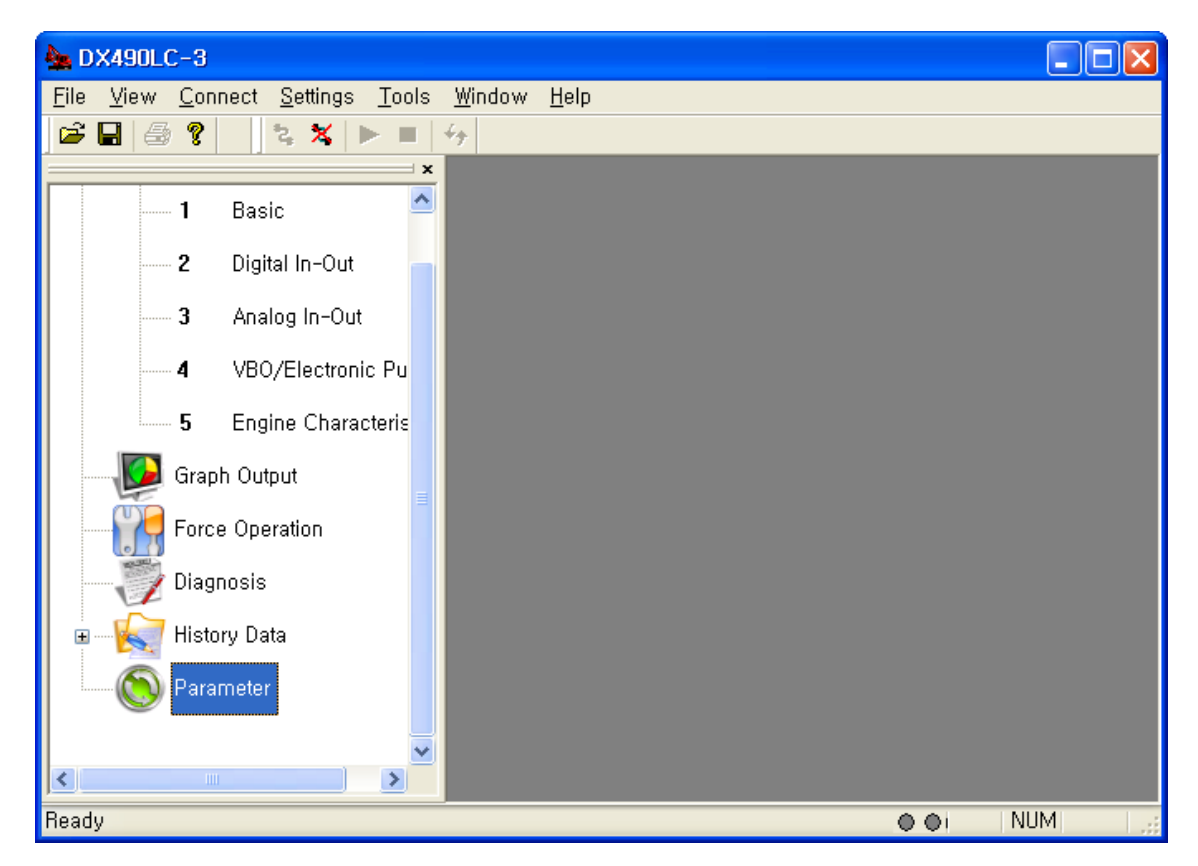

2. The "Enter Password" window will appear when you click "Parameter".

| Enter Password  |       |    |        |
|-----------------|-------|----|--------|
| Enter Password. | ••••• | ОК | Cancel |

Note) You're required to input the password, because you need to be careful when changing the parameters.

3. If you input the password correctly and click [OK], the following parameters that can be modified will be displayed.

| A DX300LC-3 - [Parameter Modification]                  |               |                             |         |      |      |       |          |             |     |     |
|---------------------------------------------------------|---------------|-----------------------------|---------|------|------|-------|----------|-------------|-----|-----|
| <mark>§ E</mark> ile <u>V</u> iew <u>C</u> onnect Value | <u>T</u> ools | <u>W</u> indow <u>H</u> elp |         |      |      |       |          |             | -   | . e |
| 🛎 🖬 🎒 💡 💈 🗶 🕨                                           | -             |                             |         |      |      |       |          |             |     |     |
| ×                                                       | No            | Name                        | Value   | Edit | Unit | Init  | ₩rite R0 | DNWrite RAM |     |     |
| 🗉 🛅 Monotoring                                          | 1             | RPM at each Operation Mode  |         |      |      |       |          |             |     |     |
| Graph output                                            | 2             | 작업 파워+ 모드 엔진 정격회전수          | 1800.00 |      |      | lnit. | Apply    | Apply       |     |     |
|                                                         | 3             | 작업 파워 모드 엔진 정격회전수           | 1700.00 |      |      | Init. | Apply    | Apply       |     |     |
| Force Operation                                         | 4             | 작업 표준 모드 엔진 정격회전수           | 1650.00 |      |      | lnit. | Apply    | Apply       |     |     |
| Diagnosia                                               | 5             | 작업 이코노미 모드 엔진 정격회전수         | 1600.00 |      |      | lnit. | Apply    | Apply       |     |     |
| Ulagnosis                                               | 6             | 작업 리프트 모드 엔진 정격회전수          | 1500.00 |      |      | lnit. | Apply    | Apply       |     |     |
| 🗄                                                       | 7             | 주행 파워 모드 엔진 회전수             | 1801.00 |      |      | lnit. | Apply    | Apply       |     |     |
|                                                         | 8             | 주행 표준 모드 엔진 회전수             | 1801.00 |      |      | lnit. | Apply    | Apply       |     |     |
| Parameter Modifica                                      | 9             | 주행 이코노미 모드 엔진 회전수           | 1800.00 |      |      | Init. | Apply    | Apply       |     |     |
|                                                         | 10            | 오토아이들 모드 엔진 회전수             | 800.00  |      |      | lnit. | Apply    | Apply       |     |     |
|                                                         | 11            | 안전 모드 엔진 회전수                | 1000.00 |      |      | Init. | Apply    | Apply       |     |     |
|                                                         | 12            | 원터치 감속 엔진 회전수               | 800.00  |      |      | Init. | Apply    | Apply       |     |     |
|                                                         |               |                             |         |      |      |       |          |             |     |     |
| <                                                       |               |                             |         |      |      |       |          |             |     |     |
| Ready                                                   |               |                             |         |      |      |       |          | ۲           | NUM |     |

4. Change the parameter value and click the [Apply] button.

| DX300LC-3 - [Parameter Modification]              |               |                             |         |         |           |          |           |
|---------------------------------------------------|---------------|-----------------------------|---------|---------|-----------|----------|-----------|
| 🧐 <u>F</u> ile <u>V</u> iew <u>C</u> onnect Value | <u>T</u> ools | <u>W</u> indow <u>H</u> elp |         |         |           |          | _ 8 ×     |
| 🖻 🖶 🎒 📍 浅 🗶 🕨                                     |               |                             |         |         |           |          |           |
| ×                                                 | No            | Name                        | Value   | Edit    | Unit Init | ₩rite RC | Write RAM |
| 🗉 💽 Monotoring                                    | 1             | RPM at each Operation Mode  | 1       |         | 1         |          |           |
| Graph output                                      | 2             | 작업 파워+ 모드 엔진 정격회전수          | 1800.00 | 1900.00 | Init.     | Apply    | Apply     |
|                                                   | 3             | 작업 파워 모드 엔진 정격회전수           | 1700.00 | 1800.00 | Init.     | Apply    | Apply     |
| Force Operation                                   | 4             | 작업 표준 모드 엔진 정격회전수           | 1650.00 | 1700.00 | Init.     | Apply    | Apply     |
| Diagnosis                                         | 5             | 작업 이코노미 모드 엔진 정격회전수         | 1600.00 | 0.00    | Init.     | Apply    | Apply     |
|                                                   | 6             | 작업 리프트 모드 엔진 정격회전수          | 1500.00 |         | Init.     | Apply    | Apply     |
| 🗉 🛛 🗽 🙀 History Managemer                         | 7             | 주행 파워 모드 엔진 회전수             | 1801.00 |         | Init.     | Apply    | Apply     |
| S Deventer Madifier                               | 8             | 주행 표준 모드 엔진 회전수             | 1801.00 |         | Init.     | Apply    | Apply     |
| Parameter Modifica                                | 9             | 주행 이코노미 모드 엔진 회전수           | 1800.00 |         | Init.     | Apply    | Apply     |
|                                                   | 10            | 오토아이들 모드 엔진 회전수             | 800.00  |         | Init.     | Apply    | Apply     |
|                                                   | 11            | 안전 모드 엔진 회전수                | 1000.00 |         | Init.     | Apply    | Apply     |
|                                                   | 12            | 원터치 감속 엔진 회전수               | 800.00  |         | Init.     | Apply    | Apply     |
| <                                                 |               |                             |         |         |           |          |           |
| Ready                                             |               |                             |         |         |           | 0.01     | NUM       |

- 5. Click the [Initial value] button to apply the Initial parameter value to the item in question.
- 6. You have to restart the excavator/wheel loader to apply the modified value.

### 11 Tools

### 11.1 Download

#### ► How to change the EPOS/VCU program

1. Vehicles from the computer while the power is turned OFF (laptop) to connect to a PC check cable to connect to the vehicle check connector.

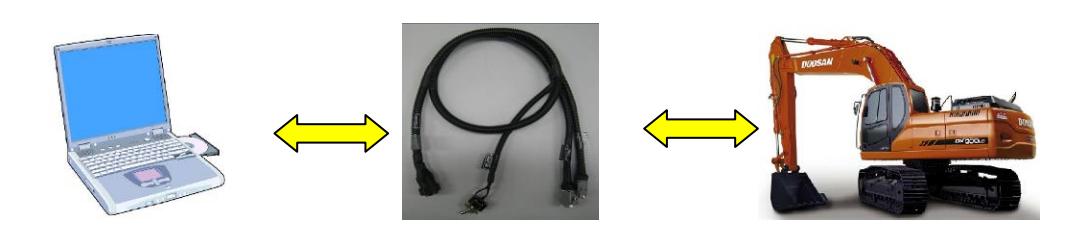

2. Select [Tools]-[Download Program] menu.

| Firmware Up     | date 🛛 🔀 |
|-----------------|----------|
| Port:<br>COM1 💌 | Program  |

3. Select the communication port on the "Firmware Update" window, as shown above, and click the [Program] button. Then, you can select the data file (\*.hex) from the folder where the update program is installed.

| 열기                                         |                                                                                                    |         |   |     |       | ? 🛛            |
|--------------------------------------------|----------------------------------------------------------------------------------------------------|---------|---|-----|-------|----------------|
| 찾는 위치([):                                  | 😂 down                                                                                                    |         | ~ | ODP | • 🛄 • |                |
| 내 최근 문서<br>바탕 화면<br>바탕 화면<br>내 문서<br>내 컴퓨터 | <ul> <li>.svn</li> <li>classes</li> <li>lib</li> <li>Output</li> <li>targets</li> <li>EPOS288</li> <li>Firmware</li> <li>test</li> </ul> |         |   |     |       |                |
| 내 네트워크 환경                                  | 파일 이름( <u>N</u> ):                                                                                                    | EPOS28x |   |     | ~     | 열기( <u>0</u> ) |
|                                            | 파일 형식( <u>T</u> ):                                                                                                    | *,hex   |   |     | ~     | 취소 ]           |

4. Vehicles in the state's power OFF, select the file and PC CHECK CABLE ON state of the toggle switch to download mode controller is created and is ready to recognize.

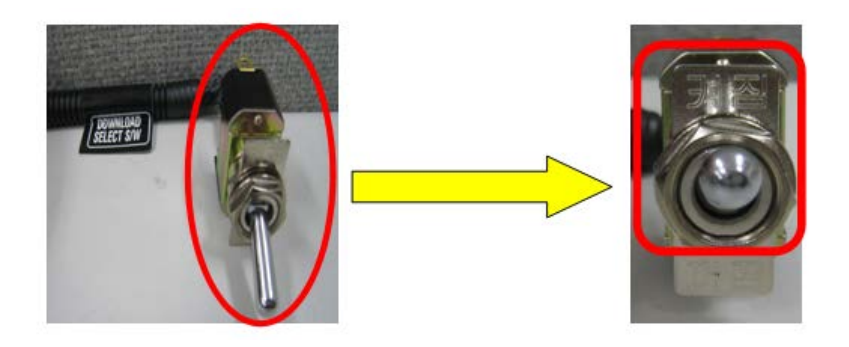

5. If you turn vehicle's power ON, you can see the progress of the update.

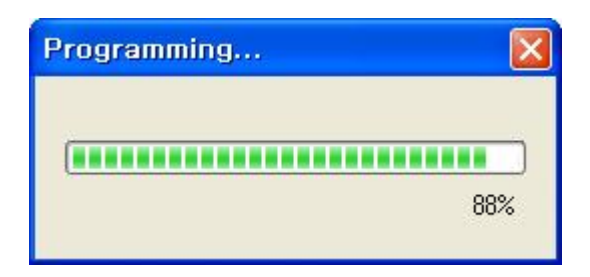

6. After the controller program is updated successfully, the excavator power must be restarted. At this time, turn the toggle switch of the PC check cable to Off, so that the controller can switch to the normal operation mode.

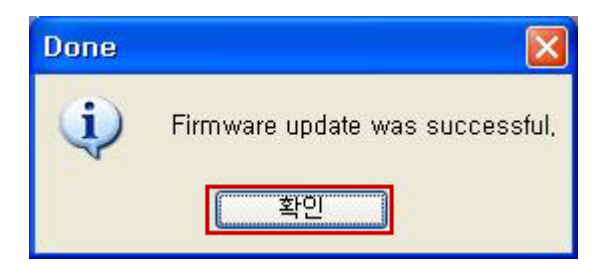

## **12 Appendix**

# 12.1 Error Code (DL06 Engine)

The table is a short description for a breakdown occurs in following model.

- DX140LC-3
- DX140W-3
- DX170W-3
- DX180LC-3
- DX190W-3

• DX210LCR-3

DX210W-3

- DX225LC-3
- DX255LC-3

| Index | Code    | Description                       |
|-------|---------|-----------------------------------|
| 1     | V000201 | GAUGE PANEL ERROR                 |
| 2     | V000202 | E-ECU ERROR                       |
| 3     | V000210 | PUMP P/V (A)                      |
| 4     | V000211 | PUMP P/V (B)                      |
| 5     | V000212 | FLOW CONTROL P/V (C) 2-WAY LH-H   |
| 6     | V000213 | FLOW CONTROL P/V (D) 2-WAY RH-H   |
| 7     | V000214 | FLOW CONTROL P/V (E) ROTATING CW  |
| 8     | V000215 | FLOW CONTROL P/V (F) ROTATING CCW |
| 9     | V000216 | FLOW CONTROL P/V (G)              |
| 10    | V000217 | PRESS. CONTROL1 P/V (H)           |
| 11    | V000218 | PRESS. CONTROL 2 P/V (I)          |
| 12    | V000219 | FAN CONTROL P/V (J)               |
| 13    | V000220 | TRAVEL STRAIGHT P/V (L)           |
| 14    | V000221 | BOOM CONFLUENCE P/V (M)           |
| 15    | V000222 | ARM CONFLUENCE P/V (N)            |
| 16    | V000223 | BREAKER OPERATING S/V             |
| 17    | V000224 | RELEF PRESS. UP S/V (B)           |
| 18    | V000225 | HIGH SPEED S/V (C)                |
| 19    | V000226 | BREAKER SELECT S/V (D)            |
| 20    | V000227 | REVERSE FAN S/V (E)               |
| 21    | V000228 | CRUISE S/V (F)                    |
| 22    | V000229 | FORWARD S/V (G)                   |
| 23    | V000230 | REVERSE S/V (H)                   |
| 24    | V000231 | 2 Pump SELECT S/V (I)             |
| 25    | V000232 | BYPASS CUT OFF S/V (J)            |
| 26    | V000233 | SWING BRAKE RELEASE S/V (K)       |
| 27    | V000234 | STARTER RELAY                     |
| 28    | V000235 | BACK BUZZER RELAY                 |

| 29 | V000236 | PILOT RELAY                       |
|----|---------|-----------------------------------|
| 30 | V000237 | FRONT PUMP PRESS. SENSOR          |
| 31 | V000238 | REAR PUMP PRESS. SENSOR           |
| 32 | V000239 | OWD PRESS. SENSOR                 |
| 33 | V000240 | Px(FRONT) PRESS. SENSOR           |
| 34 | V000241 | Py(TRAVEL) PRESS. SENSOR          |
| 35 | V000242 | PARKING BRAKE PRESS. SENSOR       |
| 36 | V000243 | BOOM UP PRESS. SENSOR             |
| 37 | V000244 | BUCKET CR PRESS. SENSOR           |
| 38 | V000245 | BOOM DOWN PRESS. SENSOR           |
| 39 | V000246 | BUCKTET DUMP PRESS. SENSOR        |
| 40 | V000247 | ARM IN PRESS. SENSOR              |
| 41 | V000248 | ARM OUT PRESS. SENSOR             |
| 42 | V000249 | TRAVEL LEFT PRESS. SENSOR         |
| 43 | V000250 | TRAVEL RIGHT PRESS. SENSOR        |
| 44 | V000251 | SWING PRESS. SENSOR               |
| 45 | V000252 | ATT(OPTION) PRESS. SENSOR         |
| 46 | V000253 | OIL TEMP. SENSOR                  |
| 47 | V000254 | ACCEL PEDAL SENSOR                |
| 48 | V000255 | VEHICLE SPEED SENSOR              |
| 49 | V000256 | FUEL SENSOR                       |
| 50 | V000257 | ALTERNATOR POTENTIAL              |
| 51 | V000258 | DIAL                              |
| 52 | V000259 | ANGLE SENSOR (A)                  |
| 53 | V000260 | ANGLE SENSOR (B)                  |
| 54 | V000261 | WIF SENSOR                        |
| 55 | V000262 | ACCEL. PEDAL SWITCH               |
| 56 | V000263 | THUMB WHEEL (RH)                  |
| 57 | V000264 | THUMB WHEEL (LH)                  |
| 58 | V000265 | INCHING RELAY                     |
| 59 | V000266 | LOW SPEED RELAY                   |
| 60 | V000267 | HIGH SPEED RELAY                  |
| 70 | E000051 | Throttle valve position sensor    |
| 71 | E000091 | Accelerator Pedal Position        |
| 72 | E000100 | Oil pressure sensor               |
| 73 | E000102 | Boost pressure sensor             |
| 74 | E000108 | Barometric pressure sensor in ECU |
| 75 | E000110 | Coolant temperature               |
| 76 | E000129 | Rail pressure sensor              |
| 77 | E000132 | Air Mass Flow sensor              |

| 78  | E000157 | CP metering unit                                   |
|-----|---------|----------------------------------------------------|
| 79  | E000158 | Battery                                            |
| 80  | E000105 | Air Intake Manifold temperature                    |
| 81  | E000173 | DPF downstream temperature                         |
| 82  | E000174 | Fuel temperature sensor                            |
| 83  | E000175 | Oil temperature sensor                             |
| 84  | E000606 | Overspeed detection in component engine protection |
| 85  | E000734 | Solenoid powerstage 1 (Cylinder 1)                 |
| 86  | E000735 | Solenoid powerstage 2 (Cylinder 5)                 |
| 87  | E000736 | Solenoid powerstage 3 (Cylinder 3)                 |
| 88  | E000737 | Solenoid powerstage 4 (Cylinder 6)                 |
| 89  | E000738 | Solenoid powerstage 5 (Cylinder 2)                 |
| 90  | E000739 | Solenoid powerstage 6 (Cylinder 4)                 |
| 91  | E000977 | Auto fan clutch PWM out                            |
| 92  | E001207 | Engine ECU Temperature                             |
| 93  | E001322 | Monitoring Misfire detection multiple cylinder     |
| 94  | E001323 | Injection Misfire detection cylinder 1             |
| 95  | E001324 | Injection Misfire detection cylinder 5             |
| 96  | E001325 | Injection Misfire detection cylinder 3             |
| 97  | E001326 | Injection Misfire detection cylinder 6             |
| 98  | E001327 | Injection Misfire detection cylinder 2             |
| 99  | E001328 | Injection Misfire detection cylinder 4             |
| 100 | E001482 | Timeout error of CAN receive frame TCU             |
| 101 | E001639 | Auto fan clutch speed                              |
| 102 | E003242 | DPF upstream temperature                           |
| 103 | E003464 | Throttle valve control                             |
| 104 | E003509 | Monitoring of 12V sensor supply voltage in ECU     |
| 105 | E003609 | DPF pressure sensor physical range check           |
| 106 | E003719 | Maximum soot mass in particulate filter            |
| 107 | E004765 | DOC upstream temperature                           |
| 108 | E004767 | Diesel oxidation catalyst differential pressure    |
| 109 | E005456 | MU Hydrocarbon doser intake fuel temperature       |
| 110 | E005465 | Pressure control regulator                         |
| 111 | E520196 | Rail pressure monitoring                           |
| 112 | E520197 | Timeout error of CAN Module C                      |
| 113 | E520199 | Crankshaft sensor                                  |
| 114 | E520200 | Camshaft sensor                                    |
| 115 | E520201 | EEPROM error                                       |
| 116 | E520203 | Monitoring of PRV                                  |
| 117 | E520206 | Timeout error of CAN Module A                      |

| 118 | E520336 | Engine temperature sensor plausibility                    |
|-----|---------|-----------------------------------------------------------|
| 119 | E520602 | Hydraulic oil temperature CAN time out                    |
| 120 | E520603 | Timeout error of CAN receive frame DEC1V                  |
| 121 | E520604 | ECU hardware chip CY146 error                             |
| 122 | E520605 | DPM system error                                          |
| 123 | E520606 | Timeout error of CAN receive frame EGR Valve              |
| 124 | E520607 | EGR valve actuator error                                  |
| 125 | E520608 | Error message from VGT actuator                           |
| 126 | E520609 | Air control governor deviation error                      |
| 127 | E520610 | Power stage for intake air heater                         |
| 128 | E520611 | Timeout error of CAN receive frame Vehicle cut off switch |
| 129 | E520612 | Accel pedal CAN Max error                                 |
| 130 | E520613 | Vehicle cutoff switch error                               |
| 131 | E520614 | Timeout error of CAN receive frame VGT                    |
| 132 | E520615 | Performance limit activation                              |
| 133 | E520616 | ECU power stage test                                      |
| 134 | E520617 | Metering Unit supply voltage                              |
| 135 | E520618 | Monitoring of ADC                                         |
| 136 | E520619 | Monitoring of communication module                        |
| 137 | E520620 | Completely damaged particulate filter                     |
| 138 | E520621 | Mon pressure differential characteristics                 |
| 139 | E520622 | Disconnected DPF pressure sensor hose line                |
| 140 | E520623 | MU differential pressure MIN                              |
| 141 | E520624 | Monitoring of injection                                   |
| 142 | E520625 | Detection of failed engine start                          |
| 143 | E520626 | Injection bank                                            |
| 144 | E520628 | MU Hydrocarbon dosing valve                               |
| 145 | E520631 | MU downstream pressure sensor                             |
| 146 | E520633 | ECU power stage module                                    |
| 147 | E520636 | MU upstream pressure sensor                               |
| 148 | E000172 | Air Mass Flow sensor temperature                          |
| 149 | E520637 | Actuator relay0 error                                     |
| 150 | E520638 | Actuator relay1 error                                     |
| 151 | E520639 | Actuator relay2 error                                     |
| 152 | E520640 | Actuator relay3 error                                     |
| 153 | E520601 | ECU hardware chip CY320 error                             |
| 154 | E520641 | Monitoring of complete ROM test                           |
| 155 | E520642 | ECU shut off path error                                   |
| 156 | E520643 | Monitoring of overrun                                     |
| 157 | E520644 | Monitoring of voltage supply                              |

| 158 | E520645 | ECU main relay                         |
|-----|---------|----------------------------------------|
| 159 | E520646 | DPF Pressure sensor hose line check    |
| 160 | E520647 | DPF Pressure sensor offset diagnostic  |
| 161 | E520651 | Monitoring for maximum ash mass in DPF |
| 162 | E520648 | Monitoring of the engine protection    |
| 163 | E520649 | Monitoring of incomplete regeneration  |
| 164 | E520650 | Regeneration locked                    |
| 165 | E520652 | Forced regeneration switch             |
| 166 | E520653 | Forced regeneration inhibit switch     |
| 167 | E520654 | MSC Errors of R2S2                     |
| 168 | E520655 | MU Shut off valve                      |

# 12.2Error Code (DL08 Engine)

The table is a short description for a breakdown occurs in following model.

• DX300LC-3

DX380LC-3

• DX340LC-3

DX700LC-3

DX350LC-3

| Index | Code    | Description                       |
|-------|---------|-----------------------------------|
| 1     | V000201 | GAUGE PANEL ERROR                 |
| 2     | V000202 | E-ECU ERROR                       |
| 3     | V000210 | PUMP P/V (A)                      |
| 4     | V000211 | PUMP P/V (B)                      |
| 5     | V000212 | FLOW CONTROL P/V (C) 2-WAY LH-H   |
| 6     | V000213 | FLOW CONTROL P/V (D) 2-WAY RH-H   |
| 7     | V000214 | FLOW CONTROL P/V (E) ROTATING CW  |
| 8     | V000215 | FLOW CONTROL P/V (F) ROTATING CCW |
| 9     | V000216 | FLOW CONTROL P/V (G)              |
| 10    | V000217 | PRESS. CONTROL1 P/V (H)           |
| 11    | V000218 | PRESS. CONTROL 2 P/V (I)          |
| 12    | V000219 | FAN CONTROL P/V (J)               |
| 13    | V000220 | TRAVEL STRAIGHT P/V (L)           |
| 14    | V000221 | BOOM CONFLUENCE P/V (M)           |
| 15    | V000222 | ARM CONFLUENCE P/V (N)            |
| 16    | V000223 | BREAKER OPERATING S/V             |
| 17    | V000224 | RELEF PRESS. UP S/V (B)           |
| 18    | V000225 | HIGH SPEED S/V (C)                |
| 19    | V000226 | BREAKER SELECT S/V (D)            |
| 20    | V000227 | REVERSE FAN S/V (E)               |
| 21    | V000228 | CRUISE S/V (F)                    |
| 22    | V000229 | FORWARD S/V (G)                   |
| 23    | V000230 | REVERSE S/V (H)                   |
| 24    | V000231 | 2 Pump SELECT S/V (I)             |
| 25    | V000232 | BYPASS CUT OFF S/V (J)            |
| 26    | V000233 | SWING BRAKE RELEASE S/V (K)       |
| 27    | V000234 | STARTER RELAY                     |
| 28    | V000235 | BACK BUZZER RELAY                 |
| 29    | V000236 | PILOT RELAY                       |
| 30    | V000237 | FRONT PUMP PRESS. SENSOR          |
| 31    | V000238 | REAR PUMP PRESS. SENSOR           |

| 32 | V000239 | OWD PRESS. SENSOR                 |
|----|---------|-----------------------------------|
| 33 | V000240 | Px(FRONT) PRESS. SENSOR           |
| 34 | V000241 | Py(TRAVEL) PRESS. SENSOR          |
| 35 | V000242 | PARKING BRAKE PRESS. SENSOR       |
| 36 | V000243 | BOOM UP PRESS. SENSOR             |
| 37 | V000244 | BUCKET CR PRESS. SENSOR           |
| 38 | V000245 | BOOM DOWN PRESS. SENSOR           |
| 39 | V000246 | BUCKTET DUMP PRESS. SENSOR        |
| 40 | V000247 | ARM IN PRESS. SENSOR              |
| 41 | V000248 | ARM OUT PRESS. SENSOR             |
| 42 | V000249 | TRAVEL LEFT PRESS. SENSOR         |
| 43 | V000250 | TRAVEL RIGHT PRESS. SENSOR        |
| 44 | V000251 | SWING PRESS. SENSOR               |
| 45 | V000252 | ATT(OPTION) PRESS. SENSOR         |
| 46 | V000253 | OIL TEMP. SENSOR                  |
| 47 | V000254 | ACCEL PEDAL SENSOR                |
| 48 | V000255 | VEHICLE SPEED SENSOR              |
| 49 | V000256 | FUEL SENSOR                       |
| 50 | V000257 | ALTERNATOR POTENTIAL              |
| 51 | V000258 | DIAL                              |
| 52 | V000259 | ANGLE SENSOR (A)                  |
| 53 | V000260 | ANGLE SENSOR (B)                  |
| 54 | V000261 | WIF SENSOR                        |
| 55 | V000262 | ACCEL. PEDAL SWITCH               |
| 56 | V000263 | THUMB WHEEL (RH)                  |
| 57 | V000264 | THUMB WHEEL (LH)                  |
| 58 | V000265 | INCHING RELAY                     |
| 59 | V000266 | LOW SPEED RELAY                   |
| 60 | V000267 | HIGH SPEED RELAY                  |
| 70 | E000051 | Throttle valve position sensor    |
| 71 | E000091 | Accelerator Pedal Position        |
| 72 | E000100 | Oil pressure sensor               |
| 73 | E000102 | Boost pressure sensor             |
| 74 | E000108 | Barometric pressure sensor in ECU |
| 75 | E000110 | Coolant temperature               |
| 76 | E000129 | Rail pressure sensor              |
| 77 | E000132 | Air Mass Flow sensor              |
| 78 | E000157 | CP metering unit                  |
| 79 | E000158 | Battery                           |
| 80 | E000105 | Air Intake Manifold temperature   |

| 81  | E000173 | DPF downstream temperature                         |
|-----|---------|----------------------------------------------------|
| 82  | E000174 | Fuel temperature sensor                            |
| 83  | E000175 | Oil temperature sensor                             |
| 84  | E000606 | Overspeed detection in component engine protection |
| 85  | E000734 | Solenoid powerstage 1 (Cylinder 1)                 |
| 86  | E000735 | Solenoid powerstage 2 (Cylinder 5)                 |
| 87  | E000736 | Solenoid powerstage 3 (Cylinder 3)                 |
| 88  | E000737 | Solenoid powerstage 4 (Cylinder 6)                 |
| 89  | E000738 | Solenoid powerstage 5 (Cylinder 2)                 |
| 90  | E000739 | Solenoid powerstage 6 (Cylinder 4)                 |
| 91  | E000977 | Auto fan clutch PWM out                            |
| 92  | E001207 | Engine ECU Temperature                             |
| 93  | E001322 | Monitoring Misfire detection multiple cylinder     |
| 94  | E001323 | Injection Misfire detection cylinder 1             |
| 95  | E001324 | Injection Misfire detection cylinder 5             |
| 96  | E001325 | Injection Misfire detection cylinder 3             |
| 97  | E001326 | Injection Misfire detection cylinder 6             |
| 98  | E001327 | Injection Misfire detection cylinder 2             |
| 99  | E001328 | Injection Misfire detection cylinder 4             |
| 100 | E001482 | Timeout error of CAN receive frame TCU             |
| 101 | E001639 | Auto fan clutch speed                              |
| 102 | E003242 | DPF upstream temperature                           |
| 103 | E003464 | Throttle valve control                             |
| 104 | E003509 | Monitoring of 12V sensor supply voltage in ECU     |
| 105 | E003609 | DPF pressure sensor physical range check           |
| 106 | E003719 | Maximum soot mass in particulate filter            |
| 107 | E004765 | DOC upstream temperature                           |
| 108 | E004767 | Diesel oxidation catalyst differential pressure    |
| 109 | E005456 | MU Hydrocarbon doser intake fuel temperature       |
| 110 | E005465 | Pressure control regulator                         |
| 111 | E520196 | Rail pressure monitoring                           |
| 112 | E520197 | Timeout error of CAN Module C                      |
| 113 | E520199 | Crankshaft sensor                                  |
| 114 | E520200 | Camshaft sensor                                    |
| 115 | E520201 | EEPROM error                                       |
| 116 | E520203 | Monitoring of PRV                                  |
| 117 | E520206 | Timeout error of CAN Module A                      |
| 118 | E520336 | Engine temperature sensor plausibility             |
| 119 | E520602 | Hydraulic oil temperature CAN time out             |
| 120 | E520603 | Timeout error of CAN receive frame DEC1V           |

| 121 | E520604 | ECU hardware chip CY146 error                             |
|-----|---------|-----------------------------------------------------------|
| 122 | E520605 | DPM system error                                          |
| 123 | E520606 | Timeout error of CAN receive frame EGR Valve              |
| 124 | E520607 | EGR valve actuator error                                  |
| 125 | E520608 | Error message from VGT actuator                           |
| 126 | E520609 | Air control governor deviation error                      |
| 127 | E520610 | Power stage for intake air heater                         |
| 128 | E520611 | Timeout error of CAN receive frame Vehicle cut off switch |
| 129 | E520612 | Accel pedal CAN Max error                                 |
| 130 | E520613 | Vehicle cutoff switch error                               |
| 131 | E520614 | Timeout error of CAN receive frame VGT                    |
| 132 | E520615 | Performance limit activation                              |
| 133 | E520616 | ECU power stage test                                      |
| 134 | E520617 | Metering Unit supply voltage                              |
| 135 | E520618 | Monitoring of ADC                                         |
| 136 | E520619 | Monitoring of communication module                        |
| 137 | E520620 | Completely damaged particulate filter                     |
| 138 | E520621 | Mon pressure differential characteristics                 |
| 139 | E520622 | Disconnected DPF pressure sensor hose line                |
| 140 | E520623 | MU differential pressure MIN                              |
| 141 | E520624 | Monitoring of injection                                   |
| 142 | E520625 | Detection of failed engine start                          |
| 143 | E520626 | Injection bank                                            |
| 144 | E520628 | MU Hydrocarbon dosing valve                               |
| 145 | E520631 | MU downstream pressure sensor                             |
| 146 | E520633 | ECU power stage module                                    |
| 147 | E520636 | MU upstream pressure sensor                               |
| 148 | E000172 | Air Mass Flow sensor temperature                          |
| 149 | E520637 | Actuator relay0 error                                     |
| 150 | E520638 | Actuator relay1 error                                     |
| 151 | E520639 | Actuator relay2 error                                     |
| 152 | E520640 | Actuator relay3 error                                     |
| 153 | E520601 | ECU hardware chip CY320 error                             |
| 154 | E520641 | Monitoring of complete ROM test                           |
| 155 | E520642 | ECU shut off path error                                   |
| 156 | E520643 | Monitoring of overrun                                     |
| 157 | E520644 | Monitoring of voltage supply                              |
| 158 | E520645 | ECU main relay                                            |
| 159 | E520646 | DPF Pressure sensor hose line check                       |
| 160 | E520647 | DPF Pressure sensor offset diagnostic                     |

| 161 | E520651 | Monitoring for maximum ash mass in DPF |
|-----|---------|----------------------------------------|
| 162 | E520648 | Monitoring of the engine protection    |
| 163 | E520649 | Monitoring of incomplete regeneration  |
| 164 | E520650 | Regeneration locked                    |
| 165 | E520652 | Forced regeneration switch             |
| 166 | E520653 | Forced regeneration inhibit switch     |
| 167 | E520654 | MSC Errors of R2S2                     |
| 168 | E520655 | MU Shut off valve                      |

# 12.3Error Code (Cummins Engine)

The following is a short description for a breakdown occurs in DX140LCR-3 model.

| Index | Code    | Description                        |
|-------|---------|------------------------------------|
| 1     | V000201 | GAUGE PANEL ERROR                  |
| 2     | V000202 | E-ECU ERROR                        |
| 3     | V000210 | PUMP P/V (A)                       |
| 4     | V000212 | FLOW CONTROL P/V (C) 2-WAY LH-H    |
| 5     | V000213 | FLOW CONTROL P/V (D) 2-WAY RH-H    |
| 6     | V000214 | FLOW CONTROL P/V (E) ROTATING CW   |
| 7     | V000215 | FLOW CONTROL P/V (F) ROTATING CCW  |
| 8     | V000216 | FLOW CONTROL P/V (G)               |
| 9     | V000217 | PRESS. CONTROL1 P/V (H)            |
| 10    | V000218 | PRESS. CONTROL 2 P/V (I)           |
| 11    | V000219 | FAN CONTROL P/V (J)                |
| 12    | V000223 | BREAKER OPERATING S/V              |
| 13    | V000224 | RELIEF PRESS. UP S/V (B)           |
| 14    | V000225 | HIGH SPEED S/V (C)                 |
| 15    | V000234 | STARTER RELAY                      |
| 16    | V000235 | BACK BUZZER RELAY                  |
| 17    | V000237 | FRONT PUMP PRESS. SENSOR           |
| 18    | V000238 | REAR PUMP PRESS. SENSOR            |
| 19    | V000239 | OWD PRESS. SENSOR                  |
| 20    | V000240 | Px(FRONT) PRESS. SENSOR            |
| 21    | V000241 | Py(TRAVEL) PRESS. SENSOR           |
| 22    | V000253 | OIL TEMP. SENSOR                   |
| 23    | V000256 | FUEL SENSOR                        |
| 24    | V000257 | ALTERNATOR POTENTIAL               |
| 25    | V000258 | DIAL                               |
| 26    | V000261 | WIF SENSOR                         |
| 27    | V000263 | THUMB WHEEL (RH)                   |
| 28    | V000264 | THUMB WHEEL (LH)                   |
| 29    | E000100 | E/G OIL PRESSURE SENSOR            |
| 30    | E000102 | Boost pressure sensor              |
| 31    | E000103 | Turbocharger #1 speed              |
| 32    | E000105 | Intake manifold temperature sensor |

| 33 | E000108 | Barometric pressure sensor                            |
|----|---------|-------------------------------------------------------|
| 34 | E000110 | Coolant temperature sensor                            |
| 35 | E000157 | Injector metering rail 1 press. sensor circuit        |
| 36 | E000168 | Battery voltage                                       |
| 37 | E000190 | E/G SPEED SENSOR                                      |
| 38 | E000412 | Exhaust gas recirculation(EGR) temperature            |
| 39 | E000611 | intermediate speed switch validation                  |
| 40 | E000612 | E/G magnetic pickup. speed/position lost both signals |
| 41 | E000627 | POWER SUPPLY                                          |
| 42 | E000629 | ECU critical internal failure                         |
| 43 | E000633 | fueling actuator #1 circuit error                     |
| 44 | E000639 | CAN communication error                               |
| 45 | E000640 | Engine external protection input                      |
| 46 | E000647 | FAN clutch control circuit                            |
| 47 | E000651 | Injector solenoid driver cylinder 1 circuit           |
| 48 | E000652 | Injector solenoid driver cylinder 2 circuit           |
| 49 | E000653 | Injector solenoid driver cylinder 3 circuit           |
| 50 | E000654 | Injector solenoid driver cylinder 4 circuit           |
| 51 | E000655 | Injector solenoid driver cylinder 5 circuit           |
| 52 | E000656 | Injector solenoid driver cylinder 6 circuit           |
| 53 | E000723 | Engine speed sensor error                             |
| 54 | E000729 | Intake air heater 1 circuit                           |
| 55 | E001075 | Electric lift pump control signal for E/G fuel        |
| 56 | E001136 | sensor circuit-voltage                                |
| 57 | E001172 | Turbocharger #1 compressor inlet temperature          |
| 58 | E001209 | Exhaust gas pressure                                  |
| 59 | E001347 | Fuel pump pressurizing assembly 1                     |
| 60 | E002789 | Turbocharger turbine inlet temperature                |
| 61 | E003509 | Sensor supply voltage 1 circuit                       |
| 62 | E003510 | Sensor supply 2 circuit                               |
| 63 | E003511 | Sensor supply 3 circuit                               |

# 12.4Error Code (ISUZU Engine)

The table is a short description for a breakdown occurs in following model. DX420LC-3, DX490LC-3

| Index | Code    | Description                       |
|-------|---------|-----------------------------------|
| 1     | V000201 | GAUGE PANEL ERROR                 |
| 2     | V000202 | E-ECU ERROR                       |
| 3     | V000210 | PUMP P/V (A)                      |
| 4     | V000211 | PUMP P/V (B)                      |
| 5     | V000212 | FLOW CONTROL P/V (C) 2-WAY LH-H   |
| 6     | V000213 | FLOW CONTROL P/V (D) 2-WAY RH-H   |
| 7     | V000214 | FLOW CONTROL P/V (E) ROTATING CW  |
| 8     | V000215 | FLOW CONTROL P/V (F) ROTATING CCW |
| 9     | V000216 | FLOW CONTROL P/V (G)              |
| 10    | V000217 | PRESS. CONTROL1 P/V (H)           |
| 11    | V000218 | PRESS. CONTROL 2 P/V (I)          |
| 12    | V000219 | FAN CONTROL P/V (J)               |
| 13    | V000220 | TRAVEL STRAIGHT P/V (L)           |
| 14    | V000221 | BOOM CONFLUENCE P/V (M)           |
| 15    | V000222 | ARM CONFLUENCE P/V (N)            |
| 16    | V000223 | BREAKER OPERATING S/V             |
| 17    | V000224 | RELEF PRESS. UP S/V (B)           |
| 18    | V000225 | HIGH SPEED S/V (C)                |
| 19    | V000226 | BREAKER SELECT S/V (D)            |
| 20    | V000227 | REVERSE FAN S/V (E)               |
| 21    | V000228 | CRUISE S/V (F)                    |
| 22    | V000229 | FORWARD S/V (G)                   |
| 23    | V000230 | REVERSE S/V (H)                   |
| 24    | V000231 | 2 Pump SELECT S/V (I)             |
| 25    | V000232 | BYPASS CUT OFF S/V (J)            |
| 26    | V000233 | SWING BRAKE RELEASE S/V (K)       |
| 27    | V000234 | STARTER RELAY                     |
| 28    | V000235 | BACK BUZZER RELAY                 |
| 29    | V000236 | PILOT RELAY                       |
| 30    | V000237 | FRONT PUMP PRESS. SENSOR          |
| 31    | V000238 | REAR PUMP PRESS. SENSOR           |
| 32    | V000239 | OWD PRESS. SENSOR                 |
| 33    | V000240 | Px(FRONT) PRESS. SENSOR           |

| 34  | V000241 | Py(TRAVEL) PRESS. SENSOR           |
|-----|---------|------------------------------------|
| 35  | V000242 | PARKING BRAKE PRESS. SENSOR        |
| 36  | V000243 | BOOM UP PRESS. SENSOR              |
| 37  | V000244 | BOOM DOWN PRESS. SENSOR            |
| 38  | V000245 | BUCKET CR PRESS. SENSOR            |
| 39  | V000246 | BUCKTET DUMP PRESS. SENSOR         |
| 40  | V000247 | ARM IN PRESS. SENSOR               |
| 41  | V000248 | ARM OUT PRESS. SENSOR              |
| 42  | V000249 | TRAVEL LEFT PRESS. SENSOR          |
| 43  | V000250 | TRAVEL RIGHT PRESS. SENSOR         |
| 44  | V000251 | SWING PRESS. SENSOR                |
| 45  | V000252 | ATT(OPTION) PRESS. SENSOR          |
| 46  | V000253 | OIL TEMP. SENSOR                   |
| 47  | V000254 | ACCEL PEDAL SENSOR                 |
| 48  | V000255 | VEHICLE SPEED SENSOR               |
| 49  | V000256 | FUEL SENSOR                        |
| 50  | V000257 | ALTERNATOR POTENTIAL               |
| 51  | V000258 | DIAL                               |
| 52  | V000259 | ANGLE SENSOR (A)                   |
| 53  | V000260 | ANGLE SENSOR (B)                   |
| 54  | V000261 | WIF SENSOR                         |
| 55  | V000262 | ACCEL. PEDAL SWITCH                |
| 56  | V000263 | THUMB WHEEL (RH)                   |
| 57  | V000264 | THUMB WHEEL (LH)                   |
| 58  | V000265 | INCHING RELAY                      |
| 59  | V000266 | LOW SPEED RELAY                    |
| 60  | V000267 | HIGH SPEED RELAY                   |
| 71  | E000091 | Accelerator Pedal Position Fault   |
| 72  | E000100 | Engine Oil Pressure Sensor Fault   |
| 73  | E000102 | Boost Pressure Sensor Fault        |
| 74  | E000108 | Baro Sensor Fault                  |
| 75  | E000110 | Coolant Temperature Sensor Fault   |
| 76  | E000129 | Not Defined                        |
| 77  | E000132 | MAF Sensor Fault                   |
| 78  | E000157 | Common Rail Pressure Sensor Fault  |
| 79  | E000158 | System Power Supply Voltage Fault  |
| 80  | E000105 | Boost Temperature Sensor Fault     |
| 81  | E000173 | Exhaust Temperature Sensor Fault   |
| 82  | E000174 | Fuel Temperature Sensor Fault      |
| 148 | E000172 | Inlet Air Temperature Sensor Fault |

| 180 | E000081 | DPF Differential Pressure High                     |
|-----|---------|----------------------------------------------------|
| 181 | E000190 | Overrun                                            |
| 182 | E000628 | ROM Fault                                          |
| 183 | E000633 | Pressure Limiter Open                              |
| 184 | E000636 | G Sensor Fault                                     |
| 185 | E000639 | CAN Bus Fault                                      |
| 186 | E000651 | Injection Nozzle #1Drive System Open Circuit Fault |
| 187 | E000652 | Injection Nozzle #2Drive System Open Circuit Fault |
| 188 | E000653 | Injection Nozzle #3Drive System Open Circuit Fault |
| 189 | E000654 | Injection Nozzle #4Drive System Open Circuit Fault |
| 190 | E000655 | Injection Nozzle #5Drive System Open Circuit Fault |
| 191 | E000656 | Injection Nozzle #6Drive System Open Circuit Fault |
| 192 | E000675 | Glow Plug Fault                                    |
| 193 | E000676 | Glow Relay Fault                                   |
| 194 | E000677 | Starter Cut Relay Fault                            |
| 195 | E000723 | Crank Sensor Fault                                 |
| 196 | E000968 | Idle Speed Up-Down Switch Fault                    |
| 197 | E000987 | Check Engine Lamp Fault                            |
| 198 | E001077 | CPU Fault                                          |
| 199 | E001079 | 5V Power Supply-6 Voltage Fault                    |
| 200 | E001080 | 5V Power Supply-2 Voltage Fault                    |
| 201 | E001131 | Manifold Temperature Sensor Fault                  |
| 202 | E001239 | Common Rail Pressure Fault (Lack of Feed 1)        |
| 203 | E001240 | Common Rail Pressure Fault (Lack of Feed 2)        |
| 204 | E001347 | PCV 1 Drive System Fault                           |
| 205 | E001348 | PCV 2 Drive System Fault                           |
| 206 | E001381 | Fuel Filter Clogging Sensor Fault                  |
| 207 | E002791 | EGR Gas flow Fault                                 |
| 208 | E010001 | EGR Position Sensor Fault                          |
| 209 | E010002 | EGR Valve Control Fault                            |
| 210 | E010003 | Injection Nozzle Common 1 Drive System Fault       |
| 211 | E010004 | Injection Nozzle Common 2 Drive System Fault       |
| 212 | E010005 | Charge Circuit Fault (Bank 1)                      |
| 213 | E010006 | Charge Circuit Fault (Bank 2)                      |
| 214 | E010007 | CPU Monitoring IC Fault                            |
| 215 | E010008 | A/D Conversion Fault                               |
| 216 | E010009 | 5V Power Supply-3 Voltage Fault                    |
| 217 | E010010 | 5V Power Supply-4 Voltage Fault                    |
| 218 | E010011 | 5V Power Supply-5 Voltage Fault                    |
| 219 | E010012 | 12V Power Supply Voltage Fault                     |

| 1   |         |                                           |
|-----|---------|-------------------------------------------|
| 220 | E010013 | EEPROM Fault                              |
| 221 | E010014 | EGR Gas Temperature Sensor Fault          |
| 222 | E010020 | EGR 2 Valve Control Fault                 |
| 223 | E010021 | EGR 2 Position Sensor Fault               |
| 224 | E010022 | Intake Throttle Fault                     |
| 225 | E010023 | EVRV Vacuum Sensor Fault                  |
| 226 | E010024 | Exhaust Temperature Sensor 2 Fault        |
| 227 | E010025 | DPF Lamp Fault                            |
| 228 | E010026 | DPF PM Over                               |
| 229 | E010027 | DPF Regeneration Defective                |
| 230 | E010028 | DPF Exhaust Temperature 2                 |
| 231 | E010029 | DPF Regeneration Timeout Excess Frequency |
| 232 | E010030 | Starter Deterioration Warning             |
| 233 | E010031 | Starter Switch Fault                      |
| 234 | E010032 | QR Code Error                             |
| 235 | E010033 | RAM Fault                                 |
| 236 | E010036 | VGS 1 M/V Fault                           |
| 237 | E010037 | VGS 2 M/V Fault                           |
| 238 | E010038 | VGS 3 M/V Fault                           |
| 239 | E010039 | VGS Relay Fault                           |
| 240 | E010040 | ISO-CAN Bus Fault                         |
## 12.5Error Code (WheelLoader)

The table is a short description for a breakdown occurs in following model. H200, H250, H300, H350, H400, H450, H550

| Index | Code | Description                                    |
|-------|------|------------------------------------------------|
| 1     | V001 | Gauge Panel Communication                      |
| 2     | V002 | ECU Communication                              |
| 3     | V003 | TCU Communication                              |
| 4     | V004 | Electric Steering Communication                |
| 10    | V010 | Cooling Fan Proportional Valve                 |
| 11    | V011 | Auxiliary Proportional Valve                   |
| 12    | V012 | Electronic MCV Boom Raise Proportional Valve   |
| 13    | V013 | Electronic MCV Boom Float Proportional Valve   |
| 14    | V014 | Electronic MCV Bucket Crowd Proportional Valve |
| 15    | V015 | Electronic MCV Bucket Dump Proportional Valve  |
| 16    | V016 | Electronic MCV Option Proportional Valve1      |
| 17    | V017 | Electronic MCV Option Proportional Valve2      |
| 18    | V018 | Reverse Fan Solenoid Valve                     |
| 19    | V019 | Unloading Solenoid Valve                       |
| 20    | V020 | Auxiliary Solenoid Valve 2                     |
| 21    | V022 | Starter Relay                                  |
| 22    | V023 | Main Pump Pressure Sensor                      |
| 23    | V024 | Steering Pump Pressure Sensor                  |
| 24    | V025 | Boom Angle Sensor                              |
| 25    | V026 | Bucket Angle Sensor                            |
| 26    | V027 | Electronic MCV Boom Joystick                   |
| 27    | V028 | Electronic MCV Bucket Joystick                 |
| 28    | V029 | Electronic MCV Option Joystick                 |
| 29    | V030 | Electric Steering Joystick                     |
| 30    | V031 | Alternator Potential                           |
| 31    | V032 | Boom Magnet                                    |
| 32    | V033 | Reserved Magnet                                |
| 33    | V034 | Return to Dig Magnet                           |
| 34    | V035 | Water In Fuel Sensor                           |
| 35    | V036 | Brake Oil Pressure Sensor                      |
| 36    | V037 | Accel Pedal                                    |
| 37    | V038 | Power Mode Foot Switch                         |
| 70    | E001 | Engine Throttle Position                       |

| 71  | E002 | Engine Fuel Delivery Pressure                           |
|-----|------|---------------------------------------------------------|
| 72  | E003 | Engine Oil Level                                        |
| 73  | E004 | Engine Oil Pressure                                     |
| 74  | E005 | Engine Intake Manifold #1 Pressure                      |
| 75  | E006 | Engine Intake Manifold 1 Temperature                    |
| 76  | E007 | Engine Air Filter 1 Differential Pressure               |
| 77  | E008 | Barometric Pressure                                     |
| 78  | E009 | Engine Coolant Temperature                              |
| 79  | E010 | Engine Coolant Level                                    |
| 80  | E011 | Engine Injector Timing Rail 1 Pressure                  |
| 81  | E012 | Charging System Potential (Voltage)                     |
| 82  | E013 | Battery Potential / Power Input 1                       |
| 83  | E014 | Ambient Air Temperature                                 |
| 84  | E015 | Engine Speed                                            |
| 85  | E016 | Accelerator Pedal Kickdown Switch                       |
| 86  | E017 | Engine Idle Shutdown Timer State                        |
| 87  | E018 | Engine Position Sensor                                  |
| 88  | E019 | Engine Injector Cylinder #01                            |
| 89  | E020 | Engine Injector Cylinder #02                            |
| 90  | E021 | Engine Injector Cylinder #03                            |
| 91  | E022 | Engine Injector Cylinder #04                            |
| 92  | E023 | Engine Injector Cylinder #05                            |
| 93  | E024 | Engine Injector Cylinder #06                            |
| 94  | E025 | Engine Injector Cylinder #07                            |
| 95  | E026 | Engine Injector Cylinder #08                            |
| 96  | E027 | Engine Starter Motor Relay                              |
| 97  | E028 | Requested Percent Fan Speed                             |
| 98  | E029 | Engine Protection System has Shutdown Engine            |
| 99  | E030 | Engine Fuel Leakage 1                                   |
| 100 | E031 | Engine Misfire for Multiple Cylinders                   |
| 101 | E032 | Engine Misfire Cylinder #1                              |
| 102 | E033 | Engine Misfire Cylinder #2                              |
| 103 | E034 | Engine Misfire Cylinder #3                              |
| 104 | E035 | Engine Misfire Cylinder #4                              |
| 105 | E036 | Engine Misfire Cylinder #5                              |
| 106 | E037 | Engine Misfire Cylinder #6                              |
| 107 | E038 | Engine Misfire Cylinder #7                              |
| 108 | E039 | Engine Misfire Cylinder #8                              |
| 109 | E040 | Engine Fuel Valve 1 Position                            |
| 110 | E041 | Source Address of Controlling Device for Engine Control |

| 111 | E042    | Engine Torque Limit Feature                                         |
|-----|---------|---------------------------------------------------------------------|
| 112 | E043    | Fan Speed                                                           |
| 113 | E044    | Aftertreatment 1 SCR Catalyst Tank Level                            |
| 114 | E045    | Engine Injector Group 1                                             |
| 115 | E046    | Engine Injector Group 2                                             |
| 116 | E047    | Aftertreatment 1 SCR Catalyst Tank Temperature                      |
| 117 | E048    | Aftertreatment 1 Outlet NOx                                         |
| 118 | E049    | Aftertreatment 1 Exhaust Gas Temperature 1                          |
| 119 | E050    | Aftertreatment 1 SCR Catalyst Tank Controller                       |
| 120 | E051    | Aftertreatment 1 SCR Catalyst Dosing Unit                           |
| 121 | E052    | Aftertreatment 1 SCR Catalyst Tank Heater                           |
| 122 | E053    | NOx limits exceeded, root cause unknown                             |
| 123 | E054    | NOx limits exceeded due to Interrupted Reagent Dosing               |
| 124 | E055    | NOx limits exceeded due to Empty Reagent Tank                       |
| 125 | E056    | Aftertreatment 1 SCR Dosing Reagent Absolute Pressure               |
| 126 | E057    | Aftertreatment 1 SCR Dosing Reagent Temperature                     |
| 127 | E058    | Aftertreatment 1 SCR Catalyst Reagent Line Heater 1 Preliminary FMI |
| 128 | E059    | Aftertreatment 1 SCR Catalyst Reagent Pump Motor Speed              |
| 150 | E000051 | Throttle valve position sensor                                      |
| 151 | E000091 | Accelerator Pedal Position                                          |
| 152 | E000100 | Oil pressure sensor                                                 |
| 153 | E000102 | Boost pressure sensor                                               |
| 154 | E000108 | Barometric pressure sensor in ECU                                   |
| 155 | E000110 | Coolant temperature                                                 |
| 156 | E000129 | Rail pressure sensor                                                |
| 157 | E000132 | Air Mass Flow sensor                                                |
| 158 | E000157 | CP metering unit                                                    |
| 159 | E000158 | Battery                                                             |
| 160 | E000105 | Air Intake Manifold temperature                                     |
| 161 | E000173 | DPF downstream temperature                                          |
| 162 | E000174 | Fuel temperature sensor                                             |
| 163 | E000175 | Oil temperature sensor                                              |
| 164 | E000606 | Overspeed detection in component engine protection                  |
| 165 | E000734 | Solenoid powerstage 1 (Cylinder 1)                                  |
| 166 | E000735 | Solenoid powerstage 2 (Cylinder 5)                                  |
| 167 | E000736 | Solenoid powerstage 3 (Cylinder 3)                                  |
| 168 | E000737 | Solenoid powerstage 4 (Cylinder 6)                                  |
| 169 | E000738 | Solenoid powerstage 5 (Cylinder 2)                                  |
| 170 | E000739 | Solenoid powerstage 6 (Cylinder 4)                                  |
| 171 | E000977 | Auto fan clutch PWM out                                             |

| 172 | E001207 | Engine ECU Temperature                                    |
|-----|---------|-----------------------------------------------------------|
| 173 | E001322 | Monitoring Misfire detection multiple cylinder            |
| 174 | E001323 | Injection Misfire detection cylinder 1                    |
| 175 | E001324 | Injection Misfire detection cylinder 5                    |
| 176 | E001325 | Injection Misfire detection cylinder 3                    |
| 177 | E001326 | Injection Misfire detection cylinder 6                    |
| 178 | E001327 | Injection Misfire detection cylinder 2                    |
| 179 | E001328 | Injection Misfire detection cylinder 4                    |
| 180 | E001482 | Timeout error of CAN receive frame TCU                    |
| 181 | E001639 | Auto fan clutch speed                                     |
| 182 | E003242 | DPF upstream temperature                                  |
| 183 | E003464 | Throttle valve control                                    |
| 184 | E003509 | Monitoring of 12V sensor supply voltage in ECU            |
| 185 | E003609 | DPF pressure sensor physical range check                  |
| 186 | E003719 | Maximum soot mass in particulate filter                   |
| 187 | E004765 | DOC upstream temperature                                  |
| 188 | E004767 | Diesel oxidation catalyst differential pressure           |
| 189 | E005456 | MU Hydrocarbon doser intake fuel temperature              |
| 190 | E005465 | Pressure control regulator                                |
| 191 | E520196 | Rail pressure monitoring                                  |
| 192 | E520197 | Timeout error of CAN Module C                             |
| 193 | E520199 | Crankshaft sensor                                         |
| 194 | E520200 | Camshaft sensor                                           |
| 195 | E520201 | EEPROM error                                              |
| 196 | E520203 | Monitoring of PRV                                         |
| 197 | E520206 | Timeout error of CAN Module A                             |
| 198 | E520336 | Engine temperature sensor plausibility                    |
| 199 | E520602 | Hydraulic oil temperature CAN time out                    |
| 200 | E520603 | Timeout error of CAN receive frame DEC1V                  |
| 201 | E520604 | ECU hardware chip CY146 error                             |
| 202 | E520605 | DPM system error                                          |
| 203 | E520606 | Timeout error of CAN receive frame EGR Valve              |
| 204 | E520607 | EGR valve actuator error                                  |
| 205 | E520608 | Error message from VGT actuator                           |
| 206 | E520609 | Air control governor deviation error                      |
| 207 | E520610 | Power stage for intake air heater                         |
| 208 | E520611 | Timeout error of CAN receive frame Vehicle cut off switch |
| 209 | E520612 | Accel pedal CAN Max error                                 |
| 210 | E520613 | Vehicle cutoff switch error                               |
| 211 | E520614 | Timeout error of CAN receive frame VGT                    |

|   | 212 | E520615 | Performance limit activation               |
|---|-----|---------|--------------------------------------------|
|   | 213 | E520616 | ECU power stage test                       |
|   | 214 | E520617 | Metering Unit supply voltage               |
|   | 215 | E520618 | Monitoring of ADC                          |
|   | 216 | E520619 | Monitoring of communication module         |
|   | 217 | E520620 | Completely damaged particulate filter      |
|   | 218 | E520621 | Mon pressure differential characteristics  |
|   | 219 | E520622 | Disconnected DPF pressure sensor hose line |
|   | 220 | E520623 | MU differential pressure MIN               |
|   | 221 | E520624 | Monitoring of injection                    |
|   | 222 | E520625 | Detection of failed engine start           |
|   | 223 | E520626 | Injection bank                             |
|   | 224 | E520628 | MU Hydrocarbon dosing valve                |
|   | 225 | E520631 | MU downstream pressure sensor              |
|   | 226 | E520633 | ECU power stage module                     |
|   | 227 | E520636 | MU upstream pressure sensor                |
|   | 228 | E000172 | Air Mass Flow sensor temperature           |
|   | 229 | E520637 | Actuator relay0 error                      |
|   | 230 | E520638 | Actuator relay1 error                      |
|   | 231 | E520639 | Actuator relay2 error                      |
|   | 232 | E520640 | Actuator relay3 error                      |
| _ | 233 | E520601 | ECU hardware chip CY320 error              |
|   | 234 | E520641 | Monitoring of complete ROM test            |
|   | 235 | E520642 | ECU shut off path error                    |
|   | 236 | E520643 | Monitoring of overrun                      |
|   | 237 | E520644 | Monitoring of voltage supply               |
|   | 238 | E520645 | ECU main relay                             |
| _ | 239 | E520646 | DPF Pressure sensor hose line check        |
| _ | 240 | E520647 | DPF Pressure sensor offset diagnostic      |
| _ | 241 | E520651 | Monitoring for maximum ash mass in DPF     |
| _ | 242 | E520648 | Monitoring of the engine protection        |
| _ | 243 | E520649 | Monitoring of incomplete regeneration      |
| _ | 244 | E520650 | Regeneration locked                        |
| _ | 245 | E520652 | Forced regeneration switch                 |
| _ | 246 | E520653 | Forced regeneration inhibit switch         |
| _ | 247 | E520654 | MSC Errors of R2S2                         |
| _ | 248 | E520655 | MU Shut off valve                          |
| - | 249 | E000015 | Engine shut off request from EPOS          |
| - | 250 | E000093 | Engine error lamp                          |
|   | 251 | E000094 | ECU reset                                  |

| 300 | T010 | LOGICAL ERROR AT DIRECTION SELECT SIGNAL 3RD SHIFT LEVER         |
|-----|------|------------------------------------------------------------------|
| 301 | T011 | LOGICAL ERROR AT GEAR RANGE SIGNAL                               |
| 302 | T012 | LOGICAL ERROR AT DIRECTION SELECT SIGNAL                         |
| 303 | T013 | LOGICAL ERROR AT ENGINE DERATING DEVICE                          |
| 304 | T014 | LOGICAL ERROR AT PARKBRAKE STATUS                                |
| 305 | T015 | LOGICAL ERROR AT DIRECTION SELECT SIGNAL 2. SHIFT LEVER          |
| 306 | T016 | LOGICAL ERROR AT AXLE CONNECTION                                 |
| 307 | T021 | S.C. TO BATTERY VOLTAGE AT CLUTCH CUTOFF / INCHPEDAL INPUT       |
| 308 | T022 | S.C. TO GROUND OR O.C. AT CLUTCH CUTOFF / INCHPEDAL INPUT        |
| 309 | T025 | S.C. TO BATTERY VOLTAGE OR O.C. AT T/M SUMP TEMP. SENSOR INPUT   |
| 310 | T026 | S.C. TO GROUND AT T/M SUMP TEMP. SENSOR INPUT                    |
| 311 | T027 | S.C. TO BATTERY VOLTAGE OR O.C. AT TORQUECvt. TEMP. SENSOR INPUT |
| 312 | T028 | S.C. TO GROUND AT TORQUECONVERTER TEMP.SENSOR INPUT              |
| 313 | T031 | S.C. TO BATTERY VOLTAGE OR O.C. AT ENGINE SPEED INPUT            |
| 314 | T032 | S.C. TO GROUND AT ENGINE SPEED INPUT                             |
| 315 | T033 | LOGICAL ERROR AT ENGINE SPEED INPUT                              |
| 316 | T034 | S.C. TO BATTERY VOLTAGE OR O.C. AT TURBINE SPEED INPUT           |
| 317 | T035 | S.C. TO GROUND AT TURBINE SPEED INPUT                            |
| 318 | T036 | LOGICAL ERROR AT TURBINE SPEED INPUT                             |
| 319 | T037 | S.C. TO BATTERY VOLTAGE OR O.C. AT INTERNAL SPEED INPUT          |
| 320 | T038 | S.C. TO GROUND AT INTERNAL SPEED INPUT                           |
| 321 | T039 | LOGICAL ERROR AT INTERNAL SPEED INPUT                            |
| 322 | T03A | S.C. TO BATTERY VOLTAGE OR O.C. AT OUTPUT SPEED INPUT            |
| 323 | T03B | S.C. TO GROUND AT OUTPUT SPEED INPUT                             |
| 324 | T03C | LOGICAL ERROR AT OUTPUT SPEED INPUT                              |
| 325 | T03E | OUTPUT SPEED ZERO DOESN'T FIT TO OTHER SPEED SIGNALS             |
| 326 | T054 | VEHICLE_1 TIMEOUT                                                |
| 327 | T055 | JSS TIMEOUT                                                      |
| 328 | T056 | ENGINE CONF TIMEOUT                                              |
| 329 | T057 | EEC1 TIMEOUT                                                     |
| 330 | T058 | EEC3 TIMEOUT                                                     |
| 331 | T061 | AEB REQUEST SIGNAL                                               |
| 332 | T065 | ENGINE TORQUE SIGNAL                                             |
| 333 | T069 | REFERENCE ENGINE TORQUE SIGNAL                                   |
| 334 | T06A | ACTUAL ENGINE TORQUE SIGNAL                                      |
| 335 | T06B | NOM FRICTION TORQUE SIGNAL                                       |
| 336 | T06E | EEC2 TIMEOUT                                                     |
| 337 | T071 | S.C. TO BATTERY VOLTAGE AT CLUTCH K1                             |

| 338 | T072 | S.C. TO GROUND AT CLUTCH K1                                  |
|-----|------|--------------------------------------------------------------|
| 339 | T073 | O.C. AT CLUTCH K1                                            |
| 340 | T074 | S.C. TO BATTERY VOLTAGE AT CLUTCH K2                         |
| 341 | T075 | S.C. TO GROUND AT CLUTCH K2                                  |
| 342 | T076 | O.C. AT CLUTCH K2                                            |
| 343 | T077 | S.C. TO BATTERY VOLTAGE AT CLUTCH K3                         |
| 344 | T078 | S.C. TO GROUND AT CLUTCH K3                                  |
| 345 | T079 | O.C. AT CLUTCH K3                                            |
| 346 | T07A | S.C. TO BATTERY VOLTAGE AT CONVERTER CLUTCH                  |
| 347 | T07B | S.C. TO GROUND AT CONVERTER CLUTCH                           |
| 348 | T07C | O.C. AT CONVERTER CLUTCH                                     |
| 349 | T081 | S.C. TO BATTERY VOLTAGE AT CLUTCH K4                         |
| 350 | T082 | S.C. TO GROUND AT CLUTCH K4                                  |
| 351 | T083 | O.C. AT CLUTCH K4                                            |
| 352 | T084 | S.C. TO BATTERY VOLTAGE AT CLUTCH KV                         |
| 353 | T085 | S.C. TO GROUND AT CLUTCH KV                                  |
| 354 | T086 | O.C. AT CLUTCH KV                                            |
| 355 | T087 | S.C. TO BATTERY VOLTAGE AT CLUTCH KR                         |
| 356 | T088 | S.C. TO GROUND AT CLUTCH KR                                  |
| 357 | T089 | O.C. AT CLUTCH KR                                            |
| 358 | T08A | S.C. TO GROUND AT DHL VALVE OUTPUT                           |
| 359 | T08B | S.C. TO BATTERY VOLTAGE AT DHL VALVE OUTPUT                  |
| 360 | T08C | O.C. AT DHL VALVE OUTPUT                                     |
| 361 | T091 | S.C. TO GROUND AT RELAY REVERSE WARNING ALARM                |
| 362 | T092 | S.C. TO BATTERY VOLTAGE AT RELAY REVERSE WARNING ALARM       |
| 363 | T093 | O.C. AT RELAY REVERSE WARNING ALARM                          |
| 364 | T09A | S.C. TO GROUND AT CONVERTER LOCK UP CLUTCH SOLENOID          |
| 365 | T09B | O.C. AT CONVERTER LOCK UP CLUTCH SOLENOID                    |
| 366 | T09C | S.C. TO BATTERY VOLTAGE AT CONVERTER LOCK UP CLUTCH SOLENOID |
| 367 | T0A7 | S.C. TO GROUND AT LIS OUTPUT                                 |
| 368 | T0A8 | S.C. TO BATTERY VOLTAGE AT LIS OUTPUT                        |
| 369 | T0A9 | O.C. AT LIS OUTPUT                                           |
| 370 | T0B1 | SLIPPAGE AT CLUTCH K1                                        |
| 371 | T0B2 | SLIPPAGE AT CLUTCH K2                                        |
| 372 | T0B3 | SLIPPAGE AT CLUTCH K3                                        |
| 373 | T0B4 | SLIPPAGE AT CLUTCH K4                                        |
| 374 | T0B5 | SLIPPAGE AT CLUTCH KV                                        |
| 375 | T0B6 | SLIPPAGE AT CLUTCH KR                                        |
| 376 | T0B7 | OVERTEMP SUMP                                                |

| 377 | TOBA | DIFFERENTIAL PRESSURE OIL FILTER                    |
|-----|------|-----------------------------------------------------|
| 378 | TOBB | SLIPPAGE AT CONVERTER LOCKUP CLUTCH                 |
| 379 | TOBC | OVERSPEED OUTPUT                                    |
| 380 | T0C0 | ENGINE TORQUE OR ENGINE POWER                       |
| 381 | T0C1 | TRANSMISSION OUTPUT TORQUE OVERLOAD                 |
| 382 | T0C2 | TRANSMISSION INPUT TORQUE OVERLOAD                  |
| 383 | T0C3 | OVERTEMP CONVERTER OUTPUT                           |
| 384 | T0D1 | S.C. TO BATTERY VOLTAGE AT POWER SUPPLY FOR SENSORS |
| 385 | T0D2 | S.C. TO GROUND AT POWER SUPPLY FOR SENSORS          |
| 386 | T0D3 | LOW VOLTAGE AT BATTERY                              |
| 387 | T0D4 | HIGH VOLTAGE AT BATTERY                             |
| 388 | T0D5 | ERROR AT VALVE POWER SUPPLY VPS1                    |
| 389 | T0D6 | ERROR VALVE POWER SUPPLY VPS2                       |
| 390 | T0D7 | S.C. TO GROUND AT DHL LONGITUDINAL OUTPUT           |
| 391 | T0D8 | S.C. TO BATTERY VOLTAGE AT DHL LONGITUDINAL OUTPUT  |
| 392 | T0D9 | O.C. AT DHL LONGITUDINAL OUTPUT                     |
| 393 | T0E5 | DISPID1_TIMEOUT                                     |
| 394 | T0E6 | ILLEGAL ID REQUEST VIA CAN                          |
| 395 | T0F1 | GENERAL EEPROM FAULT                                |
| 396 | T0F2 | CONFIGURATION LOST                                  |
| 397 | T0F3 | APPLICATION ERROR                                   |
| 398 | T0F5 | CLUTCH FAILURE                                      |
| 399 | T0F6 | DATA LOST                                           |
| 400 | T0F7 | SUBSTITUTE CLUTCH CONTROL                           |
| 500 | S000 | 1's complement redundancy test                      |
| 501 | S001 | 1st boot                                            |
| 502 | S002 | Division by zero                                    |
| 503 | S003 | CapCom values                                       |
| 504 | S004 | Variable truncation                                 |
| 505 | S005 | Verified write to cell error                        |
| 506 | S006 | Estimate Calibration values error                   |
| 507 | S007 | PWM Calibration values error                        |
| 508 | S008 | Mechanical Spool Compensation values                |
| 509 | S009 | CRC16 check / Parameter Memory                      |
| 510 | S010 | Fall back to old values.                            |
| 511 | S011 | CRC16 check / Program Memory                        |
| 512 | S012 | LVDT wiring error                                   |
| 513 | S013 | Power supply above specified range                  |
| 514 | S014 | Power supply below specified range                  |

| 515 | S015 | No answer on handshakes                                      |
|-----|------|--------------------------------------------------------------|
| 516 | S016 | Power-on self test failed                                    |
| 517 | S017 | Main spool cannot reach neutral                              |
| 518 | S018 | Main spool cannot reach float position                       |
| 519 | S019 | Main spool not in neutral at boot up                         |
| 520 | S020 | Main spool position is greater than the reference            |
| 521 | S021 | Main spool position and reference are in opposite directions |
| 522 | S022 | Float threshold has not been passed                          |
| 523 | S023 | Time guarding on Auxiliary Valve Command                     |
| 524 | S024 | Illegal CAN address                                          |
| 525 | S025 | Command out of range                                         |
| 526 | S026 | Scaling error                                                |
| 527 | S027 | Ramps error                                                  |
| 528 | S028 | Float threshold error                                        |
| 529 | S029 | Dead band compensation error                                 |
| 530 | S030 | Slope error                                                  |
| 531 | S031 | Shape error                                                  |
| 532 | S032 | Invert port error                                            |
| 533 | S033 | Illegal combination of Port Flow Command and Blocked state   |
| 534 | S034 | Illegal combination of Port Flow Command and Float state     |
| 535 | S035 | Port Flow Command above 100%                                 |
| 536 | S036 | Illegal Valve State                                          |
| 537 | S037 | Illegal valve state and illegal Port Flow Command            |
| 538 | S038 | Illegal combination of inverted ports and float properties   |

## **12.6FMI Comments**

| Index | Description                                                                            |
|-------|----------------------------------------------------------------------------------------|
| 0     | Above normal range                                                                     |
| 1     | Below normal range                                                                     |
| 2     | Incorrect signal                                                                       |
| 3     | Voltage above normal                                                                   |
| 4     | Voltage below normal                                                                   |
| 5     | Current below normal                                                                   |
| 6     | Current above normal                                                                   |
| 7     | IMPROPER MECHANICAL RESPONSE(MECHANICAL SYSTEM NOT RESPOSDING<br>OR OUT OF ADJUSTMENT) |
| 8     | Abnormal signal                                                                        |
| 9     | Abnormal update                                                                        |
| 10    | ABNORMAL RATE OF CHANGE(ABNORMAL RATE OF CHANGE)                                       |
| 11    | Failure mode not identifiable                                                          |
| 12    | Failed                                                                                 |
| 13    | OUT OF CALIBRATION                                                                     |
| 14    | SPECIAL INSTRUCTIONS                                                                   |
| 15    | DATA VALID BUT BELOW NORMAL OPERATIONAL RANGE - LEAST SEVERSE<br>LEVEL                 |
| 16    | DATA VALID BUT BELOW NORMAL OPERATIONAL RANGE - MODERATELY<br>SEVERE LEVEL             |
| 17    | DATA VALID BUT BELOW NORMAL OPERATIONAL RANGE - LEAST SEVERSE<br>LEVEL                 |
| 18    | DATA VALID BUT BELOW NORMAL OPERATIONAL RANGE - MODERATELY<br>SEVERE LEVEL             |
| 19    | RECEIVED NETWORK DATA IN ERROR                                                         |
| 20    | RESERVED FOR SAE ASSIGNMENT                                                            |
| 21    | RESERVED FOR SAE ASSIGNMENT                                                            |
| 22    | RESERVED FOR SAE ASSIGNMENT                                                            |
| 23    | RESERVED FOR SAE ASSIGNMENT                                                            |
| 24    | RESERVED FOR SAE ASSIGNMENT                                                            |
| 25    | RESERVED FOR SAE ASSIGNMENT                                                            |
| 26    | RESERVED FOR SAE ASSIGNMENT                                                            |
| 27    | RESERVED FOR SAE ASSIGNMENT                                                            |
| 28    | RESERVED FOR SAE ASSIGNMENT                                                            |
| 29    | RESERVED FOR SAE ASSIGNMENT                                                            |
| 30    | RESERVED FOR SAE ASSIGNMENT                                                            |
| 31    | Not available or Condition exist                                                       |